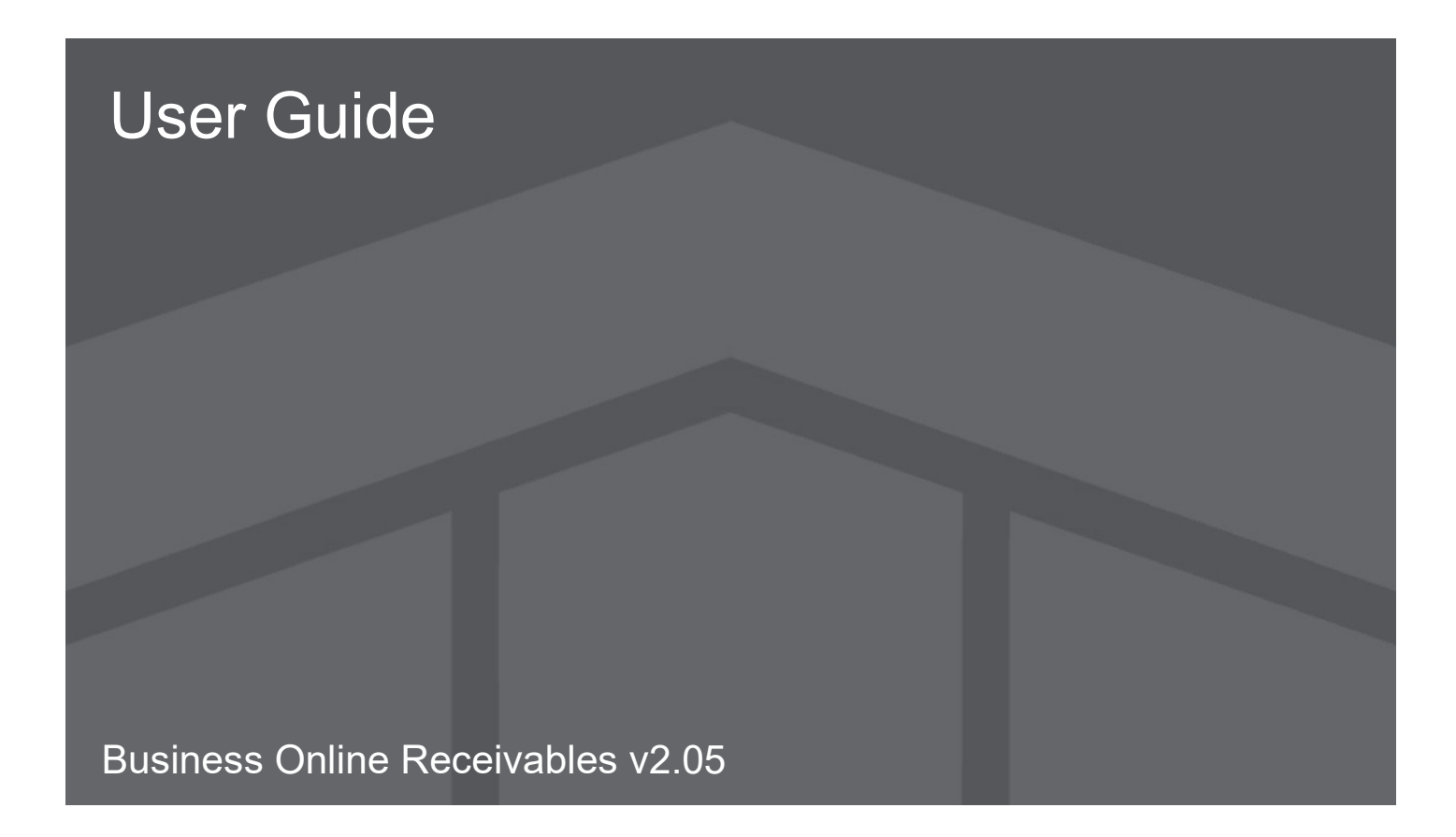

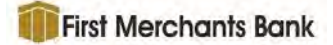

# Contents

| Summary                                  | 4  |
|------------------------------------------|----|
| Logging into Business Online Receivables | 5  |
| Quick Guide to Navigation                | 8  |
| Dashboard                                | 10 |
| Summary Counts and Amounts               | 12 |
| Receivables Summary Grid                 |    |
| Batch Summary                            | 15 |
| Batch Detail                             |    |
| Transaction Detail                       | 21 |
| Transaction Details (A)                  |    |
| Payment Items (B)                        |    |
| Related Items (C)                        |    |
| Documents (D)                            |    |
| Rejected Items                           |    |
| Exceptions                               |    |
| Access To Exceptions                     |    |
| Pre-Deposit Exceptions                   |    |
| Post-Deposit Exceptions                  |    |
| Client Decisioning Module                |    |
| RPS Web Exceptions                       | 29 |
| Payment Reassociation                    |    |
| Search                                   | 30 |
| Payment Search                           | 30 |
| Search Criteria                          | 31 |
| Query Builder                            |    |
| Advanced Search                          | 33 |
| Saved Queries                            |    |
| Search Criteria                          |    |
| Query Builder                            |    |
| Display Fields                           |    |
|                                          |    |
|                                          |    |
|                                          |    |
| Download Results Download Results        | 41 |

| Selective Print Mode Selective Print Mode     |    |
|-----------------------------------------------|----|
| Wire Transfer PDF Example                     |    |
| Manage Queries                                |    |
| Reports                                       |    |
| Notifications                                 | 46 |
| Admin – User Preferences                      | 49 |
| Addendum A - Column Headings and Browser Size | 50 |
| Breadcrumbs                                   |    |
| Entity/Workgroup Selector                     | 50 |
| Icons                                         | 51 |
| Viewing Grids                                 | 53 |
| Columns                                       | 58 |
| Change Log                                    | 59 |
|                                               |    |

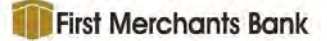

# Summary

Business Online Receivables provides a robust image archive for receivables information and provides search and reporting tools to manage the receivables information captured from one or more sources. Images and data are stored based on a defined duration period and can be accessed and downloaded for that set period of time. All access is via a secure internet connection using a standard supported web browser.

Users can perform procedures in Business Online Receivables such as viewing images and data, researching receivables information and searching for specific items within an entity.

Standard users may also perform the following tasks:

- View the Business Online Receivables Dashboard
- View available Payment and Batch Summary information
- View Batch and Transaction Details
- Execute Payment and Advanced Searches
- Save Search Queries
- Manage saved Search Queries
- View Notifications for an Entity

NOTE: Some tasks may not apply to all users based on permissions and/or the capture application used by the workgroup.

With the release of Business Online Receivables version 2.05, the application is now compatable with:

- Microsoft Server 2016 and 2022
- Microsoft SQL 2016 and 2022

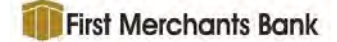

# Logging into Business Online Receivables

1. Enter the URL or web address, provided by your application host, into your web browser to connect to the Business Online Receivables application. A log in page will

| Login                   |                 |
|-------------------------|-----------------|
| Entity Name             |                 |
| Entity                  |                 |
| Login Name              |                 |
| Login Neme              |                 |
| Password                |                 |
| Password                | Forgot Password |
| Sign In Change Password |                 |

be displayed.

2. Enter the **Entity Name**, **User Name** and **Password** provided by your application host, then press the Enter key or click **Sign In**. When you have successfully signed in, the Dashboard will usually display which may also be referred to as the Home page. If a user is not granted permission to view the Dashboard page, the left most menu item to which the user does have permission will be the Home page.

A Change Password option is also provided on the sign on screen in.

A forgotten password may be remedied using the **Forgot Password** link. Click the link to open the **Forgot Password** dialogue box.

| nter information bel<br>assword. | ow to begin the process of resetting your |
|----------------------------------|-------------------------------------------|
| ntity                            |                                           |
| Entity                           |                                           |
| igin Name                        |                                           |
| Login Name                       |                                           |
| mail Subject Line                |                                           |
| Email Subject Line               |                                           |

Enter the **Entity Name**, **User Name** and **Email Subject Line**. Click **Submit** to send yourself an email containing a link that will open a Reset Password page. Note that this link expires after 10 minutes.

#### 3. Click Sign In.

If the site does not use Multi-factor Authentication (MFA), the Online Receivables application will be displayed.

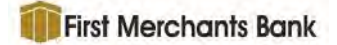

If MFA is used by the site, the following screen will display.

| To help keep<br>Verification        | your content safe, please complete the 2-Step<br>Process below.                          |
|-------------------------------------|------------------------------------------------------------------------------------------|
| An email messa<br>verification code | te with a verification code was just emailed to γου. Please enter the<br>a γου received. |
| Didn <sup>1</sup> f receive th      | ie the ventication code email? Check your spam folder for an email from                  |
| DoNotReply⊜Si<br>administrator      | scuntyAdmin.com. If you still don't see the email, try contacting your system            |
| Backleron                           | Panial                                                                                   |

The system will email the user a One Time Verification Code (OTC) to the email that is associated with that user in the Security Admin configuration.

A verification email example is displayed below. The MFAUser is the first name of the Security Admin user receiving the verification email.

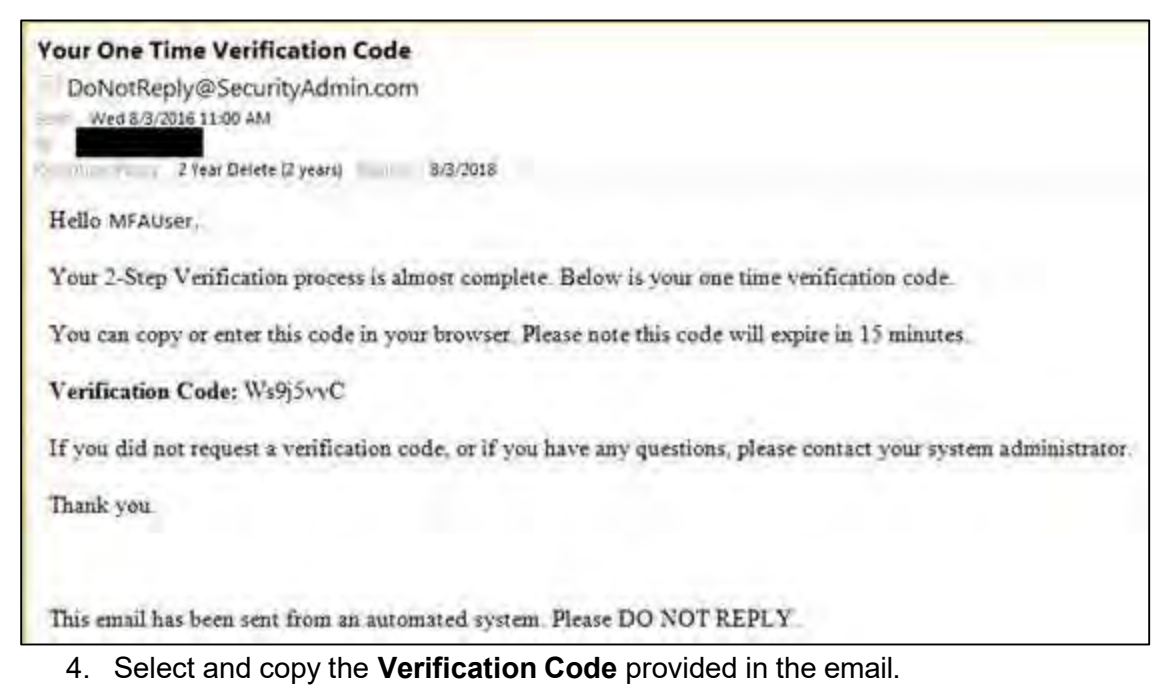

- 5. In the MFA screen on the Online Receivables site, paste the **Verification Code** in the **Verification Code** field.
- 6. Click **Continue**.

The Online Receivables site will be presented to the user.

NOTE: Currently, MFA does not allow a Remember this Device option, therefore all users that use MFA must enter in a verification code every single time they log into Online Receivables.

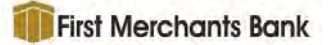

NOTE: A user's session does not time out as long as a user is moving the mouse, entering data using the keyboard, or navigating pages. If there is no activity, the user login will time out and the user will be logged off after 15 minutes (sites may have a different time out setting).

If the user is logging into the Outsourcing environment, the following message regarding cookies will display at the bottom of the screen.

| Apps 🧧 R360                                                                                                    | E Reading list         |
|----------------------------------------------------------------------------------------------------|------------------------|
| If you experience any difficulty in accessing content on WebSite.com please contact us at XXX-XXX-XXXX or email us at CustomerSupport@deluxe.com, and we will make every effort to assist you.                                                                                                    | x                      |
| pein.                                                                                                    |                        |
| This website uses cookies to enhance user experience and to analyze website performance and traffic. We also share informa site with our marketing and analytics partners.                                                                                                    | tion about your use of |
|                                                                                                    |                        |
| Password Earpot Paisword                                                                                                    |                        |
| Assword Errort Password Sign In Change Password Change Change Cha |                        |
| ssword Password Ecrept Password Sign In Change Password Uteration Change Change |                        |
| Assword Password Fereot Password Sign in Change Password Website Accessibility Policy                                                                                                    |                        |

NOTE: The framework application uses cookies to track and store information about the end user, and their session, while utilizing the application. New legislation requires that the end user be informed of the use of cookies and give them a chance to 'Opt Out' of the application using cookies to track end user interactions.

Once the user 'Opts Out,' they will no longer see the cookie compliance message during their active session or until the cookie expires. If the end user doesn't do anything with the cookie compliance message, it is assumed that the user has Opted In and will no longer display the message during the user session or until the cookie expires.

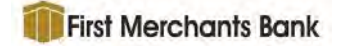

If a user comes into the application via SSO, they will receive the cookie compliance message on the first page that loads in the user interface.

| Introductor - Decort Solution            | ary capters true                            | prove - Servin | Neports Motification | ong Marinin - |                        |        |                |              | Jernein - Signo |
|------------------------------------------|---------------------------------------------|----------------|----------------------|---------------|------------------------|--------|----------------|--------------|-----------------|
| re-Deposit Exceptio                      | ons Summary                                 |                |                      |               |                        |        |                |              |                 |
| ow 10 🔹 entries                          |                                             |                |                      |               |                        |        |                | Search:      |                 |
| Entity 17                                | Workgroup 🗍                                 | Batch []       | Transaction Count    | Deadline 👔    | Status ]]              | User 1 | Deposit Date 🎵 | Process Date | Payment Source  |
| WFS\AutomationTest\Auto<br>mationImports | 7890001 - Post<br>Deposit Test<br>Workgroup | 2              | 1                    | 05:00 pm CDT  | Pending<br>Decisioning |        | 3/18/2021      | 3/18/2021    | integraPAY      |
| WFS\AutomationTest\Auto<br>mationImports | 7890001 - Post<br>Deposit Test<br>Workgroup | ġ              | 2                    | 05:00 pm CDT  | Pending<br>Decisioning |        | 3/18/2021      | 3/18/2021    | IntegraPAY      |
| WFS\AutomationTest\Auto<br>nationImports | 7890001 - Post<br>Deposit Test<br>Workgroup | 4              | 2                    | 05:00 pm CDT  | Pending<br>Decisioning |        | 3/18/2021      | 3/18/2021    | integraPAY      |
| WFS\AutomationTest\Auto<br>nationImports | 1124211 -<br>Automation iPAY<br>lockbox     | 1              | 1                    |               | Pending<br>Decisioning |        | 5/26/2020      | 5/26/2020    | integraPAY      |
| WFS\AutomationTest\Auto<br>mationImports | 1124211 -<br>Automation iPAY                | 5              | 1                    |               | Pending<br>Decisioning |        | 5/28/2020      | 5/28/2020    | integraPAY      |

# **Quick Guide to Navigation**

Upon login to Business Online Receivables, the Dashboard page is displayed if the user has been granted permission to the page. Otherwise, the user will see the leftmost menu item for which they have permission. Most users will not have permission for all menu items. The group to which the user is assigned, and the roles applied to the groups determine permissions for that user.

| ashboard Bat      | ch Summary Capture       | <ul> <li>Exceptions - Sea</li> </ul>                                                                                          | rch - Reports Notification                                                                              | is Admin +   |                   | -                                                                                                    | <ul> <li>Help, sign out</li> </ul> |
|-------------------|--------------------------|----------------------------------------------------------------------------------------------------|----------------------------------------------------------------------------------------------------|--------------|-------------------|----------------------------------------------------------------------------------------------------|------------------------------------|
| Dashboard         |                          |                                                                                                    |                                                                                                    |              |                   |                                                                                                    | 80                                 |
| Entity/Workgroup: | Selected: WFS            | + Grouping                                                                                                    | : Payment Type                                                                                          | *            |                   |                                                                                                    |                                    |
| Deposit Date:     | 11/12/2020               | 1                                                                                                    |                                                                                                    |              |                   |                                                                                                    |                                    |
| Summary Amount    | rs and Counts            |                                                                                                    |                                                                                                    |              |                   |                                                                                                    | 101                                |
|                   | 640 Amount: \$149,897.24 | <ul> <li>A CH: 41</li> <li>C Field:</li> <li>C Grid: 32</li> <li>C Both: 52</li> <li>C Strurt:</li> <li>S Wire: 30</li> </ul> | 7,079.22 (97.22%)<br>160446 (1,22%)<br>85.21 (0,16%)<br>55.21 (0,16%)<br>55.15 (0,40%)<br>55.25 (0,60%) |              | Edal Payments: 65 | ■ ACH: 15 (22.00%)<br>■ Check 27 (41.54%)<br>■ Card: 4 (5.45%)<br>■ Card: 4 (5.45%)<br>■ Card: 4 (5.45%)<br>■ SWIFT: 7 (10.77%)<br>■ Wire: 8 (12.31%) |                                    |
| Receivables Summ  | nary                     |                                                                                                    |                                                                                                    |              |                   |                                                                                                    |                                    |
| Show 50 👻         | entries                  |                                                                                                    |                                                                                                    |              |                   | Search:                                                                                                    |                                    |
| Workgroup 17      |                          |                                                                                                    | Payment Source                                                                                          | Payment Type | DDA               | Payment Count                                                                                                    | Total                              |
| - Payment Typ     | e: ACH                   |                                                                                                    |                                                                                                    |              |                   | 15                                                                                                    | \$137,079.22                       |
| 2234322 - Auton   | nation-Filter            |                                                                                                    | AutomationACH                                                                                           | ACH          | 0000000081428899  | 3                                                                                                    | \$6,050.00                         |
| 33338888 - 333    | 38888                    |                                                                                                    | AutomationACH                                                                                           | ACH          | 00000009112345667 | 11                                                                                                    | \$122,680.64                       |
| 3434 - Generic V  | Vorkgroup 3434           |                                                                                                    | ACH_Henn1                                                                                               | ACH          | 123123000123      | 1                                                                                                    | \$8,348.58                         |
| - Payment Typ     | e: Card                  |                                                                                                    |                                                                                                    |              |                   | 4                                                                                                    | \$258.21                           |
| 2234322 - Auton   | nation-Filter            |                                                                                                    | AUTOMATIONIMAGERPS                                                                                      | Card         | 55546980123456789 | 4                                                                                                    | \$258.21                           |
| - Payment Typ     | e: Cash                  |                                                                                                    |                                                                                                    |              |                   | 4                                                                                                    | \$258.21                           |
| 2234322 - Auton   | nation-Filter            |                                                                                                    | AUTOMATIONIMAGERPS                                                                                      | Cash         | 55546980123456789 | 4                                                                                                    | \$258.21                           |
| - Payment Typ     | e: Check                 |                                                                                                    |                                                                                                    |              |                   | 27                                                                                                    | \$1,864.46                         |
| 1123211 - 1123    | 211                      |                                                                                                    | AUTOMATIONIMAGERPS                                                                                      | Check        |                   | 10                                                                                                    | \$0.00                             |

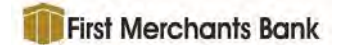

#### Menu Options

Menu options are available along the top of the screen for easy navigation to the various functions available in the Business Online Receivables application. Additional sub-menus appear as dropdown lists when selecting main menu options that have a triangle symbol ▼.

| Menu Item                  | Description                                                                                                    |  |  |  |  |  |
|----------------------------|----------------------------------------------------------------------------------------------------|--|--|--|--|--|
| Dashboard                  | Displays the Dashboard and Receivables Summary.                                                                                                    |  |  |  |  |  |
| Batch Summary              | A summary of individual batches processed for the entity.                                                                                                    |  |  |  |  |  |
| Capture                    | Allows a user SSO connection directly to Deluxe's Remote Deposit Capture application.                                                                                                    |  |  |  |  |  |
| Exceptions                 | Provides a link to the ImageRPS Web Exceptions application.                                                                                                    |  |  |  |  |  |
| Search                     | Options for Payment Search and Advanced Search that allow<br>searches using specific data to find a transaction. An option to set-up<br>and manage specific user queries is also available.                                |  |  |  |  |  |
| Reports                    | Allows a user to generate standard audit and reconciliation reports.                                                                                                    |  |  |  |  |  |
| Notifications              | Allows a user to view Notifications and Notification Filters.                                                                                                    |  |  |  |  |  |
| Admin                      | Allows a user to manage users, configuration, and operational settings.                                                                                                    |  |  |  |  |  |
| User name                  | The name of the logged in user. Click on the User Name mend item to dropdown the My Profile item. Click My Profile to see the My Profile page to configure Login Name, Name, Email address, and change their Password.     |  |  |  |  |  |
| Web Link<br>(Instructions) | A customizable menu item that provides a link to another web<br>application. This feature is configured by an administrator in Admin ><br>Branding. See the <i>Business Online Receivables Admin Guide</i> for<br>details. |  |  |  |  |  |

Business Online Receivables 2.05 User Guide

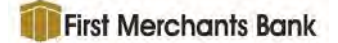

Only menu and sub-menu items for which a user has permission will be displayed. In the example below, the user has rights to the Dashboard as well as Bank and User Preferences in Security Admin. All other menu items are hidden.

| Dashboard       | Admin -                |     |
|-----------------|------------------------|-----|
| Dashboard       | Configuration<br>Admin |     |
| Entity/Workgroi | Banks                  | p   |
|                 | Operational Adr        | nin |
| Summary Co      | User Preference        | 5   |
| Deposit Date    | 07/01/2015             | 9   |

To exit Business Online Receivables, click sign out at the far right of the menu bar.

All icons, navigational tools, and browser/column information are described in Addendum A of this document.

# Dashboard

When the **Dashboard** item on the menu bar is selected, a page displays that has an upper **Summary Amounts** and **Counts** section and a lower **Receivables Summary** section. There are three Dashboard filters at the top of the page.

| Dashboard         |               |   |           |              |   | 80 |
|-------------------|---------------|---|-----------|--------------|---|----|
| Entity/Workgroup: | Selected; WFS | * | Grouping: | Payment Type | ~ |    |
| Deposit Date:     | 9/21/2017     | * |           |              |   |    |

#### Entity/Workgroup Filter

By default, the Dashboard displays information for the parent entity or workgroup in which the user was configured, which is displayed in the **Entity/Workgroup** box. A different entity or workgroup, if available, can be selected using the field dropdown list

#### **Grouping Filter**

The Grouping filter allows the selection of groups via a dropdown list.

| Grouping: | DDA<br>Entity<br>Payment Source<br>Payment Type<br>Workgroup |  |
|-----------|--------------------------------------------------------------|--|
|-----------|--------------------------------------------------------------|--|

#### **Deposit Date Filter**

The **Deposit Date** defaults to the current date. To select another date, click on the calendar icon and then on the date desired or click on the date field and type a date. Double-click on a section of the date to select it. Click a third time to entire date field.

In Firefox and Chrome when the window is in restored down mode, there may be cases where the date picker is not visible until the user scrolls down the page.

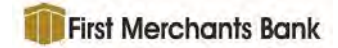

#### Date Picker not visible

| Dashboard Batch Sur        | mmary DDA | Summary | Exceptions + | Search <del>+</del> | Reports   |          |
|----------------------------|-----------|---------|--------------|---------------------|-----------|----------|
| Notifications Admin -      |           |         |              |                     | Jeff Henn | sign out |
| Dashboard                  |           |         |              |                     |           | C        |
| Entity/Workgroup: Selected | I: WFS    |         | Ŧ            |                     |           |          |
| Summary Amounts and C      | Counts    |         |              |                     |           |          |
| Deposit Date: 9/13/2017    | <b>m</b>  |         |              |                     |           |          |
|                            |           |         |              |                     |           |          |

User scrolls down the page and date picker is visible.

| / 🗅 R360         | ×       | 1-               |         |         |        |         |        |           |        |           | 800        | 13 |
|------------------|---------|------------------|---------|---------|--------|---------|--------|-----------|--------|-----------|------------|----|
|                  | ecure   | https            | //rech  | ubqawe  | eb02.c | alabs.r | nwk/R3 | 60UI/Dasl | hboard |           | ☆          | ÷  |
| Apps 🚺 Suggested | Sites   | Imp              | orted F | rom IE  |        |         |        |           |        |           |            |    |
| Notifications    | Adm     | nin <del>-</del> |         |         |        |         |        |           |        |           |            | -  |
|                  |         |                  | -       | _       |        |         |        |           |        | Jeff Henr | n sign out |    |
| Dashboard        |         |                  |         |         |        |         |        |           |        |           | C          |    |
| Entity (Workgrou | Dr. Cak |                  | WEC     |         |        |         |        |           |        |           |            |    |
| Entry workgrou   | pr Sen  | etteu.           | WI S    |         |        |         |        |           |        |           |            |    |
| Summary Amo      | ounts a | nd Co            | unts    |         |        |         |        |           |        |           |            |    |
| Deposit Date:    | 9/13/2  | 2017             |         | <u></u> |        |         |        |           |        |           |            |    |
|                  | SE      | P 2017           |         |         |        | <       | >      |           |        |           |            |    |
|                  | S.      | -44              |         | W       | ÷      | r       | -      |           |        |           |            |    |
|                  | SEF     | 2                |         |         |        | 1       | 2      |           |        |           |            |    |
|                  | 3       | 4                | 5       | 6       | 7      | 8       | 9      |           |        |           |            |    |
|                  | 10      | 11               | 12      | 13      | 14     | 15      | 16     |           |        |           |            |    |
|                  | 17      | 18               | 19      | 20      | 21     | 22      | 23     |           | -      |           |            | ÷  |

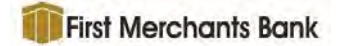

#### Page Utilities

The user is able to minimize or maximize both sections of the dashboard (**Summary Counts and Amounts** and **Receivables Summary**) using the collapse/expand buttons at the right in each section header. This allows the user to decide which panels they would like displayed.

| Groupin | g:     |       | Payment Type   | ~               |     |         |                  |              |
|---------|--------|-------|----------------|-----------------|-----|---------|------------------|--------------|
| Sumn    | nary A | mou   | nts and Counts |                 |     |         |                  | +            |
| Recei   | vable  | s Sun | nmary          |                 |     |         |                  |              |
| Show    | 50     | *     | entries        |                 |     | Search: |                  | 11           |
| Work    | group  | ŧ     | Payment Source | Payment<br>Type | DDA |         | Payment<br>Count | Total        |
| - Pay   | ment   | Type: | АСН            |                 |     |         | 14               | \$128,730.64 |

The application remembers this setting for the physical machine and individual user even after the user logs out of the application.

The dashboard also has a report available. All reports are covered in the separate reports document.

### Summary Counts and Amounts

The section at the top of the Dashboard page displays the Summary Counts and Amounts

totals with accompanying doughnut charts.

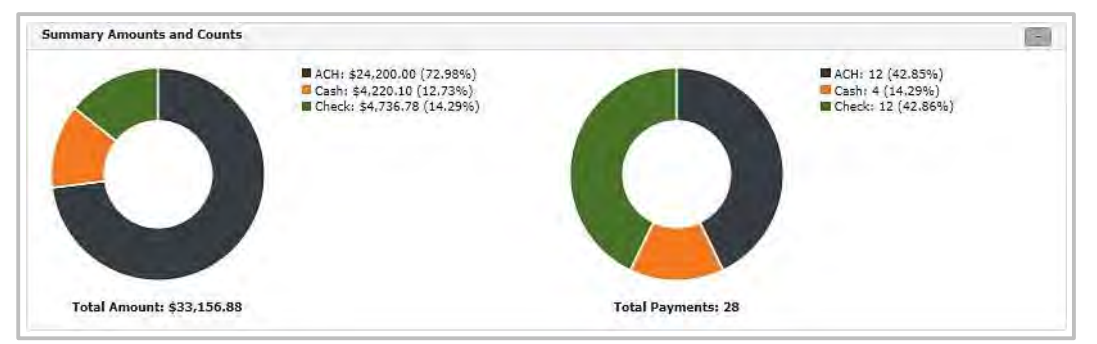

The pieces of the doughnuts can be removed by clicking on an item in the legend. Compare image below where Cash has been removed from the doughnuts

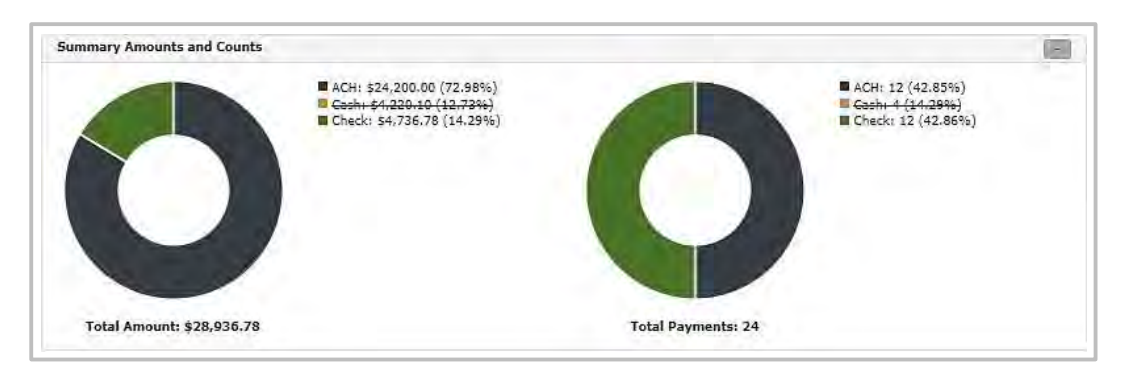

Business Online Receivables 2.05 User Guide

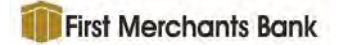

Percentages are displayed in the both the legend and by hovering over a piece on the graph. If the data is too long in the legend it may truncate with ellipsis (...) but hovering over the piece will display the data in its entirety.

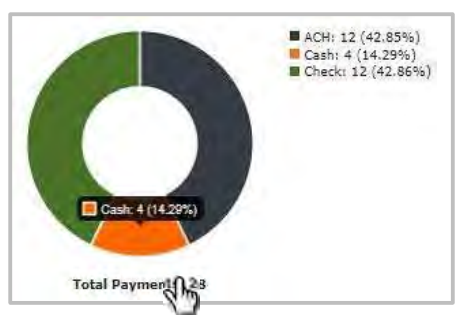

### **Receivables Summary Grid**

The **Receivables Summary** section of the page displays a grid of all payments received for the filter setting at the top of the **Dashboard** page.

| ihaw 50 🗸 entries          |                  |                |                  | Search        | 11                    |
|----------------------------|------------------|----------------|------------------|---------------|-----------------------|
| Workgroup                  | Payment Source   | Payment Type 🏨 | DDA              | Payment Count | Total                 |
| – Payment Type: ACH        |                  |                |                  | 12            | \$24,200.00           |
| 68 - Jeff Test Group       | ACH_Henn         | ACH            | 0000000051428888 | 12            | \$24,200.00           |
| - Payment Type: Cash       |                  |                |                  | 4             | \$4,220.10            |
| 99 - ImageRPS_Elkhorn      | ImageRPS_Elkhorn | Cash           | 123456789        | 2             | \$2,110.05            |
| 99 - ImageRP5_Elkhorn      | ImageRP5_Elkhorn | Cash           | 123456789        | 2             | 52,110.05             |
| – Payment Type: Check      |                  |                |                  | 12            | \$4,736.78            |
| 99 - ImageRPS_Elkhorn      | ImageRPS_Elkhorn | Check          |                  | 0             | \$0.00                |
| 99 - ImageRP5_Elkhorn      | ImageRPS_Elkhorn | Check          | 123456789        | 8             | \$516.68              |
| 99 - ImageRPS_Elkhorn      | ImageRPS_Elkhorn | Check          | 123456789        | .2            | \$2,110.05            |
| 99 - ImageRP5_Elkhorn      | ImageRP5_Elkhorn | Check          | 123456789        | 2             | \$2,110.05            |
|                            |                  |                |                  |               | Total: \$33,156.88    |
| howing 1 to 7 of 7 entries |                  |                |                  |               | Considering of Manual |

Use the **Search** box <sup>Search</sup> to filter the data displayed in the rows of the data grid. Characters entered will automatically filter the data as each character is typed. The filter is applied across all pages of the data grid.

The data in the grid is grouped according to the type selected in the <u>Grouping filter</u> at the top of the **Dashboard** page.

#### Drill Down to Batches and Transactions

The **Receivables Summary** section of the Dashboard page provides the ability to drill down to the **Batch Summary**, **Batch Detail** and **Transaction Detail** pages.

Click a row on the **Receivables Summary** page to view a summary of the batches on the **Batch Summary** page. See the <u>Batch Summary</u> page.

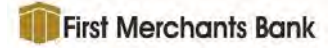

|                                  | many                             |                                                      |                                              |                          |                                                              |                    |                      |                  |                   | 0                                  |
|----------------------------------|----------------------------------|------------------------------------------------------|----------------------------------------------|--------------------------|--------------------------------------------------------------|--------------------|----------------------|------------------|-------------------|------------------------------------|
| ate Range:                       |                                  |                                                      |                                              | Workgroup:               |                                                              | Payment Typ        | e:                   |                  |                   |                                    |
| /19/2019                         | -                                | - 6/19/2019                                          | Ē                                            | Selected: 3434 - G       | eneric Workgroup 3434                                        | ACH                |                      | ~                |                   |                                    |
|                                  |                                  |                                                      |                                              |                          | *                                                            | Payment Sou        | rce:                 |                  |                   |                                    |
|                                  |                                  |                                                      |                                              |                          |                                                              | ACH_Henn           |                      | ~                | Search            |                                    |
| Show 10                          | ✓ entri                          | es                                                   |                                              |                          |                                                              |                    |                      | S                | iearch:           |                                    |
| Batch ID                         | Batch                            | Deposit Date                                         | Payment<br>Source                            | Payment<br>Type          | DDA                                                          | Batch Site<br>Code | Transaction<br>Count | Payment<br>Count | Document<br>Count | Batch Total                        |
|                                  |                                  |                                                      |                                              | and a                    | 122122000122                                                 | -1                 | 1                    | 1                | 1                 | \$5,591.62                         |
| 37976                            | 35278                            | 06/19/2019                                           | ACH_Henn                                     | ACH                      | 123123000123                                                 |                    |                      |                  |                   |                                    |
| 37976<br>37978                   | 35278<br>35280                   | 06/19/2019<br>06/19/2019                             | ACH_Henn                                     | АСН                      | 123123000123                                                 | -1                 | 1                    | 1                | 1                 | \$5,083.18                         |
| 37976<br>37978<br>37995          | 35278<br>35280<br>35297          | 06/19/2019<br>06/19/2019<br>06/19/2019               | ACH_Henn<br>ACH_Henn<br>ACH_Henn             | асн<br>асн<br>асн        | 123123000123<br>123123000123<br>123123000123                 | -1<br>-1           | 1<br>1               | 1                | 1                 | \$5,083.18<br>\$441.65             |
| 37976<br>37978<br>37995<br>37997 | 35278<br>35280<br>35297<br>35299 | 06/19/2019<br>06/19/2019<br>06/19/2019<br>06/19/2019 | ACH_Henn<br>ACH_Henn<br>ACH_Henn<br>ACH_Henn | ACH<br>ACH<br>ACH<br>ACH | 123123000123<br>123123000123<br>123123000123<br>123123000123 | -1<br>-1<br>-1     | 1<br>1               | 1<br>1<br>1      | 1<br>1<br>1       | \$5,083.18<br>\$441.65<br>\$441.65 |

Click a batch row in the **Batch Summary** page to view the batch details. See the <u>Batch Detail</u> section for more information about the **Batch Detail** page.

| orkaroup:           | 9999<br>99 - ImageRPS | Elkhorn |   |           | Batch ID:<br>Batch: | 1630.<br>180           |                  |   |
|---------------------|-----------------------|---------|---|-----------|---------------------|------------------------|------------------|---|
| eposit Date:        | 09/21/2017            | -       |   |           | Batch Site Code:    | 1                      |                  |   |
| ccount Site<br>ode: | 1                     |         |   |           | Batch Cue Code:     | D                      |                  |   |
| Show 10 😽           | entries               |         |   |           |                     | Searc                  | hi               |   |
| Transaction         | Payment a             | Amount  |   | R/T       | Account Number      | Check/Trace/Ref Number | DDA              |   |
|                     | 1                     | \$94,56 | D | 095601171 | 96372050            | 1733                   | 123456789        | e |
|                     | 2                     | \$48.67 |   | 101380933 | 96725340            | 2385                   | 123455789        | 8 |
|                     | 3                     | \$31,27 |   | 078237559 | 64292703            | 1768                   | 123456789        | 0 |
|                     | 4                     | \$83.71 | • | 080881142 | 47438986            | 9651                   | 123456789        | 0 |
|                     |                       |         |   |           |                     |                        | a series and the |   |

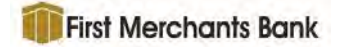

Click a transaction row on the **Batch Detail** page to view the transaction details for the batch. See the <u>Transaction Detail</u> section for more information about the **Transaction Detail** page.

| Transaction Details                                                                                                    |             |                   |                           |                  |                                   |                       |
|----------------------------------------------------------------------------------------------------|-------------|-------------------|---------------------------|------------------|-----------------------------------|-----------------------|
| Bank: 9999                                                                                                    | Acco        | unt Site Code: :  | L                         | In View All Im   | ages 2                            | Go to Transaction 2 - |
| Workgroup: 99 - ImageRPS_Elkhorn                                                                                                    | Batc        | h Site Code: 1    |                           | Carteria         |                                   |                       |
| Deposit Date: 09/21/2017                                                                                                    | Batc        | h Cue ID: 0       |                           |                  |                                   |                       |
| Batch: 16                                                                                                    | Tran        | saction: 2        |                           |                  |                                   |                       |
| Batch ID: 1630                                                                                                    |             |                   |                           |                  |                                   |                       |
| Payment Items                                                                                                    |             |                   |                           |                  |                                   |                       |
| Show 10 V entries                                                                                                    |             |                   |                           |                  | Search:                           |                       |
| Payment Sequence                                                                                                    | R/T         | Account<br>Number | Check/Trace/Ref<br>Number | Payer            | DDA                               | Payment<br>Amount     |
| Data Entry Fields           • Cochta 45:67           • Cochta 40:000011:383.67           • Coff Type:           • New Data Fields: 06/21/2017 | 101380933   | 96725340          | 2385                      |                  | 123456789                         | \$48.67               |
| Showing 1 to 1 of 1 entries                                                                                                    |             |                   |                           |                  | Pre                               | widus <u>t</u> Next   |
| lelated Items                                                                                                    |             |                   |                           |                  |                                   |                       |
| Show 10 🗸 entries                                                                                                    |             |                   |                           |                  | Search:                           |                       |
| New Date Field 🕕 🛛 🗛                                                                                                    | countNumber | 0.11              | Datetest (                | Currencytest KFI | Туре                              | Float Test            |
| terms and the same of                                                                                                    |             | 3                 | 09/09/2017                | \$44.00 none     |                                   | 234                   |
| D 09/21/2017                                                                                                    |             |                   |                           |                  | Pre                               | ivious 1 Next         |
| D9/21/2017<br>Showing 1 to 1 of 1 entries                                                                                                    |             |                   |                           |                  |                                   |                       |
| 09/21/2017 Showing 1 to 1 of 1 entries Documents                                                                                              |             |                   |                           |                  |                                   |                       |
| O9/21/2017 Showing 1 to 1 of 1 entries Cocuments Show 10 V entries                                                                            |             |                   |                           |                  | Searcht                           |                       |
| O9/21/2017 Showing 1 to 1 of 1 entries Cocuments Show 10 v entries Document Sequence 19                                                       |             | Sequence W        | ithin Transaction         |                  | Search:                           | m                     |
| C 09/21/2017 Showing 1 to 1 of 1 entries Documents Show 10 v entries Document Sequence 18 C 2                                                 |             | Sequence W<br>2   | ithin Transaction $T$     |                  | Search:<br>Description<br>Invoice | u.                    |

Click any breadcrumb on the page header to return to a previous level.

Dashboard > Batch Summary > Batch Detail > Transaction Detail

## **Batch Summary**

The Batch Summary provides high level information about each batch processed for a selected workgroup and date range. Batch summary information is displayed by selecting the Batch Summary menu item or by drilling down from a workgroup row in the <u>Receivables Summary</u> section of the Dashboard page.

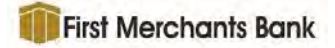

| latch Summary                                                                                                    |              |                                                                                                    |    |           |                   |     |                |         |       | 8     |
|----------------------------------------------------------------------------------------------------|--------------|----------------------------------------------------------------------------------------------------|----|-----------|-------------------|-----|----------------|---------|-------|-------|
| ate Range:                                                                                                    | Worke        | roup:                                                                                                    |    | Payment T | ype:              |     | Payment Source | e:      |       |       |
| 9/21/2017 🖀 - 9/21/2017                                                                                                    | 🖀 Selec      | ed: WFS                                                                                                    | ÷. | All       |                   | ¥   | All            |         | Y S   | earch |
| Show 10 V entries<br>Batch II Deposit Date I P                                                                                                    | ayment Sourc | e Payment Type                                                                                                    |    | DDA       | Transaction Count | Pay | ment Count     | Search: | Batch | Total |
| and the second second s |              | All and a state of the state of the state of | -  |           |                   |     |                |         |       |       |

To view the summary for a batch, perform the following steps.

- NOTE: These steps do not apply if drilling down from the Receivables Summary section of the Dashboard page.
  - 1. Select a start and end **Date Range**. By default, the current date populates the fields when the page opens.
  - 2. Select a workgroup from the **Workgroup** selector. Entities cannot be selected, only workgroups. Double-click a workgroup to select it. Failure to select a workgroup generates an error.
  - 3. Select the payment type from the **Payment Type** dropdown list or use the default of *--All--*.
  - 4. Select the payment source from the **Payment Source** dropdown list or use the default of --*All--*.
  - 5. Click Search.
- NOTE: The data displayed by the Batch Summary page is dynamic in that it shows only batches in workgroups that contain data, and that the user has permission to view.

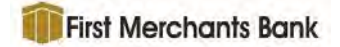

The **Batch Summary** page displays the results in a grid. The **Batch ID** column may not be displayed as it is an option selected by an administrator in Workgroup Maintenance. The default sort is by Deposit Date and then Batch Number.

| atch Sum    | mary    |              |                   |                    |                        |                    |                      |                  |                                                                                                    | 8           |
|-------------|---------|--------------|-------------------|--------------------|------------------------|--------------------|----------------------|------------------|----------------------------------------------------------------------------------------------------|-------------|
| Date Range: |         |              |                   | Workgroup:         |                        | Payment Typ        | e;                   |                  |                                                                                                    |             |
| 5/19/2019   | -       | - 6/19/2019  | Ē                 | Selected: 3434 - G | ieneric Workgroup 3434 | ACH                |                      | ~                |                                                                                                    |             |
|             |         |              |                   |                    |                        | Payment Sou        | rce:                 |                  | and the second second se |             |
|             |         |              |                   |                    |                        | ACH_Henn           |                      | ~                | Search                                                                                                    |             |
| Show 10     | ✓ entri | les          |                   |                    |                        |                    |                      | 3                | Search:                                                                                                    |             |
| Batch ID    | Batch   | Deposit Date | Payment<br>Source | Payment<br>Type    | DDA                    | Batch Site<br>Code | Transaction<br>Count | Payment<br>Count | Document<br>Count                                                                                                    | Batch Total |
| 37976       | 35278   | 06/19/2019   | ACH_Henn          | ACH                | 123123000123           | -1                 | 1                    | 1                | 1                                                                                                    | \$5,591.62  |
| 37978       | 35280   | 06/19/2019   | ACH_Henn          | ACH                | 123123000123           | -1                 | 1                    | 1                | 1                                                                                                    | \$5,083.18  |
| 37995       | 35297   | 06/19/2019   | ACH_Henn          | ACH                | 123123000123           | -1                 | 1                    | 1                | 1                                                                                                    | \$441.65    |
| 37997       | 35299   | 06/19/2019   | ACH_Henn          | ACH                | 123123000123           | -1                 | 1                    | 1                | 1                                                                                                    | \$441.65    |
| 38019       | 35321   | 06/19/2019   | ACH_Henn          | ACH                | 123123000123           | -1                 | 1                    | 1                | 1                                                                                                    | \$5,161.71  |
| 38020       | 35322   | 06/19/2019   | ACH_Henn          | ACH                | 123123000123           | -1                 | 1                    | 1                | 1                                                                                                    | \$5,161.71  |
| 38023       | 35325   | 06/19/2019   | ACH_Henn          | ACH                | 123123000123           | -1                 | 1                    | 1                | 1                                                                                                    | \$5,161.71  |
| 38026       | 35328   | 06/19/2019   | ACH_Henn          | ACH                | 123123000123           | -1                 | 1                    | 1                | 1                                                                                                    | \$2,403.96  |
| 38027       | 35329   | 06/19/2019   | ACH_Henn          | ACH                | 123123000123           | -1                 | 1                    | 1                | 1                                                                                                    | \$2,403.96  |
| 38036       | 35338   | 06/19/2019   | ACH_Henn          | ACH                | 123123000123           | -1                 | 1                    | 1                | 1                                                                                                    | \$2,403.96  |
|             |         |              |                   |                    | Grand Total for A      | II Batches:        | 14                   | 14               | 14                                                                                                    | \$50,635.34 |

NOTE: If the data grid is resorted using a column header, this sort is not retained by the system when the search is modified by returning to the Batch Summary page using the breadcrumbs at the top of the page. The system default Batch Summary sort returns when the user exits the Batch Summary > Batch Detail > Transaction Detail breadcrumb path by viewing a different Business Online Receivables page.

The following data is displayed on the Batch Summary page.

| Column                  | Description                                                                                                    |
|-------------------------|----------------------------------------------------------------------------------------------------|
| Batch ID<br>(not shown) | An optional field, commonly used with ImageRPS batches, which<br>can be displayed using a System Admin option at the workgroup<br>level.                                                                                                    |
| Batch                   | The Batch, or Batch Number, is the main Business Online<br>Receivables batch number that is always viewable by the users<br>throughout the user interface. This number comes from the source<br>system or is generated by Business Online Receivables when<br>there is no source system batch number. |
|                         | NOTE: The Batch number is NOT unique system wide. It is possible<br>to have two or more batches with the same batch number but from<br>different payment sources. The system uses a multi-field key so<br>that each batch will be separate and distinct in the system.                                |

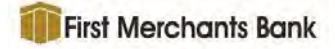

| Column            | Description                                       |
|-------------------|---------------------------------------------------|
| Deposit Date      | The deposit date of the batch.                    |
| Payment Source    | The system the data came from.                    |
| Payment Type      | The type of payment tendered.                     |
| DDA               | The Direct Deposit Account number.                |
| Transaction Count | The number of transactions in the batch.          |
| Payment Count     | The number of payments in the batch.              |
| Document Count    | The number of non-payment documents in the batch. |
| Batch Total       | The dollar value of the entire batch.             |

At the bottom of the data grid is the **Grand Total for All Entries**. Please note that these totals are for all items in the data set even when displayed as multiple pages or when using the Search tool and the page is filtered by the search.

Use the **Search** box <sup>Search</sup> to filter the data displayed in the batch rows of the data grid. Enter characters in the search box then press the Enter key to initiate the search. The filter is applied across all pages of the data grid.

When the Batch Summary page is displayed by selecting a Workgroup in the Receivables Summary section of the Dashboard, the DDA filter displays in the **Search** box.

| ate Range: |            |            | Workgroup:     |                 | Payment T   | ype:     |        |            |          |
|------------|------------|------------|----------------|-----------------|-------------|----------|--------|------------|----------|
| 11/20/2018 | <b>m</b> - | 11/20/2018 | Selected: 3333 | 8888 - 33338888 | ACH         |          | ¥      |            |          |
|            |            |            |                |                 | Payment S   | ource:   |        | _          |          |
|            |            |            |                |                 | Russian and | C A C AL |        | Forsk      |          |
| -          |            |            |                |                 | Automatic   | MACH     | -      | Search     |          |
| Show 10    | ♥ entries  |            |                |                 | Automatic   |          | Search | DDA:000000 | 09112345 |

To access the Batch Detail page for a specific batch, click the batch row in the grid. See the following <u>Batch</u> <u>Detail</u> section for more information. The Batch Summary report can also be printed using the print icon.

# **Batch Detail**

Batch details are accessed when a user clicks a batch row on the Batch Summary page or the

Batch Detail hyperlink on a <u>Search</u> results page.

The **Batch Detail** page provides transaction information for payments processed in the selected batch for the **Deposit Date** selected.

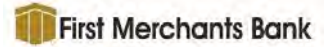

| in the             |                       |                  |                      |               |           | at TD                | 0000                   |                    |      |
|--------------------|-----------------------|------------------|----------------------|---------------|-----------|----------------------|------------------------|--------------------|------|
| ankt               | 1159511               |                  |                      |               | Bat       | ch ID:               | 9020                   |                    |      |
| vorkgroup:         | 2234322 - Automation- | riner            |                      |               | Bal       | chi<br>ab Site Ceder | 9020                   |                    |      |
| reposit Date:      | 02/01/2023            |                  |                      |               | Bat       | ch Site Code:        | 1                      |                    |      |
| account site code: | 1                     |                  |                      |               | Dat       | ch cue code:         | 0                      |                    |      |
| Show 10 😁 en       | tries                 |                  |                      |               |           |                      | Search:                |                    |      |
| Transaction 17     | Payment Amount        | Payment<br>Image | Transaction<br>Image | All<br>Images | R/T       | Account Number       | Check/Trace/Ref Number | DDA                |      |
| 1                  | \$94.56               | 1                | 0                    | -             | 095601171 | 96372050             | 1733                   | 55546980123456789  | 8    |
| 2                  | \$48.67               | D                | B                    | -             | 101380933 | 96725340             | 2385                   | 55546980123456789  | 0    |
| 3                  | \$31.27               | •                | D                    | 1             | 078237559 | 64292703             | 1768                   | 55546980123456789  | 0    |
| 4                  | \$83.71               | 193              |                      | -             | 080881142 | 47438986             | 9651                   | 55546980123456789  | ₽    |
|                    |                       | View All         |                      |               |           |                      |                        | Total Amount: \$25 | 8.21 |
|                    |                       |                  |                      |               |           |                      |                        |                    |      |

The **Batch Detail** page header displays the following data.

| Item              | Description                                                                                                    |
|-------------------|----------------------------------------------------------------------------------------------------|
| Bank              | The bank identification number.                                                                                                    |
| Workgroup         | The workgroup identifier is comprised of the Workgroup ID and the Name.                                                                                                    |
| Deposit Date      | The date the batch was deposited.                                                                                                    |
| Account Site Code | The Account Site Code is the unique identifier for the site to which<br>an account is associated. Generally, this field is passed from<br>integraPAY.                                                                                                    |
| Batch             | The Batch, or Batch Number, is the main Business Online<br>Receivables batch number that is always viewable by the users<br>throughout the user interface. This number comes from the source<br>system or is generated by Business Online Receivables when<br>there is no source system batch number. |
|                   | NOTE: The Batch number is NOT unique system wide. It is<br>possible to have two or more batches with the same batch<br>number from different payment sources. Each batch will be<br>separate and distinct in the Business Online Receivables<br>application.                                          |
| Batch Site Code   | The Batch Site Code is the unique identifier for the capture site of the batch. Generally, this is passed from integraPAY.                                                                                                    |

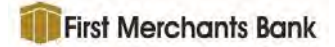

| Item           | Description                                                                                                    |
|----------------|----------------------------------------------------------------------------------------------------|
| Batch Cue Code | The Batch Cue Code is associated with integraPAY <sup>®</sup> work and will display zero for other payment sources.                                            |
|                | NOTE: The display of the following header items can be<br>enabled/disabled by a system administrator at Admin ><br>System Settings in the Display Options box. |
|                | » Batch Cue ID                                                                                                    |
|                | » Account Site Code                                                                                                    |
|                | » Bank ID                                                                                                    |
|                | » Batch Site Code                                                                                                    |
|                | » Payment Sequence                                                                                                    |
|                | » Transaction Invoice Sequence                                                                                                    |

The Batch Detail page data grid contains the following information.

| Column                     | Description                                                                                                    |
|----------------------------|----------------------------------------------------------------------------------------------------|
| Transaction                | The transaction number of the payment in the batch.                                                                                                    |
| Payment Amount             | The dollar amount of the transaction.                                                                                                    |
| Payment Image              | Displays the payment (check type) image of the transaction if it exists.                                                                                                    |
| Transaction Image          | Displays the stub or invoice (non-check) type information for the transaction if it exists.                                                                                                    |
| All Images                 | Displays all images for the transaction in one screen. The image<br>icons are only displayed when there is an image for a transaction. If<br>there are no images for the batch, the View All icon is also hidden. |
| R/T                        | The bank routing and transaction number, or ABA, of the transaction.                                                                                                    |
| Account Number             | The DEBIT account number; the checking account number of the payer. See the special note below about how the data is sorted. *                                                                                    |
| Check/Trace/<br>Ref Number | The check number, ACH trace number, or check serial number. The unique reference number to the payment tendered. See the special note below about how the data is sorted. *                                       |
| Payer                      | The party making the payment; the remitter.                                                                                                    |
| DDA                        | The CREDIT account number: the corporate customer account number to which the payment is deposited.                                                                                                    |

NOTE: Other columns may display if they have been activated in System Settings under Configuration Admin.

Business Online Receivables 2.05 User Guide

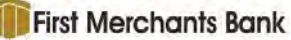

SPECIAL NOTE about the **Account Number** and **Check/Trace/Ref Number** column sort patterns. These two columns are alphanumeric fields, not numeric. Consequently, they sort data differently than numeric fields. Where numeric fields sort on the actual numerical value and disregard leading zeros, alphanumeric field sorting considers all characters from the left to the right including leading zeros. For example, although numerically the value '00056' is larger than the value '0031', in an alphanumeric field the value '00056' is smaller than the value '0031' due to the number of leading zeros. The following screenshot illustrates an ascending sort (smallest value to largest value) of an alphanumeric field.

| Check/Trace/Ref Number |
|------------------------|
| 00153                  |
| 00153                  |
| 00189                  |
| 003                    |
| 007958                 |
| 007955                 |
| 01062                  |
| 0123                   |
| 0124                   |
| 02020                  |

#### Click the View Payment Image(s) icon 💽 to generate a PDF document of the check image.

Sample View Image report

| Ray Romanzo                                         | -1                       |
|-----------------------------------------------------|--------------------------|
| Birabell, Wi 23145                                  | Date 1/au . 12           |
| Hender Sackelly                                     | 160.00                   |
| Bart of Birthell                                    | dolari                   |
| 895 Main St., Birabell, WI 23145                    | 1                        |
| Memo                                                | Salma Tayak_             |
| 0078666744 95711766                                 | P 2348                   |
| leposit Date: 1/1/2014.                             | R/T: 007866674           |
| Varkgroup, 3000 - XI acksley Insurance - Auto Lines | Account Number: 95711766 |
| LBX CA                                              |                          |

Click the **View Transaction Document(s)** icon <sup>(1)</sup> to generate a PDF document containing all the non-check images for the selected batch.

Click the **View All Images for Transaction** icon **icon** to generate a PDF containing all the images for the selected transaction.

Click the **View All Images for Batch** icon **View All** to generate a PDF containing all the images for the batch.

Click the **View ImageRPS Audit** icon <sup>led</sup> at the far right to generate a Transaction Report PDF. This feature is only available with ImageRPS payment sources and administrator permission.

The report includes all ImageRPS data and document images for the transaction.

A batch detail report can be printed from this screen. All report samples are in the Report Document.

# **Transaction Detail**

Transaction details are accessed when a user clicks a transaction row in the <u>Batch Detail</u> page. The Transaction Detail page provides payment information for the transaction. Information in the Transaction Detail page may vary based on the type of transactions captured. A sample Transaction Detail page is displayed below. The blue boxes with A, B, C and D are used in this guide to identify the four sections and correlate to the descriptions below the Transaction Detail screen shot.

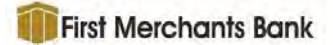

#### Sample Transaction Detail page

| atch Summary > Batch Detail > Transa                                                                                                    | action Detail                                                   |                                       |                                                            | 80                                |
|----------------------------------------------------------------------------------------------------|-----------------------------------------------------------------|---------------------------------------|------------------------------------------------------------|-----------------------------------|
| Transaction Details                                                                                                    |                                                                 |                                       |                                                            |                                   |
| Bank: 1159511                                                                                                    | Account Site Code: 1                                            |                                       | View All Images 1                                          | Go to Transaction 1 $\rightarrow$ |
| Workgroup: 2234322 - Automation-Filter                                                                                                    | Batch Site Code: 1                                              |                                       |                                                            |                                   |
| Deposit Date: 02/01/2023                                                                                                    | Batch Cue ID: 0                                                 |                                       |                                                            |                                   |
| Batch: 9020                                                                                                    | Transaction: 1                                                  | A                                     |                                                            |                                   |
| Batch ID: 9020                                                                                                    |                                                                 |                                       |                                                            |                                   |
| Payment Items                                                                                                    |                                                                 |                                       |                                                            |                                   |
| Show 10 v entries                                                                                                    |                                                                 |                                       | Search                                                     |                                   |
| Image Report Payment Sequence 17                                                                                                    | R/T Account Number                                              | Check/Trace/Ref Number                | Payer 1_ DDA 1_                                            | Payment Amount                    |
|                                                                                                    | 095601171 96372050                                              | 1733                                  | Payer1 55546980123456789                                   | \$94,56                           |
| Company Name:     Courtesy Amount: 894.56                                                                                                    |                                                                 | В                                     |                                                            |                                   |
| KT Type: None     New Data Field: 10/3/2016     New Data Field: 10/3/2016     Showing I to 1 of 1 entries                                                                                                    |                                                                 |                                       |                                                            | Total: \$94.56                    |
| KTI Type: None     New Date Field: 10/3/2015 Showing I to 1 of I entries elated Items                                                                                                    |                                                                 |                                       |                                                            | Total: \$94.56<br>Preyrous        |
| KTI Type: None     New Data Field: 10/3/2015 Showing I to 1 of I entries elated Items Show 10 ✓ entries                                                                                                    |                                                                 | С                                     | Search:                                                    | Total: \$94.56                    |
|                                                                                                    | Amount 1 Amount Due 1 B                                         | C<br>Balance Amount                   | Search:<br>New Date                                        | Total: \$94.56                    |
| • kTl Type: None<br>• New Date Field: 10/3/2015<br>Showing I to 1 of 1 entries<br>elated Items<br>Show 10 ∨ entries<br>Image Report Related Item Sequence †7<br>□ 1                                                                                                    | Amount <b>Amount Due B</b><br>\$94.56 \$123.45                  | C<br>Salance Amount KFIType T<br>None | Search:<br>New Date<br>10/3/2016                           | Total: \$94.56<br>Preyrous 4 Next |
| KT type: None     New Data Field: 10/3/2015  Showing I to 1 of 1 entries  elated Items  Show 10 ✓ entries  Image Report Related Item Sequence †₹  D 1  Showing 1 to 1 of 1 entries                                                                                                    | Amount Amount Due B<br>\$94.56 \$123.45                         | C<br>Balance Amount KFIType None      | Search:<br>New Date<br>10/3/2016                           | Total: \$94.56<br>Previous 4 Next |
| <ul> <li>kTl Type: None</li> <li>New Data Field: 10/3/2015</li> <li>Showing I to 1 of 1 entries</li> <li>Show 10 ~ entries</li> <li>Image Report Related Item Sequence †?</li> <li>① 1</li> <li>Showing I to 1 of 1 entries</li> <li>ocuments</li> </ul>                                                                                                   | Amount Amount Due B<br>\$94.56 \$123.45                         | C<br>Salance Amount KFIType T<br>None | Search:<br>New Date<br>10/3/2016                           | Total: \$94.56                    |
| KTI type: Nome     New Data Field: 10/3/2015  Showing I to 1 of 1 entries  Elated Items Show 10 ∨ entries Image Report Related Item Sequence †₹ D 1 Showing I to 1 of 1 entries ocuments Show 10 ∨ entries                                                                                                    | Amount Amount Due B<br>\$94.56 \$123.45                         | C<br>Balance Amount KFIType T<br>None | Search:<br>New Date<br>10/3/2016<br>Search:                | Total: \$94.56                    |
| Krit type: None     New Data Field: 10/3/2015  Showing I to 1 of 1 entries  elated Items  Show 10 ✓ entries Image Report Related Item Sequence †₹  D 1 Showing I to 1 of 1 entries  ocuments  Show 10 ✓ entries Image Document Sequence 1₹                                                                                                    | Amount Amount Due B<br>\$94.56 \$123.45                         | Salance Amount KFIType<br>None        | Search:<br>10/3/2016<br>Search:<br>Description             | Total: \$94.56<br>Previous 1 Next |
| <ul> <li>kTl Type: Nome</li> <li>New Data Field: 10/3/2015</li> <li>Showing I to 1 of I entries</li> <li>elated Items</li> <li>Show 10 ✓ entries</li> <li>Image Report Related Item Sequence †₹</li> <li>① 1</li> <li>Showing I to 1 of I entries</li> <li>ocuments</li> <li>Show 10 ✓ entries</li> <li>Image Document Sequence †₹</li> <li>① 1</li> </ul> | Amount Amount Due B<br>\$94.56 \$123.45<br>Sequence Within Tran | C<br>Balance Amount KFIType None      | Search:<br>New Date<br>10/3/2016<br>Search:<br>Description | Total: \$94.56                    |

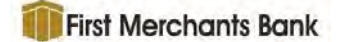

## Transaction Details (A)

The header displays the information that identifies the transaction and is located directly below the breadcrumb trail. It includes the **Bank**, **Workgroup**, **Deposit Date**, **Batch**, **Batch ID**, **Account Site Code**, **Batch Site Code**, **Batch Cue ID**, and **Transaction**.

| Transaction Details              |                      |                                                                                                    |                       |
|----------------------------------|----------------------|----------------------------------------------------------------------------------------------------|-----------------------|
| Bank: 9999                       | Account Site Code: 1 | Millimages 2                                                                                                    | Go to Transaction 2 + |
| Workgroup: 99 - ImageRP5_Elkhorn | Batch Site Code: 1   | and the second second s |                       |
| Deposit Date: 02/15/2019         | Batch Cue ID: 0      |                                                                                                    |                       |
| Batch: 6906                      | Transaction: 2       |                                                                                                    |                       |
| Batch ID: 5905                   |                      |                                                                                                    |                       |

NOTE: The display of the following header items can be enabled/disabled by a system administrator at **Admin >System Settings** in the Display Options box.

- Batch Cue ID
- Account Site Code
- Bank
- Batch Site Code
- Payment Sequence
- Transaction

Enter a different transaction number in the Transaction box and click **Go to Transaction** to display the transaction details for a different transaction within the current batch.

Click the icon at the upper right of the page to display and print the **Transaction Detail Report**. (see below)

## Payment Items (B)

The Payment Items area displays the information for one or more payments included in the transaction. Although the columns report the same data for all payments, any miscellaneous data with the bold labels, such as **Data Entry Fields** shown here, will vary depending on the payment source.

| Show IU   | ✓ entries                                                                                                    |           |                |                        |        | Search            |                |
|-----------|----------------------------------------------------------------------------------------------------|-----------|----------------|------------------------|--------|-------------------|----------------|
| Image Rep | ort Payment Sequence                                                                                                    | R/T       | Account Number | Check/Trace/Ref Number | Payer  | DDA               | Payment Amount |
| •         | 1<br>Data Entry Fields<br>• CC2 Field: \$94.56<br>• Company Name:<br>• Courtery Amount: \$94.50<br>• KFI Type: Yone<br>• New Date Field: 10/3/203 | 095601171 | 96372050       | 1733                   | Payer1 | 55546980123456789 | \$94,56        |
|           |                                                                                                    |           |                |                        |        |                   | Total: \$94.56 |

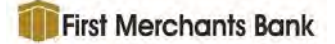

The Payment Sequence reflects the sequence of this item in the transaction, not the item sequence within the batch. The **View Image(s)** icon **(1)** to generate a PDF document of the check image. This check image icon will not be displayed if there are no images for the transaction.

Click the **View Item Report** icon <sup>the</sup> to generate an Item Report PDF. This feature is only available with ImageRPS payment sources and for users with the proper permission. The report includes all ImageRPS data and document images for the item.

| ch ID: 30004<br>ch Number: 30004<br>nsaction Number: 1                                                          |              |
|----------------------------------------------------------------------------------------------------|--------------|
| nsaction Number: 1                                                                                              |              |
| Number 1                                                                                                    |              |
|                                                                                                    |              |
|                                                                                                    |              |
| CC-100 - M M09446                                                                                               |              |
|                                                                                                    |              |
|                                                                                                    | 57200        |
| PAY TO THE WE                                                                                                   | \$ 482.55    |
| for hundrend excepts two 55                                                                                     | DOLLARS      |
|                                                                                                    |              |
|                                                                                                    |              |
| MEMO                                                                                                    |              |
| 1:1206976651 97656306# 6393                                                                                     | 일일(김희영주)(김희) |
| A DESCRIPTION OF THE OWNER OF THE OWNER OF THE OWNER OF THE OWNER OF THE OWNER OF THE OWNER OF THE OWNER OF THE | 10           |

The Sequence Number on the report above reflects the sequence of the item in the transaction, not the sequence within the batch.

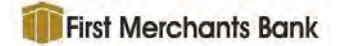

## Related Items (C)

The Related Items area displays the information for any non-payment (not a check) documents such as invoice, stub, correspondence, etc. There may or may not be items displayed in this area.

| Show 10  | ✓ entries                     |          |              |                |         | Search:   |
|----------|-------------------------------|----------|--------------|----------------|---------|-----------|
| Image Re | port Related Item Sequence 17 | Amount T | Amount Due 🦷 | Balance Amount | KFIType | New Date  |
| D        | 1                             | \$94.56  | \$123.45     |                | None    | 10/3/2016 |
|          |                               |          |              |                |         |           |

The Related Item Sequence reflects the sequence of this item in the transaction, not the item sequence within the batch.. Click the **View Images** icon <sup>(1)</sup> to generate a PDF document containing the image of the selected Related Item.

ACH and Wire Imports having a ghost document for the Remittance Data Records, will no longer show the image icons on the Related Items grid.

## Documents (D)

The Documents area lists any non-payment documents associated with the transaction.

| Show 10 😪 entries                                        |                             | Search:     |                 |
|----------------------------------------------------------|-----------------------------|-------------|-----------------|
| Image Document Sequence $\hat{\uparrow}_{\hat{z}}^{\Xi}$ | Sequence Within Transaction | Description |                 |
|                                                          | I                           | Invoice     |                 |
| Showing 1 to 1 of 1 entries                              |                             |             | Previous 1 Next |

The **Document Sequence** column displays the sequence of this item in the transaction, not the sequence item within the batch.

The **Sequence Within Transaction** column is primarily used with items imported from integraPAY and displays the sequence of the documents within the integraPAY transaction. If the payment source is not integraPAY, this reflects the sequence of this item in the transaction, not the sequence item within the batch.

Click the **View Transaction Image(s)** icon <sup>(1)</sup> to generate a PDF document containing the images for the selected document. This document image icon will not be displayed if there are no images for the transaction.

**Business Online Receivables 2.05** 

User Guide

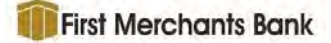

Sample Document Images

| <sup>4</sup> Bevent • • •<br>• Insurance<br>• Protecting Your Future                                           | Policy Number: 44459001<br>Premium Amount Due: February 24,0000<br>Payment Due: \$78.97 | Enter address change below (please wait 6-8 weeks to take effect) Address:                                     |
|----------------------------------------------------------------------------------------------------|-----------------------------------------------------------------------------------------|----------------------------------------------------------------------------------------------------|
| <ul> <li>123 South Olson St.<br/>Green Acres, WI 56543<br/>800-800-8000</li> </ul>                             | Amount Enclosed: 7897                                                                   | CityState                                                                                                    |
| Check here for actinus<br>change. With new address<br>on new of coupor.                                        |                                                                                         | Zp                                                                                                    |
| Apollo Oyes<br>342 Skating Ave.<br>Green Acres, WI 56543                                                       | Remit to:<br>Bevent Insurance<br>P.O. Box 45099<br>Almondville, WY 89038                | Phone ()                                                                                                    |
| 4445900010                                                                                                    | 228000007897027                                                                         |                                                                                                    |
| Deposit Date: 2/15/2019<br>Workgroup: 99 - ImageRPS_Elkhorn<br>Batch: 6906<br>Transaction: 2<br>Batch ID: 6906 |                                                                                         | Deposit Date: 2/15/2019<br>Workgroup: 99 - ImageRPS_Eikhorn<br>Batch: 6906<br>Transaction: 2<br>Batch ID: 6906 |

## **Rejected Items**

Rejected items from ImageRPS can be viewed. The rejected items can be viewed on the Transaction Detail page in the Payments or Related Items grids. The rejected items are highlighted in Red with a 'Status' of Rejected in a new Status column.

| ich ID: 40011                  |                             |                        |         |         |                 |
|--------------------------------|-----------------------------|------------------------|---------|---------|-----------------|
| rment Rems                     |                             |                        |         |         |                 |
| Show 10 👻 entries              |                             |                        |         | Search: |                 |
| Status Payment Sequence 1F R/T | Account Number              | Check/Trace/Ref Number | Payer 1 | DDA     | Payment Amount  |
| 0 0 a Rejected 1               |                             |                        | Ciao    |         | \$0.08          |
|                                |                             |                        |         |         | Total: \$0.00   |
| Showing 1 to 1 of 1 entries    |                             |                        |         |         | Previous 1 Next |
| ted Items                      |                             |                        |         |         |                 |
| Show 10 🛩 entries              |                             |                        |         | Search: |                 |
| Status 17                      |                             |                        |         |         | Amount          |
| 6 🗋 Rejected 1                 |                             |                        |         |         | \$0.01          |
| 2 2                            |                             |                        |         |         | \$0.01          |
| 8 Rejected 3                   |                             |                        |         |         | \$0.02          |
| Showing 1 to 3 of 3 entries    |                             |                        |         |         | Previous 1 Next |
| uments                         |                             |                        |         |         |                 |
| Show 10 entries                |                             |                        |         | Search: |                 |
| Status U Document Sequence 1F  | Sequence Within Transaction | Description            | 6       |         |                 |
| 0 🗅 Rejected 1                 | 1                           | Invoice                |         |         |                 |
| D 2                            | 2                           | Invoice                |         |         |                 |
| Showing 1 to 2 of 2 entries    |                             |                        |         |         | Previous A Next |

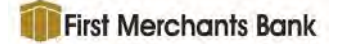

| shboa     | rd > Ba         | tch Summary         | > Batch Detail > Trans                | saction Detail  |                |                        |        |               |                   | .0  |
|-----------|-----------------|---------------------|---------------------------------------|-----------------|----------------|------------------------|--------|---------------|-------------------|-----|
| ransact   | ion Details     |                     |                                       |                 |                |                        |        |               |                   | -   |
| lank: 99  | 9               |                     |                                       | Account Site Co | de: 1          |                        | Sa vie | w MI Images 1 | Ge to Transaction | 11- |
| Vorkaro   | up: 30 - 94     | wert Insurance - UP |                                       | Batch Site Code | 1 H            |                        |        |               |                   |     |
| eposit i  | Date: 05/0      | 9/2020              |                                       | Betch Cae ID: 0 |                |                        |        |               |                   |     |
| latch: 12 | 2233            |                     |                                       | Transaction:    |                |                        |        |               |                   |     |
| atch ID   | 112132          |                     |                                       |                 |                |                        |        |               |                   |     |
|           |                 |                     |                                       |                 |                |                        |        |               |                   |     |
| ayment    | Items           |                     |                                       |                 |                |                        |        |               |                   |     |
| Shin      | 10              | w artrien           |                                       |                 |                |                        |        | Sear          | anc.              |     |
|           |                 | Status IF           | Payment Sequence                      | R/T             | Account Number | Check/Trace/Ref Number | Payer  | DDA           | Payment Amount    |     |
|           | @ 0             | Anjected            | 1                                     |                 |                |                        |        |               | \$0.0             | 10  |
|           |                 |                     | Data Entry Fields                     |                 |                |                        |        |               |                   |     |
| 0         | (E) 🖨           | Rejected            | 1                                     |                 |                |                        |        |               | \$0.0             | 0   |
|           |                 |                     | Data Entry Fields<br>• Maximum 349.02 |                 |                |                        |        |               |                   |     |
| _         | 60 <del>(</del> |                     | 2                                     |                 |                |                        |        |               | 80.0              | 0   |
|           |                 |                     | Data Entry Fields<br>• Thaterive 88   |                 |                |                        |        |               |                   |     |
|           |                 |                     |                                       |                 |                |                        |        |               | Total: \$0.0      | 10  |
|           |                 |                     |                                       |                 |                |                        |        |               |                   |     |

If the user hovers over (or clicks on) the error icon, the reject reason from ImageRPS is displayed in the hover over message.

| https:///36018gameb01                                                       | R - anilap P                                                                                                    | +                        |                                                                                           |                                                                                |                                                                   |                                    |                          |                                   |                                                           | - 0                                                           |
|-----------------------------------------------------------------------------|----------------------------------------------------------------------------------------------------|--------------------------|-------------------------------------------------------------------------------------------|--------------------------------------------------------------------------------|-------------------------------------------------------------------|------------------------------------|--------------------------|-----------------------------------|-----------------------------------------------------------|---------------------------------------------------------------|
| C # 136                                                                     | Officiaweb01.                                                                                                    | qalabs.n                 | k/UI/Transactie                                                                           | inDetail                                                                       |                                                                   |                                    |                          |                                   |                                                           | * (                                                           |
|                                                                             |                                                                                                    |                          | Countery A     MatAllCing                                                                 | maunti (60.01)<br>maunti                                                       |                                                                   |                                    |                          |                                   |                                                           |                                                               |
| 8                                                                           |                                                                                                    |                          | 2                                                                                         |                                                                                | 121000976                                                         | 00014279                           |                          |                                   | 123456789                                                 | \$0.01                                                        |
|                                                                             |                                                                                                    |                          | Data Entry Fie<br>• Subcacks<br>• ButChacks<br>• CC2 Feld<br>• Courtery A<br>• tastAfCrea | elds<br>ht 50.02<br>umday: (4560<br>80.03<br>mouth: 67.9)<br>wage:             |                                                                   |                                    |                          |                                   |                                                           |                                                               |
|                                                                             |                                                                                                    |                          |                                                                                           |                                                                                |                                                                   |                                    |                          |                                   |                                                           | Total: \$0.02                                                 |
| Showing 1 to 2                                                              | 2 of 2 entries                                                                                                    |                          |                                                                                           |                                                                                |                                                                   |                                    |                          |                                   | . De                                                      | rrimer L Tégeit                                               |
| Related Home                                                                |                                                                                                    |                          |                                                                                           |                                                                                |                                                                   |                                    |                          |                                   |                                                           |                                                               |
| resoren 10805                                                               |                                                                                                    |                          |                                                                                           |                                                                                |                                                                   |                                    |                          |                                   |                                                           |                                                               |
| Show 10                                                                     |                                                                                                    |                          |                                                                                           |                                                                                |                                                                   |                                    |                          |                                   | Searchi                                                   |                                                               |
| Show 10                                                                     | ⇔ antries<br>Status 17                                                                                                    |                          | Address2                                                                                  | Amount                                                                         | Amount Due F                                                      | irstName LastNam                   | e MFidAddressTes         | MFLDCityTest                      | Search<br>State XPolicyNumber                             | ZipCode                                                       |
| Show 10                                                                     | <ul> <li>untries</li> <li>Status 1<sup>p</sup></li> </ul>                                                                                                    | 2                        | Address2                                                                                  | Amount<br>\$0,00                                                               | Amount Due F                                                      | irstName LastNam                   | e MFldAddressTes         | MFLDCityTest                      | Search:<br>State XPolicyNumber                            | ZipCode                                                       |
| Show 10                                                                     | <ul> <li>✓ ant/les</li> <li>Status 17</li> <li>Rejected</li> </ul>                                                                                                    | 2                        | Address2                                                                                  | Amount<br>\$0,00<br>\$0.02                                                     | Amount Due F                                                      | irstName LastNam                   | MFidAddressTest          | MFLDCRyTest                       | Search:                                                   | ZipCode                                                       |
| Show 10                                                                     | <ul> <li>✓ entries</li> <li>Status 1<sup>2</sup></li> <li>Réjected</li> <li>(vit) 256 due 1</li> </ul>                                                                                                    | 2<br>1<br>Text Report    | Address2                                                                                  | Amount<br>\$0.00<br>\$0.02                                                     | Amount Due F<br>50.02<br>Int Report with 250 (her Test            | FrstName LastNám                   | MFidAddressTest          | MFLDCityTest                      | State XPolicyNumber                                       | ZipCode                                                       |
| Show 10                                                                     | Contribution of a contribution of a contributicon of a contribution of a contribution of a contributic | 2<br>1<br>Tert Rejac     | Address3<br>with 256 char Text<br>with 256 char Text                                      | Amount<br>\$0,00<br>\$0.02<br>Reject with 256 char 1<br>Reject with 256 char 1 | Amount Due 50.02                                                  | Feject +(0).256 char Text Reject 1 | MFIdAddressTes           | MFLDCRyTest                       | State XPolicyNumber                                       | ZipCode                                                       |
| Show 10<br>Show 10<br>Terr Tayer<br>Showing 1 to 1<br>Documents             | <ul> <li>antries</li> <li>Status 17</li> <li>Rejected</li> <li>woh 236 chart</li> <li>woh 236 chart</li> <li>anth 236 chart</li> <li>a of 2 entries</li> </ul>                                                                                                    | 2<br>1<br>Tert Rejection | Address2<br>with 255 char Text<br>with 255 char Text                                      | Amount<br>\$0.00<br>\$0.02<br>Reject with 205 char T<br>Reject with 255 char T | Amount Due F<br>50.02<br>ant Reject with 236 cher Test<br>ant Re  | irstName LastNam                   | MFIdAddressTest          | MFLDCRyTest                       | State XPolicyNumber                                       | ZipCode                                                       |
| Show 10<br>Show 10<br>Tert faint<br>Showing 1 to 2<br>Documents<br>Show 18  | <ul> <li>✓ untries</li> <li>Status 17</li> <li>Rejected</li> <li>(a) 256 duart</li> <li>(a) 256 duart</li> <li>(a) 206 duart</li> <li>(a) 207 a estries</li> <li>✓ estries</li> </ul>                                                                                                    | 2<br>1<br>Tert Reject    | Address.3<br>with 256 char Text<br>acts 256 char Text                                     | Amount<br>50.00<br>50.02<br>Repet way 255 chart<br>Repet way 255 chart         | Amount Due F<br>50.02<br>ant Report with 236 cise Test<br>feat Re | irstName LastNam                   | MFidAddressTes           | MFLDCRyTest                       | State XPolicyNumber                                       | ZipCode                                                       |
| Show 10<br>Show 10<br>Terr Reject<br>Showing 1 to 1<br>Documents<br>Show 18 | <ul> <li>✓ untrise</li> <li>Status 17</li> <li>Rejected</li> <li>won 326 court</li> <li>untri 326 court</li> <li>untri 326 court</li> <li>z of 2 entries</li> <li>✓ entries</li> </ul>                                                                                                    | 2<br>1<br>Tert Report    | Address2<br>with 256 char Text<br>with 256 char Text                                      | Amount<br>50.00<br>50.02<br>Report with 256 clien T<br>Report with 256 clien T | Amount Due F<br>50.02<br>ant Reject with 236 cher Ten<br>reat Re  | Teyer 409.256 char Text Report     | an <b>MFIdAddressTes</b> | MFLDCityTest                      | Search Search                                             | ZipCode<br>11111<br>without 1 vest                            |
| Show 10<br>Show 10<br>Terr Reject<br>Showing 1 to 1<br>Documents<br>Show 18 | <ul> <li>entries</li> <li>Status 17</li> <li>Rejected</li> <li>even 256 our</li> <li>even 256 our</li> <li>a of 2 entries</li> <li>a of 2 entries</li> </ul>                                                                                                    | 2<br>1<br>Terr Report    | Address2<br>with 256 (nar Tert<br>arth 256 (nar Tert<br>arth 256 (nar Tert                | Amount<br>50.00<br>50.02<br>Reject with 255 client<br>Reject with 255 client 1 | Amount Due F<br>50.02<br>ant Reject with 236 cher Test<br>Rear Re | Frei Name Last Nam                 | MFidAddressTesl          | MFIDCityTest Document Sequence 1f | Search:<br>State XPolicyNumber<br>Search:<br>Search:<br>1 | ZipCode<br>11111<br>million 2 Twent<br>Description<br>produce |

# Exceptions

Exceptions are payment items that require action by a customer to provide missing or correct erroneous information. Payments with exceptions in Deluxe's ImageRPS<sup>®</sup> application are routed to the exceptions workflow application ImageRPS Web Exceptions. Payments with exceptions in Deluxe's integraPAY<sup>®</sup> application that are flagged in integraPAY<sup>®</sup> using the OLD module, are consolidated into the Business Online Receivables application for corrective action, then reconsolidate them back into integraPAY<sup>®</sup>.

## Access To Exceptions

Click on the Exceptions item on the menu bar then click **Pre-Deposit Exceptions**, **Post-Deposit Exceptions**, **Client Decisioning Module**, **RPS Web Exceptions** or **Payment Reassociation**.

| Dashboard Bat    | ch Summary  | Exceptions •             | Search ~                   | Report   |
|------------------|-------------|--------------------------|----------------------------|----------|
| Dashboard        |             | Pre-Deposi<br>Post-Depos | t Exception<br>it Exceptio | is<br>ns |
| ntity/Workgroup: | Selected: W | Client Decis             | sioning Mod                | dule     |
| eposit Date:     | 11/11/2020  | RPS Web E                | xceptions                  | 1        |
|                  |             | Payment R                | eassociatio                | n        |

A user must be granted permission to access a specific exception menu item. A user will not see all the options above it they do not have access to each.

## **Pre-Deposit Exceptions**

Pre-Deposit Exceptions is used in conjunction with Deluxe's integraPAY<sup>®</sup> application. Transactions with missing or incorrect data are flagged during integraPAY<sup>®</sup> processing and can then be consolidated into the Business Online Receivables user interface. Users have until the Decisioning Deadline (configured in integraPAY) to process the exception batches and reconsolidate them back to integraPAY<sup>®</sup>.

For this feature to work, there must be a connection to an integraPAY<sup>®</sup> consolidated database with the Pre-Deposit Exceptions data and images.

For information about Pre-Deposit Exceptions, see the *Business Online Receivables 2.05 Pre-Deposit Exceptions Guide* document.

## **Post-Deposit Exceptions**

Post-Deposit Exceptions is a Business Online Receivables feature that enables a customer to add remittance data for archive or extract purposes after a payment has been received and deposited. Transactions with missing data are flagged during the import process and are then displayed in the Business Online Receivables user interface for review by the customer.

At a high-level, the Post-Deposit Exception process consists of these major steps:

- 1. Data entry fields need to be configured and flagged as required within the Business Online Receivables application.
- 2. Files from ImageRPS, or some other transaction processing system, are imported to Business Online Receivables using the Data Import Toolkit (DIT).
- 3. Transactions are flagged during import if required fields are missing data.

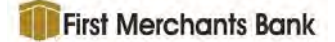

- 4. The customer reviews the transactions and its images to determine and key the missing information. The customer can then accept the transaction and it will be removed from the Post-Deposit Exceptions Summary screen.
- All additions or modifications to transaction are permanently stored in the archive and will be included in any extract files created out of the Business Online Receivables application.

For information about Post-Deposit Exceptions, see the *Business Online Receivables 2.05 Post-Deposit Exceptions User Guide* document.

## **Client Decisioning Module**

To allow users to access the Client Decisioning Module from Online Receivables via SSO, a new access point type was added to the Access Point Maintenance page. Once CDM is configured properly, user will have the ability to click on a new menu option called Client Decisioning Module and have the CDM application open up in a new window.

## **RPS Web Exceptions**

The RPS Web Exceptions sub-menu item is a link to open the ImageRPS<sup>®</sup> Web Exceptions application that allows the user to resolve payment exceptions that exist in an ImageRPS<sup>®</sup> system.

| WAUSAU        |                    |        | In      | nageF       | RPS We       | eb E  | Exc   | eptio | ns      |  |
|---------------|--------------------|--------|---------|-------------|--------------|-------|-------|-------|---------|--|
| Please selec  | t a client to proc | 255    |         |             |              |       |       |       |         |  |
| Menu Options  |                    |        |         |             |              |       |       |       |         |  |
| View Deposits | View Batches       | Work R | eview   | Stat Review | 1253         |       |       |       |         |  |
| Client        | Group              | Date   | Batches | Trans Held  | Trans Locked | Trans | Items |       | Options |  |
|               |                    |        |         |             |              |       |       |       |         |  |

For information about RPS Web Exceptions, see the ImageRPS® Web Exceptions Guide

document.

## **Payment Reassociation**

The Business Online Receivables provides an SSO connection to a Payment Reassociation portal that will be used for invoice matching and payment reassociation. The link to activate this feature in Business Online Receivables is found on the dropdown menu under Exceptions. The new Exceptions - View Payment Reassociation Portal policy is required for a user to see the menu item. The Payment Reassociation page will open in a new browser tab.

Payment Reassociation menu item

| Dashboard Bati | ch Summary  | Exceptions +                                          | Search +                                               | Report           |
|----------------|-------------|-------------------------------------------------------|--------------------------------------------------------|------------------|
| Dashboard      | Selected: W | Pre-Deposi<br>Post-Depos<br>Client Decis<br>RPS Web E | t Exception<br>it Exceptio<br>sioning Mon<br>xceptions | is<br>ns<br>dule |
| veposit Date:  | 11/11/2020  | Payment Re                                            | eassociatio                                            | n                |

NOTE: Currently Payment Reassociation is only available to Deluxe Outsourcing for evaluation.

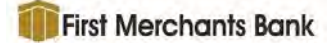

# Search

Business Online Receivables offers robust search capabilities which allow users to search for images based on standard MICR fields as well as optional user defined fields configured at the Entity level. Examples of user defined fields include invoice number, customer name, net amount, division number, etc. These additional fields of information are captured according to the site requirements and become part of the image search criteria.

The three search sub-menu options that are available under the main Search menu item are

#### Payment Search, Advanced Search and Manage Queries.

| Dashboard Bato    | h Summary Capture * Exceptions * | Search -         | Reports I              | Notifications Admin= |
|-------------------|----------------------------------|------------------|------------------------|----------------------|
| Dashboard         |                                  | Paymer<br>Advanc | nt Search<br>ed Search |                      |
| Entity/Workgroup: | Selected: WFS                    | Manage           | e Queries              | /ment Type           |
|                   |                                  |                  |                        | Control Mer          |

### Payment Search

The Payment Search page allows users to perform a search on the payment (i.e., check, ACH, wire, etc.) part of transactions. This search function will search across multiple entities and workgroups. It executes the search in the selected entity, all child entities, and all workgroups of the entities.

| Search Criteria    |               |     |             |         |       |   |
|--------------------|---------------|-----|-------------|---------|-------|---|
| Entity/Workgroup:  | Selected: WFS |     |             | *       |       |   |
| Date Range:        | 12/16/2016    | - ( | 12/16/2016  |         |       |   |
| Payment Type:      | + All +       |     |             |         |       |   |
| Payment<br>Source: | All           |     |             | •       |       |   |
| Sort By:           | Select one    |     |             | -       |       |   |
| Query Builder      |               |     |             |         |       |   |
| Field              |               |     | Operator    |         | Value |   |
| Select a Column    |               |     | Select an O | perator | •     | × |

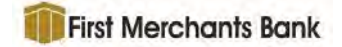

#### **Defining a Payment Search**

#### Search Criteria

| Entity/Workgroup: | Selected: 32 - | Omaha Ba | nkTesting  | 1          |
|-------------------|----------------|----------|------------|------------|
| Date Range:       | 12/16/2016     | 曾 -      | 12/16/2016 | 1          |
| Payment Type:     | All            |          |            | # <b>*</b> |
| ayment Source:    | - All          |          |            | *          |
| Sort By:          | Account / Asc  | ending   |            | * *        |

Use the following criteria to define the parameters of a search.

- Select the Entity/Workgroup from the dropdown list. This is a required field.
- The **Date Range** defaults to the current date. To select another date, click on the calendar icon and then on the date desired, or click on the date field and type a date.
  - Click once in the field to insert the cursor.
  - Double-click on a section of the date to select it.
  - Click a third time to select the entire date field.
  - NOTE: The Date Range may be limited for a workgroup by the system administrator.
- Select the **Payment Type** from the dropdown list. Options in the list are All, ACH, Check, SWIFT, and Wire. This field is optional.
- Select the **Payment Source** from the dropdown list. This field is optional.
- Select a Sort By field from the dropdown list to order the data in the results grid. This field is optional. If the parameter is left blank, the default sort is Account/Ascending.

#### **Query Builder**

| Query Builder         |          |       |  |
|-----------------------|----------|-------|--|
| Field                 | Operator | Value |  |
| + Add search criteria |          |       |  |

Use the Query Builder section to add additional search criteria.

Click + Add search criteria... to add a criteria row.

| Field           | Operator             | Value |   |
|-----------------|----------------------|-------|---|
| Select a Column | + Select an Operator | 1.    | × |

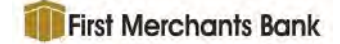

• Click the Select a Column box to select a field from a dropdown field list.

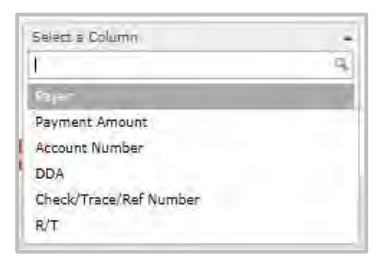

- NOTE: An entity or a workgroup must be selected in the **Search Criteria** section before the **Select a Column** dropdown list is populated.
- Click the Select an Operator box to select an operator from a dropdown list.

| Select an Operator |   |
|--------------------|---|
|                    | 9 |
| ls Greater Trial   |   |
| Is Less Than       |   |
| Equals             |   |

- Enter a value in the **Value** field.
- Click 👷 to delete a criteria row.
- Click + Add search criteria... to add as many criteria rows as needed. Results for the search are displayed on the Search Results page.

#### **Payment Search Results**

If the search criteria entered is valid and the system is successful in returning items based on the criteria, the **Search Results** page displays.

| Payment | Search > Sear | ch Results   |          |         |                        |                            |                |           |                   |                   |
|---------|---------------|--------------|----------|---------|------------------------|----------------------------|----------------|-----------|-------------------|-------------------|
| Show 10 | entries       |              |          |         |                        |                            |                |           |                   |                   |
| Image   | Workgroup     | Deposit Date | Batch ID | Batch   | Payment Source         | Payment Type 🍴 Transaction | Payment Amount | R/T       | Account Number 17 | Check/Trace/Ref I |
| [0]     | 2234322       | 05/05/2023   | 3650968  | 3650968 | AUTOMATIONIMAGE<br>RPS | Check                      | 1 \$744.16     | 049284285 | 0000037189207     | 365096968         |
| 0       | 2234322       | 05/06/2023   | 3650968  | 3650958 | AUTOMATIONIMAGE<br>RPS | Check                      | 1 \$744.16     | 049284285 | 0000037189207     | 365096968         |
| 1       | 2234322       | 05/07/2023   | 3650968  | 3650968 | AUTOMATIONIMAGE<br>RPS | Check                      | 1 \$744,16     | 049284285 | 0000037189207     | 365096968         |
| 0       | 2234322       | 05/09/2023   | 3650966  | 3550968 | AUTOMATIONIMAGE        | Check                      | 1 \$744.16     | 049284285 | 0000037189207     | 365096968         |

NOTE It is possible to have two or more batches with the same batch number when the batches are from different payment sources.

Click the blue batch number hyperlinks in the **Batch ID** or **Batch** columns to access the <u>Batch</u> <u>Details</u> page.

Click the blue transaction number hyperlink in the **Transaction** column to access the <u>Transaction Detail</u> page.

Select the **View Check** icon **(D)** to generate a PDF document of the check image.

Click on Payment Search in the breadcrumb trail return to the **Payment Search** page.

Payment Search > Search Results

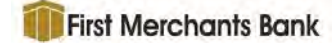

## **Advanced Search**

The **Advanced Search** page allows users to specify search criteria for specific items within a workgroup using advanced search parameters. The system also enables a user to save search criteria that are frequently used as queries, which saves time, and builds research accuracy.

Advanced Search is also a tool that could potentially be used for a CD replacement download. However, depending on the customer's volume, it may be necessary to download daily or weekly to stay within the 5000 row download limit.

| Saved Queries                                                   |                   |                            |            |     |  |  |
|-----------------------------------------------------------------|-------------------|----------------------------|------------|-----|--|--|
| Load Saved Query:                                               | Select Query      |                            |            | -   |  |  |
| Search Criteria                                                 |                   |                            |            |     |  |  |
| Workgroup:                                                      | Selected: 92 - AC | I_Servi                    | ice_IAT    | *   |  |  |
| Date Type:                                                      | Deposit Date      |                            |            | * * |  |  |
| Date Range:                                                     | 11/11/2020        | - 1                        | 11/11/2020 | 台   |  |  |
| Payment Type:                                                   | All               | All<br>All<br>Deposit Date |            |     |  |  |
| Payment Source:                                                 | All               |                            |            |     |  |  |
| Sort By:                                                        | Deposit Date      |                            |            |     |  |  |
| Query Builder                                                   |                   |                            |            |     |  |  |
| Field                                                           |                   |                            | Operator   |     |  |  |
| Add search criteria                                             |                   |                            |            |     |  |  |
| Display Fields                                                  |                   |                            |            |     |  |  |
| Available Fields                                                |                   |                            |            |     |  |  |
| Deposit Date<br>Processing Date<br>Batch Number<br>Payment Type |                   |                            |            |     |  |  |
| Payment Source<br>Transaction<br>Payment Amount                 |                   |                            |            |     |  |  |
| R/T<br>Account Number                                           |                   |                            |            |     |  |  |

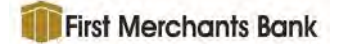

#### Defining an Advanced Search

#### **Saved Queries**

| Saved Queries |              |   |  |
|---------------|--------------|---|--|
| Load Saved    | Select Query | ~ |  |
| Query:        |              |   |  |

If previous searches have been saved as queries, click the **Select Query** box to select a query from the dropdown list. Queries are user specific and are saved and accessed at the user level. The user currently logged in will see only queries that they have previously saved. This is not a global feature.

NOTE: Values for the **Date Range** parameter in the **Search Criteria** section are not saved in a query. The current date will be the default date and the user must enter the desired dates after loading a saved query.

#### **Search Criteria**

| Search Criteria |                                |   |
|-----------------|--------------------------------|---|
| Workgroup:      | Selected: 92 - ACH_Service_IAT | Ŧ |
| Date Type:      | Deposit Date *                 | - |
| Date Range:     | 11/11/2020 🖀 - 11/11/2020      |   |
| Payment Type:   | All ×                          | - |
| Payment Source: | All x                          | - |
|                 |                                |   |

Use the following criteria to define the parameters of a search.

- Select the Workgroup from the dropdown list. Only workgroups may be selected, not entities. This is a required field.
- Select the Date Type from the dropdown list. This feature gives users the ability to search on Deposit Date or Processing Date.
- The **Date Range** defaults to the current date. To select another date, click on the calendar icon and then on the date desired, or click on the date field and type a date.
  - Click once in the field to insert the curser.
  - Double-click on a section of the date to select it.
  - Click a third time to select the entire date field.
    - NOTE: The Date Range may be limited for a workgroup by the system administrator.

User Guide

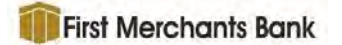

- Select the **Payment Type** from the dropdown list. Options in the list are All, ACH, Check, SWIFT, and Wire. This field is optional.
- Select the **Payment Source** from the dropdown list. This field is optional.
- Select a **Sort By** field from the dropdown list to order the data in the results grid. This field is optional. If the parameter is left blank the default sort is on the Deposit Date field in descending order.

#### **Query Builder**

| Query Builder         |          |       |  |
|-----------------------|----------|-------|--|
| Field                 | Operator | Value |  |
| + Add search criteria |          |       |  |

Use the **Query Builder** section to add additional search criteria.

• Click + Add search criteria... to add a criteria row.

| Field           | Operator             | Value |  |
|-----------------|----------------------|-------|--|
| Select a Column | + Select an Operator |       |  |

• Click the Select a Column box to select a field from the field list dropdown.

| Select a Column        | ÷ |
|------------------------|---|
|                        | 3 |
| Baich ID               |   |
| Batch Number           |   |
| Payment Amount         |   |
| R/T                    |   |
| Account Number         |   |
| Check/Trace/Ref Number |   |
| DDA                    |   |
| Payer                  | Y |

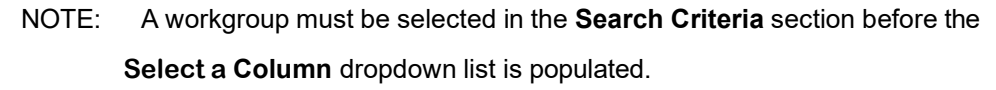

• Click the Select an Operator box to select an operator from the dropdown list.

| Select an Operator |           |
|--------------------|-----------|
|                    | 9         |
| 1s Greater Trist   |           |
| Is Less Than       |           |
| Equals             |           |
| <b>C</b> 1         | 1 1.00 11 |

- Enter a value in the **Value** field.
- Click X to delete a criteria row.
- Click + Add search criteria.... to add as many criteria rows as needed.

User Guide

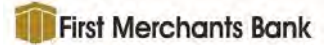

NOTE: If no data has ever been imported for a specific data entry field, that field will not be displayed on the results screen to prevent the display of a completely empty column. Additionally, invoice level data will only appear in the Results screen if an invoice- specific data entry field is selected as part of the query. If no invoice-specific data entry fields are selected, then only payment-related data will appear.

#### **Display Fields**

| Available Fields |              | Selected Fields |     |
|------------------|--------------|-----------------|-----|
| Depoint Date     | »»<br>*<br>* |                 | < > |
| Account Number   | 10.0.0       |                 |     |

NOTE: A workgroup must be selected in the **Search Criteria** section before the **Available Fields** box is populated.

Use the arrow buttons between the boxes to move all or selected fields to and from the **Selected Fields** box. Use of the **Display Fields** section is optional.

If no fields are moved from the Available Fields box to the Selected Fields box, the first twelve

(12) fields in the **Available Fields** box (i.e., **Payment Sequence** down through **Payer**) are displayed in the **Search Results** grid. Image icons display to the left of the data columns. Moving one or more fields to the **Selected Fields** box will cause the search results to display only the image icons and the selected fields.

- Click Search to initiate the search. The Search Results page will display.
- Click Clear Search to reset all search criteria and begin again.
- Click **Save Query** to save the defined search as a query for future use. The **Add Stored Query** dialog box will display.

| ad stored query |  |
|-----------------|--|
| Name:           |  |
|                 |  |
| Description:    |  |
|                 |  |
|                 |  |

- Enter values for the query Name and Description.
- Click Save to retain the search criteria as a query. Queries are managed in <u>Manage</u> <u>Queries</u>.
- Click **Cancel** to exit without saving.

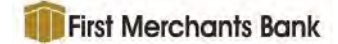

#### **Advanced Search Results**

If the search criteria entered is valid and the system is successful in returning items based on the criteria, the **Search Results** page displays.

NOTE: A Select All box is available at the top and bottom of the search results screen as seen below. If this is not viewable, select the Selective Print Mode button.

| orkgroup: 2234   | 1322 - Automation-Fil | iter            |          |              |              |                           |         |                        |           |           |                                |                       |        |
|------------------|-----------------------|-----------------|----------|--------------|--------------|---------------------------|---------|------------------------|-----------|-----------|--------------------------------|-----------------------|--------|
| 10 ¥             | entries               |                 |          |              |              |                           |         |                        |           |           |                                |                       |        |
| ᅣᆕ Image(s)      | Deposit Date          | Processing Date | Batch ID | Batch Number | Payment Type | 1) Payment Source 11 Tran | saction | 1 Payment Amount 1 R/T | Account   | Number 71 | Check/Trace/Ref Number 💧 DDA 🐁 | Payer 11              |        |
| 0019             | 05/12/2023            | 05/12/2023      | 2020     | 202.0        | Check        | AUTOMATIONIMAGER<br>PS    | 7       | \$94.56                | 095601171 | 96372050  | 1733                           | 5554698012<br>3455789 | Payer1 |
| 000              | 05/12/2023            | 05/12/2023      | 9020     | 9020         | Check        | AUTOMATIONIMAGER<br>PS    | 7Å      | \$48.67                | 101380933 | 96725340  | 2385                           | 5554698012<br>3456789 | Payer2 |
|                  | 05/12/2023            | 05/12/2023      | 9020     | 2029         | Check        | AUTOMATIONIMAGER<br>PS    | 3       | \$31.27                | 078237559 | 64292703  | 1768                           | 5554698012<br>3456789 | Payer3 |
|                  | 05/12/2023            | 05/12/2023      | 9020     | 9020         | Check        | AUTOMATIONIMAGER<br>PS    | 3       | \$83.71                | 080651142 | 47438986  | 9651                           | 5554698012<br>3456789 | Payer4 |
|                  | 05/12/2023            | 05/12/2023      | 9021     | 9921         | SWIFT        | AUTOMATIONIMAGER<br>P5    | 7       | \$94.56                | 095601171 | 96372050  | 1733                           | 5554698012<br>3456789 |        |
|                  | 05/12/2023            | 05/12/2023      | 2223     | 9021         | SWIFT        | AUTOMATIONIMAGER<br>PS    | Z.      | \$48.67                | 101380933 | 96725340  | 2385                           | 5554698012<br>3456789 |        |
| 00 6 8           | 05/12/2023            | 05/12/2023      | 9021     | 9921         | SWIFT        | AUTOMATIONIMAGER<br>PS    | 3       | \$31.27                | 078237559 | 64292703  | 1768                           | 5554698012<br>3456789 |        |
| 003              | 05/12/2023            | 05/12/2023      | 9921     | 9921         | SWIFT        | AUTOMATIONIMAGER<br>PS    | ă.      | \$83.71                | 080881142 | 47438985  | 9651                           | 5554698012<br>3456789 |        |
| 000 🗅 🖼          | 05/12/2023            | 05/12/2023      | 9022     | 9022         | Card         | AUTOMATIONIMAGER<br>PS    | 1       | \$94,56                | 095601171 | 96372050  | 1733                           | 5554698012<br>3456789 |        |
| 100 🗅 🖼          | 05/12/2023            | 05/12/2023      | 9022     | 9922         | Card         | AUTOMATIONIMAGER<br>PS    | 2.      | \$48.67                | 101380933 | 96725340  | 2385                           | 5554698012<br>3456789 |        |
| 3                |                       |                 |          |              |              |                           |         |                        |           |           |                                |                       |        |
| owing 1 to 10 of | 675 entries           |                 |          |              |              |                           |         |                        |           |           | Previous 1 2                   | 3 4 9                 | 0H     |

Click the **View Payment Image** icon **(D)** to generate a PDF document of the check image. This document image icon will not be displayed if there are no images for the batch.

Click the **View Transaction Image** icon to generate a PDF document containing all the non- check images for the selected batch. This document image icon will not be displayed if there are no images for the batch.

Select the **View All Images for Transaction** icon icon for the generate a PDF containing all the images for the selected transaction. This document image icon will not be displayed if there are no images for the batch.

The check box icon  $\mathbf{V}$  indicates that the transaction contains mark sense data.

| 08/12/2016            | 6906          |
|-----------------------|---------------|
| ansaction contains ma | arksense data |
| 08/12/2016            | 5905          |

To access the **Batch Details** for a specific batch, click the batch ID **View Batch** hyperlink in the

Batch ID column or the batch number View Batch hyperlink in the Batch Number column.

Click the transaction number **View Transaction** hyperlink in the **Transaction** column to view the <u>Transaction Detail</u> page. Page navigation buttons are provided at the bottom right of the page.

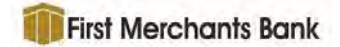

The search criteria that was entered in the Search Criteria section of the Advanced Search

page is displayed in the bottom left corner of the **Search Results** page.

Payment Count: 8
Payment Total: \$713.08
Search Criteria: Workgroup = 2234322 - Automation-Filter, Processing Date From 10/28/2020 to 10/30/2020
Payment Source equals AUTOMATIONIMAGERPS; Payment Type equals Check; Payment Amount Is Greater Than 10.9999999; DDA Begins With 55; (INVL)New Date Is Less Than 12/23/2020; [PMTLCourtesy Amount Is Greater Than 50;

NOTE:

The following is behavior that may occur in the results of an Advanced Search:

- It is possible to have two or more batches with the same batch number when the batches are from different payment sources.
- When searching for a stub with specific criteria, the stub meeting the criteria will be returned as well as the other stubs in the same transaction. The criteria fields for non-matching stubs will be blank.
- When you search on a field, regardless if in a check or a stub, the entire transaction will be returned in the data set and the application will attempt to combine the check and the stub information in a single row. If the result is a singles transaction (i.e., one check and one stub) then one row is displayed. If the result is a multi-transaction then the result set will vary as follows.
  - A single check with multiple stubs transaction will display one row per stub with the same check information on each row. For example, 1 check with 3 stubs = 3 rows.
  - A single stub with multiple checks transaction will display one row per check with the same stub information on each row. For example, 1 stub with 3 checks = 3 rows.
  - For a multiple check and multiple stub transaction, where a stub data entry field is not selected for display when creating the Advanced Search query, only the check results will display with one row per check.
  - For a multiple check and multiple stub transaction, where a stub data entry field is selected for display, the results will display the Cartesian product of both checks and stubs. This means that the number of rows will be equal to the number of checks times the number of stubs (i.e., checks \* stubs = rows). For example:
    - 2 Checks & 3 Stubs = 6 rows
    - 3 Checks & 3 Stubs = 9 rows
    - 2 Checks & 5 Stubs = 10 rows

#### Viewing and Downloading Search Results

Users will be able to view and download search results data and images using the buttons at the bottom of the page if they have been activated by the system administrator. If the features are disabled, the buttons will be dimmed.

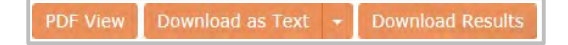

User Guide

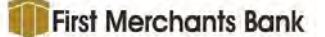

- NOTE: For these features to be active for an operator, the "Search Download/Print Advanced Search Results" permission controls activation of the view and download search results features.
- NOTE: Business Online Receivables limits the volume of data that may be viewed or downloaded from Advanced Search to 5000 rows. If the results returned by a query are greater than 5000 rows, the buttons are disabled and not available.

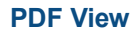

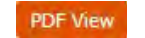

Click **PDF View** to open a PDF document of the results grid with the standard Adobe controls to save, print, or page through the document.

| R/T                             |                                                                                              |
|---------------------------------|----------------------------------------------------------------------------------------------|
| 009016134                       |                                                                                              |
| 009016134                       |                                                                                              |
| 009016134                       |                                                                                              |
| 009016134                       |                                                                                              |
| 009016134                       |                                                                                              |
| 009016134                       |                                                                                              |
| 009016134                       |                                                                                              |
| 009016134                       | Download as text -                                                                           |
| 009016134                       |                                                                                              |
| 009016134                       |                                                                                              |
| 009016134                       |                                                                                              |
| 009016134                       |                                                                                              |
| 009016134                       |                                                                                              |
| 009016134                       |                                                                                              |
| 009016134                       |                                                                                              |
| 009016134                       |                                                                                              |
| 009016134                       |                                                                                              |
| 009016134                       |                                                                                              |
| 009016134                       |                                                                                              |
| 009016134                       |                                                                                              |
| 009016134                       |                                                                                              |
| 009016134                       |                                                                                              |
| 009016134                       |                                                                                              |
| 009016134                       |                                                                                              |
| 009016134                       |                                                                                              |
| 009016134                       |                                                                                              |
| 009016134                       |                                                                                              |
| 009016134                       |                                                                                              |
| 009016134                       |                                                                                              |
| 009016134                       |                                                                                              |
| 009016134                       |                                                                                              |
| 009016134                       |                                                                                              |
| 009016134                       |                                                                                              |
| 009016134                       |                                                                                              |
| 009016134                       |                                                                                              |
| Payment Count: 35               |                                                                                              |
| Payment Total: \$125.59         |                                                                                              |
| Search Criteria: Workgroup = 30 | - Bevent Insurance - BP; Deposit Date From 03/15/2020 to 03/15/2021; R/T Contains 009016134; |

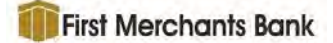

#### **Download As Text**

Use **Download As Text** to create a CSV format that may be downloaded and saved locally and opened in a text editor or MS Excel.

1. Click the down arrow next to 'Download as Text' to display the options and their check boxes.

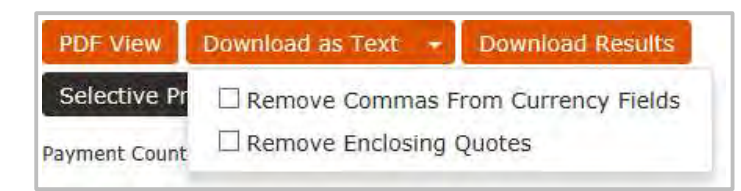

- 2. Select one or both options if desired.
- 3. Click **Download As Text** to create the file.

Text file with no options checked.

Text file with Remove Commas From Currency Fields option checked. (red box on currency fields)

| Deposit Date, Batch ID, Batch Number, Payment Type, Pa  | yment Source, Transaction, Payment Amount, R/T, Account Number, Check/ |
|---------------------------------------------------------|------------------------------------------------------------------------|
| Humber, Dur, Edyer,                                     |                                                                        |
| "06/15/2019", "37835", "35137", "ACH", "ACH Henn", "1", | "\$82530000.00","","","113062999054918","0123456668","",               |
| "06/18/2019","37836","35138","ACH","ACH Henn","1",      | "\$39960000.00","","","071399949928319","0123456668","",               |
| "06/18/2019","37836","35138","ACH","ACH Henn","2",      | "\$15740000.00","","","071299935343720","0123456668","",               |
| "06/17/2019", "37780", "35082", "ACH", "ACH Henn", "1", | "\$19871.60","","","00000000000001","0123456668","DELUXE CORP",        |
| "06/17/2019", "37559", "35161", "ACH", "ACH Henn", "1", | "\$60021.10","","","00000000000001","0123456668","DELUXE CORP",        |
| volitizote, sisse, sater, Hen, Hen_henn, s,             | SEC021.10 , , , 00000000000001 , 01234300000 , DEDUKE CORF ,           |

Text file with Remove Enclosing Quotes option checked. (red box on currency fields)

| Deposit Date, Batch ID, Batch Number, Payme | it Type, Payment Source, Transaction, Payment Amount, R/T, Account Number, Check/Trace/Res |
|---------------------------------------------|--------------------------------------------------------------------------------------------|
| Number, DDA, Feyer,                         |                                                                                            |
| 07/29/2019,12894,12894,ACH,ACH Service,1    | 27,989.73,,,202881060000101,888888881,,                                                    |
| 07/29/2019,12898,12898,ACH,ACH Service,1    | \$276.35,,,000000000000001,666666671,,                                                     |
| 07/29/2019,12900,12900,ACH,ACH Service,1    | .\$7,803.76,,,00000000000000000,666666671,,                                                |
| 07/29/2019,12900,12900,ACH,ACH Service,2    | ,\$1,132.65,,,00000000000000,666666671,,                                                   |
| 07/29/2019,12902,12902,ACH,ACH Service,1    | \$9,360.01,,,00000000000001,666666671,,                                                    |
| 07/29/2015,12902,12902,ACH,ACH Service,2    | ,\$5,523.99,,,00900000000001,666666671,,                                                   |

Text file with both options checked. (red box on currency fields)

| Deposit Date, Bato<br>Number, DDA, Payer, | ch ID, Batch Nu   | mber,Pa | yment Type,Pa | yment Source, Tr   | ansaction | , Payment  | Amount, R/T, Acc | count Number, Check/Trace/Ref |
|-------------------------------------------|-------------------|---------|---------------|--------------------|-----------|------------|------------------|-------------------------------|
| 06/18/2019,37835                          | 35137, ACH, ACH   | Henn, 1 | \$82530000.00 | ,,113062999054     | 918,01234 | 56668,,    |                  |                               |
| 06/18/2019,37836                          | , 35138, ACH, ACH | Henn, 1 | \$39960000.00 | ,,071399949928     | 319,01234 | 56668      |                  |                               |
| 06/18/2019,37836,                         | 35138, ACH, ACH   | Henn,2  | \$15740000.00 | ,,071299935343     | 720,01234 | 56668,,    |                  |                               |
| 06/17/2019,37780,                         | 35082, ACH, ACH   | Henn, 1 | \$19871.60,,, | 000000000000000000 | ,01234566 | 68, DELUXE | CORP,            |                               |
| 06/17/2019,37859,                         | ,35161,ACH,ACH    | Henn, 1 | \$60021.10,,, | 000000000000000    | ,01234566 | 68, DELUXE | CORF,            |                               |
| •                                         |                   |         |               |                    |           |            |                  |                               |

The **Remove Commas From Currency Fields** and **Remove Enclosing Quote** settings are remembered by the system for a user on the current workstation. If the user moves to a different workstation these option settings do not follow the user.

NOTE: A Wire PDF surrogate image example is provided at the end of this section.

#### **Download Results**

Download Results

Click **Download Results** to generate a zip file containing a CSV, XML, HTML viewer and TIFF images for the query results.

- An operating system prompt will appear for the user to open or save the download.
- The zip file is downloaded and contains the following:
  - A CSV file that can be opened as text or in MS Excel.
  - An HTML document.
  - An XML document.
    - NOTE: XML tags are not fixed and if there are multiple fields with the same name they will have \_2, \_3, \_4, etc. after the field name.

First Merchants Bank

An "images" folder with document images in TIF format.

| Name                                       | Туре                                        |
|--------------------------------------------|---------------------------------------------|
| 🖐 images                                   | Filefolder                                  |
| 國 4b19288e-3f8a-4a8e-a527-c83df3aeced2.csv | Microsoft Excel Comma Separated Values File |
| 4b19288e-3f8a-4a8e-a527-c83df3aeced2.html  | HTML Document                               |
| 4b19288e-3f8a-4a8e-a527-c83df3aeced2.xml   | XML Document                                |

• The image file naming format is defined here.

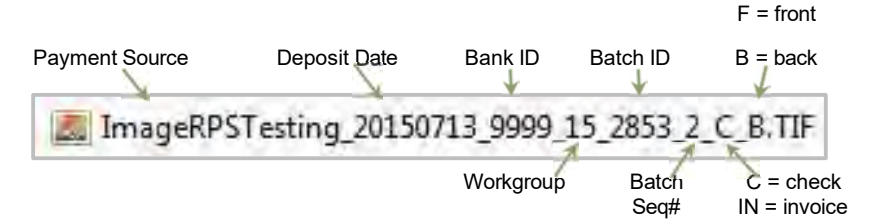

- To use the HTML viewer do the following:
  - Extract the zipped files to the desired folder. The HTML viewer will not function correctly if the zipped files are not extracted to a new folder.
  - Open the HTML file. The data and links to the images are displayed.
  - Click on a check or document link to view the image.

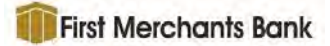

|      | Batchi                                                                                                    | D Batch        | h Payment Source Paymen                 | Transaction Amount           | R/T                              | Account                                | Check<br>Number                                                                                                 | DDA                                                                                                    | Checks           | Documents                        |
|------|----------------------------------------------------------------------------------------------------|----------------|-----------------------------------------|------------------------------|----------------------------------|----------------------------------------|----------------------------------------------------------------------------------------------------|----------------------------------------------------------------------------------------------------|------------------|----------------------------------|
| 2015 | 2853                                                                                                    | 2853           | ImageRPSTesting Check                   | 1                            | \$94.56 095601                   | 171 96372050                           | 1733                                                                                                    | 12121212                                                                                                    | Check            | Document image not<br>available. |
| 2015 | 2853                                                                                                    | 2853           | ImageRPSTesting Check                   | 2                            | \$49.67 101300                   | 923 96725340                           | 2365                                                                                                    | 12121212                                                                                                    | Check Check      | Document Document                |
| 2015 | 2853                                                                                                    | 2853           | ImageRPSTesting Check                   | 3                            | \$31.27 078237                   | 559 64292703                           |                                                                                                    | 12121212                                                                                                    | Clinck<br>Clinck | Document Document                |
| 2015 | 2853                                                                                                    | 2853           | ImageRPSTesting Check                   | -4                           | \$83.71 080891                   | 142 47438986                           | 9651                                                                                                    | 1212121212                                                                                                    | Coace            | Document Document                |
|      | 20                                                                                                    | maacRP         | STesting 20150713 9999 15               | 2853 8 C F.IIF - Windows Pho | ata Viewer                       | -                                      |                                                                                                    | - 0 -                                                                                                    |                  |                                  |
|      | E                                                                                                    | ie =           | Prink * E-masi Burr                     | · · Open ·                   |                                  |                                        |                                                                                                    |                                                                                                    | 5                |                                  |
|      |                                                                                                    |                |                                         |                              |                                  |                                        |                                                                                                    |                                                                                                    |                  |                                  |
|      | 1                                                                                                    | -              |                                         | tereiter an ette             | -                                | -                                      |                                                                                                    |                                                                                                    | 8                |                                  |
|      |                                                                                                    | (Her           |                                         | in the desired               | The Tail                         | 1-1-0-                                 | 10-10-10-10-10-10-10-10-10-10-10-10-10-1                                                                        | 行行                                                                                                    |                  |                                  |
|      | 11.5                                                                                                    | -11-           | H                                       | Trates Trates                | Contraction in Contract & London | the late the second                    | the second second second second second second second second second second second second second second second se | the second second second second second second second second second second second second second second second se |                  |                                  |
|      | 11.2                                                                                                    | 11             | 11-11-11-11-11-11-11-11-11-11-11-11-11- |                              | 一 一 一                            | - 100                                  | - 10                                                                                                    | 1444                                                                                                    |                  |                                  |
|      | 1                                                                                                    | 明白             |                                         |                              | DATE                             | Dct 25                                 | 5,12 -                                                                                                    |                                                                                                    |                  |                                  |
|      |                                                                                                    | PAY            | TO THE Fash                             | imable (                     | DATEC                            | Det 25                                 | 5,12                                                                                                    | 77                                                                                                    |                  |                                  |
|      |                                                                                                    | PAY            | TO THE Fash                             | ionable (                    | DATEC<br>21074051                | 201-25<br>Som \$                       | 5,12<br>183.                                                                                                    | 7<br>7/1                                                                                                    | -                |                                  |
|      |                                                                                                    |                | to the Fash                             | ionable-C                    | Date<br>Clotless                 | 50+25<br>5000 \$                       | 5 <u>1</u> 2<br>183.                                                                                            | 77                                                                                                    |                  |                                  |
|      |                                                                                                    |                | to THE Fash                             | ionable - C<br>1/100-        | lottes.                          | 201-25<br>som \$                       | 5,12<br>183.<br>dollars                                                                                         | Z7:                                                                                                    |                  |                                  |
|      |                                                                                                    | PAY            | to the Fash                             | ionable C<br>Mos             | lottes.                          | 201-25<br>som \$                       | 5,12<br>183.<br>dollars                                                                                         | Z/1<br>634-2                                                                                                    |                  |                                  |
|      | 1000 CO.                                                                                                    | PAY<br>ORDE    | to the Fash                             | ionable C<br>1/100           | DATE<br>210Hoss                  | <u>уст 25</u><br>сота \$<br>995(- NEGO | DOLLARS<br>MABLE                                                                                                | Z/)                                                                                                    | -<br>-<br>-      |                                  |
|      | the state of the state of the s | PAY ORDE       | Polis Fash<br>Hy Throad D               | ionable (<br>1/100           | Date<br>Clotless<br>Baber 96     | 51                                     | 5,12<br>183.<br>dollars<br>mable                                                                                | Z7<br>6==-                                                                                                    |                  |                                  |
|      |                                                                                                    | PAY<br>ORDA    | A Thread D                              | inable C<br>1/100            | Date<br>Clottess<br>BB# 96       | <u>51</u><br>2024 \$<br>995< NEGC      | DOLLARS<br>MABLE                                                                                                | Z/1<br>0                                                                                                    |                  |                                  |
|      |                                                                                                    | HI PAY<br>ORDE | Horizon<br>Horizon<br>Deben 14 Pictor   | ionable-C<br>1/100           | DATE<br>CICHES:<br>DATE          | 51<br>2000<br>99≪-NEGC                 | 5,12<br>183.<br>Dollars<br>MABLE                                                                                | Z71<br>6                                                                                                    |                  |                                  |
|      |                                                                                                    | PAY ORDE       | Porte Fash<br>Arthrogan<br>Bobb 114 P:  | ionable-C                    | DATE<br>CloHess                  | 51                                     | 5,12<br>1834<br>DOLLARS                                                                                         | Z/<br>0                                                                                                    |                  |                                  |

NOTE: Attempting to download 5,000+ items at one time from the Advanced Search page could result in a user session time-out during the download process. If this occurs, the system continues to create the zip file and the user is prompted to re-authenticate to access the file.

| An Error Occurred                                                                                     |                                                                                                    |
|----------------------------------------------------------------------------------------------------|----------------------------------------------------------------------------------------------------|
| Received a 401 unauthorized response.                                                                 |                                                                                                    |
| Your session may have expired. Don't worry, your<br>in another window or tab. This window will automa | download is still processing. Leave this window open and re-authenticate yourself<br>atically restore when you have successfully logged back in. |
| If you session is still alive, another error may have                                                 | occurred and you may need to contact your system administrator.                                                                                  |
| Open the login page in a new window.                                                                  |                                                                                                    |

NOTE: The file will only be available until the file cleanup service runs. How often this service runs is configured in each customer environment and may vary, but the default setting is every 24 hours.

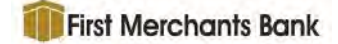

## Selective Print Mode Selective Print Mode

Use the **Selective Print Mode** feature to select specific items from the results grid to be printed.

 Click Selective Print Mode. The PDF View, Download as Text and Download Results buttons are dimmed and become inactive. The print option dropdown box and View Selected button are displayed.

|                                         |                                                                                                    | 08/12/2016                            | 6906                | <u>6906</u> | Check |
|-----------------------------------------|----------------------------------------------------------------------------------------------------|---------------------------------------|---------------------|-------------|-------|
|                                         |                                                                                                    | 08/12/2016                            | 6906                | 6906        | Check |
| V                                       | •                                                                                                    | 08/12/2016                            | 6906                | <u>6906</u> | Check |
|                                         |                                                                                                    | 08/12/2016                            | <u>6906</u>         | <u>6906</u> | Check |
|                                         |                                                                                                    | 08/12/2016                            | 6906                | 6906        | Check |
| Showin                                  | 10 21 to 30 of 66 entrie                                                                                    |                                       |                     |             |       |
| Showin<br>PDF                           | ng 21 to 30 of 66 entrie                                                                                    | as Text Download Re                   | sills               |             |       |
| Showir<br>PDF<br>Exit                   | ng 21 to 30 of 66 entrie<br>Misw Download a<br>Selective Print Mode                                         | ss<br>Text Download Ke<br>e Print All | sulls               | elected     |       |
| Showir<br>PDF<br>Exit<br>Payme          | g 21 to 30 of 66 entrie<br>View Downloatt t<br>Selective Print Mode<br>nt Count: 42                         | e Tert Download Re<br>Print All       | stills<br>View St   | elected     |       |
| Showir<br>PDF<br>Exit<br>Payme<br>Payme | g 21 to 30 of 66 entrie<br>View Download a<br>Selective Print Mode<br>nt Count: 42<br>pt Total: \$23,165,54 | e Print All<br>Print All              | stills<br>A View St | elected     |       |

- Select the checkbox for each item to be printed.
- Select the print option dropdown box Print All and select **Print Payments** for check images, **Print Documents** for non-check documents or leave at **Print All** for all check and non-check documents.
- Click View Selected to generate a PDF of the selected items.

#### Wire Transfer PDF Example

The format of the PDF file generated, when Wire surrogate images are viewed, displays all of the parsed addenda data.

- 1. All addenda data is displayed using a list format and will display on multiple pages if needed. See the screen shots (below).
- 2. Payment information parsed from the addenda (i.e., BPR Monetary Amount, BPR Account Number, & Reassociation Trace Number) for every single remittance item, are displayed only once with in the Payment Information section.
- 3. Data for each remittance item is separated by a line.
- 4. A change was made to stop parsing Originator Info after a dash space (-) is encountered.

The ACCT- will now be included in the data entry field, but at least the value will always get parsed even when the ACCT- is not present.

#### PDF format:

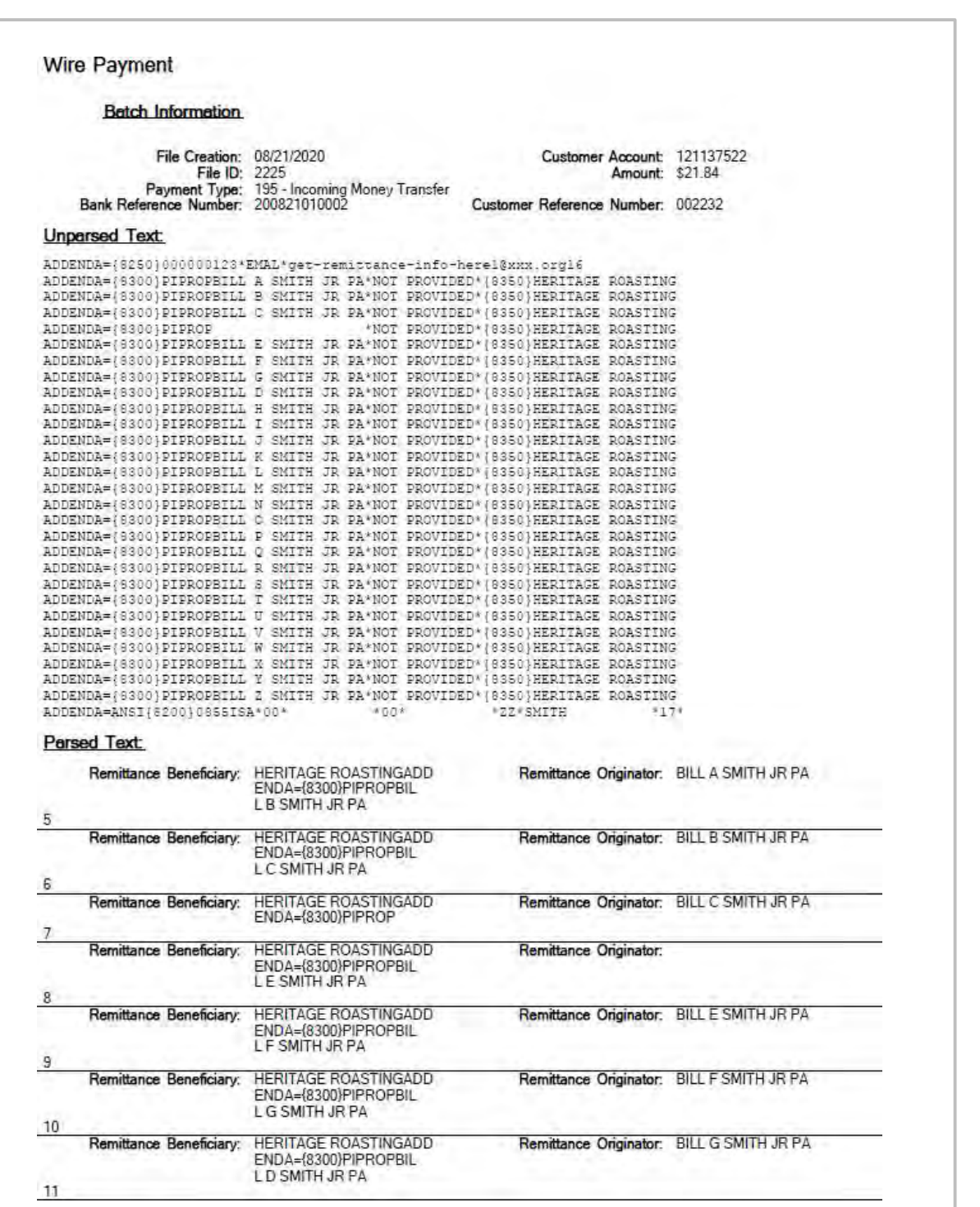

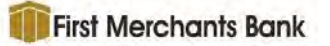

Note the number on the left of the Parsed Text column (highlighted below) reflects the sequence of the item within in the transaction.

| Batch Informa                                                                                                    | ation                                                                                                    |                                                                                                    |                                                                                                    |                                                                                                    |                                                                                                    |                                                                                                    |
|----------------------------------------------------------------------------------------------------|----------------------------------------------------------------------------------------------------|----------------------------------------------------------------------------------------------------|----------------------------------------------------------------------------------------------------|----------------------------------------------------------------------------------------------------|----------------------------------------------------------------------------------------------------|----------------------------------------------------------------------------------------------------|
| File Cre                                                                                                    | eation:                                                                                                    | 11/24/2020                                                                                                    |                                                                                                    | Customer                                                                                                    | Account:                                                                                                    | 7722343227                                                                                                    |
| F                                                                                                    | ile ID:                                                                                                    | 0572                                                                                                    |                                                                                                    |                                                                                                    | Amount:                                                                                                    | \$30.00                                                                                                    |
| Payment<br>Bank Reference Nu                                                                                                    | Type:<br>imber:                                                                                                    | 195 - Incoming Money Transfer<br>140924010002                                                                                                    | Customer                                                                                                    | Reference                                                                                                    | Number:                                                                                                    | 001572                                                                                                    |
| Inparsed Text:                                                                                                    |                                                                                                    |                                                                                                    |                                                                                                    |                                                                                                    |                                                                                                    |                                                                                                    |
| 0140324\NTE*OB1*FU                                                                                                    | NDS TR                                                                                                    | 0*11111111111**01*0720000:<br>ANSFER INSTRUCTIONS FROM                                                                                                    | ORDERING                                                                                                    | CUSTOMER                                                                                                    | III*                                                                                                    |                                                                                                    |
| 1 '06 12035' 04 4000<br>0140324 NHT ex081 FUI<br>40324120014 (cUH +02)<br>EF*94*CALL FIRST TI<br>01*20150321 (N1 * PR*T<br>1* PE*WOLVERTON INC'<br>NT*18 (NR*1V* 1000)<br>03*20140324 (NR*1V'<br>TM*003*20140324 (SR*                                                                                                    | *USD\B<br>+USD\B<br>HEN FA<br>BILL T<br>*91*CC<br>01*ER*<br>*10000<br>*23*00                                                                                                    | 0*11111111111**01*0720000<br>MNSFER INSTRUCTIONS FROM<br>EF*22*SHR*CHARGE OR ALLON<br>X\REF*p0*1234567890*REFEI<br>SMITH JF PA\M1*RB*BENEF.<br>MERICA\M2*16020 S LOWELL<br>126.76*126.76*12.34\REF*1<br>00*ER*359.25*533.25\REF*1<br>0000011\GE*1*52886130\IEJ                                                                                                    | 96*DA*100<br>ORDERING<br>KANCE\REF<br>RENCE FOR<br>ICIARYS B<br>RD\N4*LA<br>M*100000<br>A*1*57552                                                                              | 02111111<br>CUSTOMER<br>*TN*0RD900<br>BENEFICI<br>ANK*SW*07<br>NSING*M1*<br>1-BM101-1<br>2-BM101-1<br>5178\                                                                                                    | 111*<br>(\TFN*1*<br>002011\<br>ARY\DTM<br>2000096<br>48906\<br>2323906<br>2323906                                                                                                    | *<br>\<br>\ртм+<br>\                                                                                          |
| 1-06-0012039-04-000<br>0140324\nrre=c01+02<br>EF*94*CALL FIRST TI<br>01+20150321\n1*PET<br>1*PE*W0LVERTON INC<br>NT*10%NR*1V*10000<br>03+20140324\RMR*IV*<br>Parsed Text:<br>Account Nu                                                                                                    | MDS TF<br>*USD\B<br>HEN FA<br>BILL T<br>*91*CC<br>01*ER*<br>*10000<br>*23*00                                                                                                    | 0*11111111111**01*0720000<br>MNSFER INSTRUCTIONS FROM<br>EF*22*SER*CHARGE OR ALLO<br>X:REF*p0*1234567890*REFEI<br>SMITH JF PANN1*RB*BENEF:<br>MERICAN2*16020 S LOWELL<br>126.76*126.76*12.34/REF*1<br>0000011\GE*1*52836130\IEJ<br>0000000000                                                                                                    | P6*DA*100<br>ORDERING<br>WANCE\REP<br>EENCE FOR<br>COLARYS B<br>RD\N4*LA<br>M*100000<br>M*100000<br>A*157552<br>Reassock                                                       | 02111111<br>CUSTOMEF<br>*TN*ORD90<br>BENEFICI<br>ANK*SW*D7<br>NSING*MI*<br>1-BM101-1<br>2-BM101-1<br>5178\                                                                                                    | 111*<br>(\TFN*1*<br>002011\<br>ARY\DTM<br>2000096<br>48906\<br>2323906<br>2323906<br>Number:                                                                                          | 140324120011                                                                                                  |
| 1 '06 (12035' 04 4000)<br>0140324 \nrre rob1 + 001<br>40324120014 \cut + 02:<br>EF*94*CALL FIRST TI<br>01*20150321 \n1*ERT TI<br>01*20150321 \n1*ERT TI<br>01*20140324 \nrre tiv<br>1*PE*W0LVERTON INC'<br>NT*19\RMR*1V*100001<br>03*20140324 \RF<br>Parsed Text:<br>Account Nu<br>Arcount Nu                                                                          | NDS TR<br>*USD\B<br>HEN FA<br>BILL T<br>*91°CC<br>01°ER*<br>*10000<br>*23*00<br>mber:<br>nount                                                                                                    | 0*11111111111**01*0720000<br>MINSFER INSTRUCTIONS FROM<br>EF*22*SHR*CHARGE OR ALLO<br>X\REF*po*1234567890*REFEI<br>SMITH JF PA\MI\REF*DENEE:<br>MERICA\M2*16020 S LOWELL<br>126.76*126.76*12.34\REF*I<br>000001\GE*1*52836130\TEJ<br>0000000000<br>\$126.76                                                                                                    | 06*DA*100<br>ORDERING<br>LANCE/REF<br>XENCE FOR<br>ICIARYS B<br>RD/N4*LA<br>M*100000<br>A*1*57552<br>Reassock<br>RM<br>RM<br>RM<br>Reassock                                    | CUSTOMER<br>"TN *0RD90<br>BENEFICI<br>ANK*SW*D7<br>NSING*MI *<br>1-BMI01-1<br>2-BMI01-1<br>517.8\<br>ation Trace                                                                                                    | 111*<br>(\TRN*1*<br>002011\<br>ARY\DTM<br>2200096<br>48906\<br>2323906<br>2323906<br>Number:<br>Amount:                                                                               | \DTM+<br>140324120011<br>\$12.34                                                                              |
| 1-06-0012099-0A-0000<br>0140324\nrre=c081=v01<br>40324120011 <c0r=02:<br>EF*94-CALL FIRST TI<br/>01+20150321\n1=pert<br/>1*PE=w0LVERTON INC:<br/>NT*18\nRr=1V=100001<br/>03+20140324\nrr=1V=<br/>2arsed Text:<br/>Account Nu<br/>BPR Account Nu<br/>BPR Account Nu</c0r=02:<br>                                                                                        | MDS TR<br>*USD\B<br>HEN FA<br>BILL T<br>*91*CO<br>01*ER<br>*10000<br>*23*00<br>mount<br>imber:                                                                                                    | 0*11111111111**01*0720000<br>MINSFER INSTRUCTIONS FROM<br>EF*22*SER*CHARGE OR ALLO<br>XXREF*pd*1234567895*REFER<br>SMITH JF FANM1*REFER<br>MERICA\M2*16020 S LOWELL<br>126.76*126.76*12.34\REF*1<br>000001\GE*1*52836130\IEJ<br>0000000000<br>\$126.76<br>0000000000<br>\$126.76                                                                                                    | 06*DA*100<br>ORDERING<br>LANCE/REF<br>MENCE FOR<br>ICIARYS B<br>RD/N4*LA<br>M*100000<br>A*1*57552<br>Reassock<br>RM<br>RM<br>RM                                                | CUSTOMER<br>TN*ORD90<br>BENEFICI<br>ANK*SW*D7<br>NSING*MI*<br>1-BMI01-1<br>2-BMI01-1<br>5178<br>Attion Trace<br>R Discount<br>R Monetary<br>Defension                                                                     | 111*<br>(\TRN=1*<br>002011\<br>ARY\DTM<br>2000096<br>48906\<br>2323906<br>2323906<br>Number:<br>Amount:<br>Amount:                                                                    | 140324120011<br>\$12.34<br>\$126.76                                                                           |
| 1-06/012039-0A-0000<br>14/0324\nrre-601-r01<br>4/0324120011 (cur+02)<br>EF94*cALL ETRST<br>1-PE-WOLVERTON INC'<br>NT*10×RMF-1V-10000<br>03+20140324\RMR*TV'<br>TM*003+20140324\RMR*TV'<br>TM*003*20140324\RMR*TV'<br>Arsed Text:<br>Account Nu<br>BPR Account Nu<br>BPR Account Nu<br>BPR Account Nu<br>BPR Account Nu<br>BPR Account Nu                               | MDS TR<br>*USD\B<br>HEN FA<br>BILL T<br>*91*CC<br>01*ER*<br>*10000<br>*23*00<br>umber:<br>mount<br>umber:<br>mount<br>umber:                                                                                                    | 0*11111111111**01*0720000<br>MINSFER INSTRUCTIONS FROM<br>EF*22*SIR*CHARGE OR ALLO<br>X\REF*PO*1234567895*REFEI<br>SMITH JR FA\M1*RE*BEHEE:<br>MERICA\M2*16020 S LOWELL<br>126.76*12.6.76*12.34\REF*1<br>0000011\GE*1*52836130\IE4<br>0000000000<br>\$126.76<br>000000000<br>\$666.01<br>100001                                                                                                    | 06*DA*100<br>ORDERING<br>IANCE\REF<br>RENCE FOR<br>CDIARYS B<br>RD\N4*LA<br>M*100000<br>M*100000<br>A*1*57552<br>Reassock<br>RM<br>RMR<br>RMR<br>RMR                           | CUSTOMER<br>CUSTOMER<br>TN * ORE90<br>BENEFICI<br>ANK * 5% * 07<br>NSING*M1 *<br>1-BM101-1<br>2-BM101-1<br>5178<br>ation Trace<br>R Discount<br>R Monetary<br>Reference<br>cal Invoice                                    | 111*<br>(\TRN*1*<br>002011\<br>AR\DTN<br>2000096<br>48906\<br>2323906<br>2323906<br>2323906<br>Number:<br>Amount:<br>Amount:<br>Number:                                               | 140324120011<br>\$12.34<br>\$12.6.76<br>1000001<br>\$126.76                                                   |
| 1-06/01/2039-04-0001<br>0140324\nrre=c081=f01<br>40324120014\cure.c02=<br>EF944-c014\ETRST Tr<br>01+20150321\nl+PRT<br>1+PE+W0LVERTON INC<br>Nr14)ENRF+1V+10000<br>03+20140324\BRR+1V<br>TR*003+20140324\BR<br>2arsed Text:<br>Account Nu<br>BPR Account Nu<br>BPR Account Nu<br>BPR Account Nu<br>BPR Account Nu<br>BPR Account Nu                                    | HIDS TR<br>+USD\B<br>HEN FA<br>BILL T<br>+91-CC<br>01-ER<br>+10000<br>+23+00<br>umber:<br>nount<br>umber:<br>nount<br>umber:                                                                                                    | 0*1111111111***01*0720000<br>MINSFBE.TNSTRUCTIONS FROM<br>EF*22*SER*CHARGE OR ALLON<br>XXREF*P0*1234567890*REFEI<br>SMITH JF PANN1*RB*BENEF.<br>MERICAN2*16020 S LOWELL<br>126.76*126.76*12.34\REF*1<br>000001\GE*1*52836130\IEJ<br>0000000000<br>\$126.76<br>000000000<br>\$666.01<br>1000001                                                                                                    | 06 TDA + 100<br>ORDERING<br>(ANCE/NEF)<br>KENCE FOR<br>(CIARYS B<br>RD/N4+LA<br>M* 100000<br>M* 100000<br>M* 100000<br>M* 100000<br>M* 100000<br>RMR RMR<br>RMR<br>RMR T       | CUSTOMER<br>"TN *ORB90<br>BENEFICI<br>ANK *SW *07<br>NSING*MI*<br>1-BM101-1<br>2-BM101-1<br>5178\<br>Ation Trace<br>R Discount<br>R Monetary<br>Reference<br>otal Invoice                                                 | 111*<br>(\TRN*1*<br>002011\<br>AR\DTN<br>2000096<br>48906\<br>2323906<br>2323906<br>2323906<br>Number:<br>Amount:<br>Number:<br>Amount:                                               | 140324120011<br>\$12.34<br>\$126.76<br>1000001<br>\$126.76                                                    |
| 1-06/01/209-0A-0000<br>0140324\NTF*c61F*0U<br>40324120014\cut+02:<br>EF*94*CALL FIRST TI<br>01*20150321\N1*PE*T<br>1*PE*W0LVERTON INC'<br>NT*18\RK#*1V*100001<br>03*20140324\RK#*1V*100001<br>03*20140324\RK#<br>trased Text:<br>Account Nu<br>BPR Account Nu<br>BPR Account Nu<br>BPR Monetary Am<br>Invoice Nu                                                       | MDS TF<br>+USD\S<br>HEN FA<br>BILL T<br>*91*CC<br>01*ER*<br>10000<br>*23*00<br>*23*00<br>mber:<br>mount<br>imber:<br>imber:<br>imber:                                                                                                    | 0*11111111111***01*0720000<br>MINSFER INSTRUCTIONS FROM<br>EF*22*SHR*CHARGE OR ALLON<br>X\REF*p0*1234567891*REFEI<br>SMITH JF PA\M1*RB*BENEF;<br>MCRICA\M2*16020 S LOWELL<br>126.76*126.76*12.34\REF*1<br>000001\GE*1*52836130\TEJ<br>0000000000<br>\$126.76<br>000000000<br>\$126.76<br>000000000<br>\$126.76<br>000000000<br>\$126.76<br>000000000<br>\$126.76                                                                                                    | 06-DA-100<br>ORDERING<br>(ANCE/AEF<br>EENCE FOR<br>ICLARYS B<br>ROLM4-LA<br>M*100000<br>M*100000<br>M*100000<br>M*157552<br>Reassocia<br>RMR<br>RMR<br>RMR T<br>RMR T<br>RMR T | CUSTOMER<br>CUSTOMER<br>*TN*ORB90<br>RENEFICI<br>ANK*SW*DT<br>NSING*NH*<br>1-BMI01-1<br>2-BMI01-1<br>2-BMI01-1<br>5178\<br>Ation Trace<br>R Discount<br>R Monetary<br>Reference<br>otal Invoice<br>ation Trace            | 111*<br>(\TBU#1*)<br>002011<br>ARY\DTM<br>2000096<br>48906\<br>2323906<br>2323906<br>2323906<br>2323906<br>Number:<br>Amount:<br>Number:<br>Number:                                   | 140324120011<br>\$12.34<br>\$126.76<br>140324120011<br>\$126.76                                               |
| 1 106 1012039 - 0.4 4000<br>14 40324 VINTE + 0.61 + FUNT<br>40324120014 (corr.0.2)<br>ger944 - coll. FIRST 11<br>1 + PE + WOLVERTON INC'<br>NT* 16 \RMF + 1V + 10000<br>03+20140324 \RMF + 1V'<br>Parsed Text:<br>Account Nu<br>BPR Account Nu<br>BPR Account Nu<br>BPR Account Nu<br>Account Nu<br>Account Nu<br>Account Nu<br>Account Nu<br>Account Nu<br>Account Nu | MDS TF<br>+USD\S<br>HEN FA<br>BILL T<br>+91-CC<br>01-ER<br>+10000<br>+23+00<br>+23+00<br>+10000<br>+23+00<br>+10000<br>+23+00<br>+10000<br>+100000<br>+10000<br>+100000<br>+1000000<br>+10000<br>+10000<br>+10000<br>+10000<br>+1000 | 0*11111111111**01*0720000<br>MINSFER-TNSTRUCTIONS FROM<br>EF*22*SER*CHARGE OR ALLO<br>XXREF*pd*1234567895*REFE<br>SMITH JF PA\MI*REFNEREF.<br>MERICA\M2*16020 S LOWELL<br>126.76*126.76*12.34\REF*1<br>0000001\GE*1*52836130\IEJ<br>0000000000<br>\$126.76<br>000000000<br>\$126.76<br>000000000<br>\$126.76<br>000000000<br>\$129.25<br>000000000<br>\$539.25                                                                                                    | 06 TDA *100<br>ORDERING<br>IANCE\REF<br>VENCE FOR<br>CIARYS B<br>RD\N4*LA<br>M*100000<br>A*155752<br>Reassoci<br>RM<br>RMR<br>RMR<br>RMR T<br>Reassoci                         | CUSTOMER<br>* TN * ORB90<br>BENEFICT<br>ANK* 5% * OT<br>NSING*MI*<br>1-BMI01-1<br>2-BMI01-1<br>2-BMI01-1<br>5178\<br>ation Trace<br>R Discount<br>R Monetary<br>Reference<br>tal Invoice<br>ation Trace<br>R Monetary     | 1114<br>(\TEN-1+<br>002011\<br>ARX\DTM<br>2000096<br>48906\<br>2323906<br>2323906<br>Number:<br>Amount:<br>Number:<br>Amount:<br>Number:<br>Amount:                                   | DTM*<br>140324120011<br>\$12.34<br>\$126.76<br>1000001<br>\$126.76<br>140324120011<br>\$539.25                |
| 1 10 101203 - 0.4 000<br>0140324 NHT = 0.61 + 0.1<br>40324120014 (cdr. 0.2)<br>gef 94 * cdl. ETRST 11<br>1 + pe wolverton Inc'<br>NT* 16 NRT + 1V* 10000<br>03 * 20140324 (RRT + 1V'<br>24 reset Text:<br>Account Nu<br>BPR Account Nu<br>BPR Account Nu<br>BPR Account Nu<br>BPR Account Nu<br>BPR Account Nu<br>BPR Account Nu<br>BPR Account Nu<br>BPR Account Nu   | NDS TR<br>+USD\B<br>HEN FA<br>BILL T<br>*91*CC<br>01*ER*<br>*10000<br>*23*00<br>umber:<br>mount:<br>umber:<br>mber:<br>mber:                                                                                                    | 0*11111111111**01*0720000<br>MINSFER INSTRUCTIONS FROM<br>EF*22*SIR*CHARGE OR ALLO<br>X\REF*Po*1234567895*REFEI<br>SMITH JR FA\M1*RE*BEHEE:<br>MERICA\M2*16020 S LOWELL<br>126.76*12.6.76*12.34\REF*1<br>0000001\GE*1*52836130\IE4<br>0000000000<br>\$666.01<br>1000001<br>000000000<br>\$666.01<br>000000000<br>\$666.01<br>000000000<br>\$666.01<br>000000000<br>\$666.01<br>000000000<br>\$666.01<br>000000000<br>\$666.01<br>000000000<br>\$666.01<br>000000000<br>\$666.01<br>0000000000<br>\$666.01<br>0000000000<br>\$666.01<br>0000000000<br>\$666.01<br>0000000000<br>\$666.01<br>0000000000<br>\$666.01<br>0000000000<br>\$666.01<br>00000000000<br>\$666.01<br>0000000000<br>\$666.01<br>0000000000<br>\$666.01<br>00000000000<br>\$666.01<br>00000000000000<br>\$666.01<br>000000000000<br>\$666.01<br>000000000000000<br>\$666.01<br>00000000000000000000000000000000000 | 06 TDA * 100<br>ORDER TIMG<br>IANCE\REF<br>RENCE FOR<br>CITARYS B<br>RD\N4*LA<br>M* 100000<br>N* 100000<br>N* 100000<br>RMR<br>RMR<br>RMR T<br>RMR T<br>RMR B<br>RMR<br>RMR    | custower<br>custower<br>TN *06800<br>BENEFICT<br>ANK*5%*07<br>NSING*MI*<br>1=BMI01-1<br>2-BMI01-1<br>2-BMI01-1<br>5178\<br>Ation Trace<br>R Discount<br>R Monetary<br>Reference<br>ation Trace<br>R Monetary<br>Reference | 1114<br>(\TRU-1+<br>(\TRU-1+<br>002011\<br>ARY\DTM<br>2000096<br>48906\<br>2323906<br>2323906<br>2323906<br>Amount:<br>Amount:<br>Number:<br>Amount:<br>Number:<br>Amount:<br>Number: | 140324120011<br>\$12.34<br>\$126.76<br>1000001<br>\$126.76<br>140324120011<br>\$539.25<br>1000002<br>\$539.25 |

## Manage Queries

The Manage Queries page can be accessed from the menu bar by selecting Search > Manage Queries.

NOTE: Queries are user specific and are saved and reused at the user level. In other words, the logged in user will see and use only queries that the logged in user has saved. This is not a global feature.

| )ashboard    | Batch Summary Capture * E      | ceptions * Search * Reports Notification | is Admin * Dee Hiatt + | Instructions sign out |
|--------------|--------------------------------|------------------------------------------|------------------------|-----------------------|
| Manage       | Queries                        |                                          |                        |                       |
| Show 10      | ♥ entries                      |                                          | 50                     | earch:                |
|              | Query Name                     | Query Description                        | Default                |                       |
| ØQ           | Silly Sally XXXXX Credit Union | All payments                             | 0                      | ×                     |
| αß           | Tom Terrific Bank Checks       | All payment sources, all fields          | R                      | ×                     |
| Showing 1 to | 2 of 2 entries                 |                                          |                        | Previous 1 Next       |

Use the **Search** box <sup>Search</sup> to filter the queries displayed in the grid. This filter acts on both the **Query Name** column and the **Query Description** column.

Click the **Edit query** icon *i* in the first column to edit the name or description of a query.

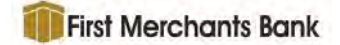

#### Business Online Receivables 2.05 User Guide

| Name:                                |  |
|--------------------------------------|--|
| Michael Inc.                         |  |
| Description:<br>Michael Inc. Batches |  |
| Michael Inc. Batches                 |  |

Click the Load query icon Q in the second column to open the Advanced Search page and load the query.

If a default query is defined, the default check box is selected for that query. Check a box in the

Default column to specify or change the default query. Select the Delete

query icon X to delete a specific query.

## **Reports**

The Reports page allows users to execute various reports. The reports are all preconfigured with a specific output; however, each report may have a number of filters that can limit the amount of data displayed. The reports can be output in either PDF or CSV (text or Excel) format.

Viewing of reports is controlled by roles in **Security Admin**. If a user does not have access to a report, they will not see the link on the Reports page to run the report.

All reports descriptions and samples are provided in the Reports document.

## **Notifications**

The **Notifications** page allows users to view the notifications that have been generated for an entity or workgroup. Notifications are typically reports generated by system alerts (i.e., an import failure or other system problem) but may also be extract files or other attachments. This page may look slightly different depending on where a notification was generated.

For Online Receivables Outsourcing, a client may go to this location to review extract files that were created for their site by Deluxe. If a site uses high dollar alerts or payor type alerts, these will also display in the notifications area (and will typically generate an email). If a site does not use notifications, it can be hidden from their menu.

Click Notifications on the Business Online Receivables menu bar to display the Notifications page.

#### User Guide

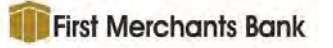

| tifications                                                                                                    |                                                                                                    |                                                                                                    |                                                                                                    |  |
|----------------------------------------------------------------------------------------------------|----------------------------------------------------------------------------------------------------|----------------------------------------------------------------------------------------------------|----------------------------------------------------------------------------------------------------|--|
| ty/Workgroup:                                                                                                    | Selected: WFS                                                                                                    |                                                                                                    |                                                                                                    |  |
| Range                                                                                                    | 11/18/2019 E = 11/18/2019                                                                                                    |                                                                                                    |                                                                                                    |  |
| (Time or Universal O                                                                                                    | Select Time Format.                                                                                                    |                                                                                                    |                                                                                                    |  |
| chment Name:                                                                                                    |                                                                                                    |                                                                                                    |                                                                                                    |  |
| chment Type:                                                                                                    | Al                                                                                                    | -                                                                                                    |                                                                                                    |  |
|                                                                                                    |                                                                                                    |                                                                                                    |                                                                                                    |  |
| ihow 10 👻 entries                                                                                                    | Search Clear                                                                                                    |                                                                                                    |                                                                                                    |  |
| how 10 ♥ entries<br>Date 17                                                                                                    | Search Clear                                                                                                    | Message                                                                                                    | Attachments                                                                                                    |  |
| How 10 ♥ entries<br>Date 17<br>11/18/2019 3:59:03 PM                                                                                                    | Search Clear<br>10<br>92 - AGI_PPD                                                                                                    | Message<br>Your extract is complete. Processing Date: 3/8/2018. Extract File Name<br>fo                                                                                                    | Attachments                                                                                                    |  |
| tow 10 → entries<br>Date 17<br>11/18/2019 3:59:03 PM                                                                                                    | Search         Clear           10         92 - ACH_PPD           94 - ACH_CTX                                                                                                   | Message<br>Your extract is complete. Proceeding Date: 3/8/2018. Extract File Name<br>fo<br>Your extract is complete. Proceeding Date: 3/8/2018. Extract File Name<br>fo                                                                                                    | Attachments         Attachments           Brad_Test_111918_0095857.dp. Alert created         0           Brad_Test_111819_0095857.dp. Alert created         0                                                                                                    |  |
| How 10 ♥ entries<br>Date 17<br>11/18/2019 3:59:03 PM<br>11/18/2019 3:59:03 PM<br>11/18/2019 3:59:03 PM                                                   | Search         Clear           10         92 - ACH_CPR0           94 - ACH_CTX         95 - ACH_CTE                                                                             | Hessage<br>Your extract is complete. Processing Date: 3/8/2016. Extract File Name:<br>Your extract is complete. Processing Date: 3/8/2018. Extract File Name:<br>Your extract is complete. Processing Date: 3/8/2018. Extract File Name:                                                                                                 | Attachments           Brad_Test_111818_095857.dp. Alert created         0           Brad_Test_111819_095857.dp. Alert created         0           Brad_Test_111819_095857.dp. Alert created         0                                                                                                    |  |
| tiony 10 ♥ entrues<br>Date 17<br>11/18/2019 3:59:03 PH<br>11/18/2019 3:59:03 PH<br>11/18/2019 3:59:03 PH                                                 | Search         Clear           10         -           92 - ACH_PPD         -           94 - ACH_CTX         -           95 - ACH_CTX         -           95 - ACH_CTX         - | Message<br>Your extract is complete. Processing Date: 3/8/2018. Extract File Name<br>fo<br>Your extract is complete. Processing Date: 3/8/2018. Extract File Name<br>fo<br>Your extract is complete. Processing Date: 3/8/2018. Extract File Name<br>fo                                                                                  | Attachments           Brad_Test_111818_095857.dp. Alert created         0           Brad_Test_111819_095857.dp. Alert created         0           Brad_Test_111818_095857.dp. Alert created         0           Brad_Test_111818_095857.dp. Alert created         0                                                                                                    |  |
| How 30 ♥ entries<br>Date 17<br>11/13/2010 2:59:03 PH<br>11/13/2010 3:59:03 PH<br>11/18/2019 3:59:03 PH<br>11/18/2019 3:59:03 PH<br>11/18/2019 3:59:03 PH | Search         Clear           10         92 - ACH_PPD           94 - ACH_CTX         95 - ACH_CCD           95 - ACH_CCD         97 - Sametic_Elikhame                         | Hessage<br>Tour scattact is complete. Processing Date: 3/8/2018. Extract File Name<br>fo<br>Your extract is complete. Processing Date: 3/8/2018. Extract File Name<br>fo<br>Your extract is complete. Processing Date: 3/8/2018. Extract File Name<br>fo<br>Your extract is complete. Processing Date: 3/8/2018. Extract File Name<br>fo | Attachments           Brad_Test_111815_0093657.dpc, Alert created         0           Brad_Test_111815_0093657.dpc, Alert created         0           Brad_Test_111815_0093657.dpc, Alert created         0           Brad_Test_111815_0093657.dpc, Alert created         0           Brad_Test_111815_0093657.dpc, Alert created         0           Brad_Test_111815_0093657.dpc, Alert created         0           Brad_Test_111815_0093657.dpc, Alert created         0 |  |

To view notifications, follow these steps:

- 1. Select an **Entity/Workgroup** from the dropdown list. Click the down arrow to see the tree, expand entities as needed, and double-click the entity or workgroup to select.
- 2. Select the **Date Range**. By default, the current date appears in the **Date Range**, but the user can select different dates using the calendar tool in . Dates are usually entered with the beginning date first and the end date second. However, if a user happens to enter the dates in reverse order, Business Online Receivables will update the search criteria and put the date range in the proper order.
- 3. Select Local Time or Universal.
- 4. The **Attachment Name** field is a filtering mechanism and is optional. Enter an attachment filename if known.
- 5. Select the **Attachment Type** from the dropdown list or select **All** types. If a type is not selected all types will be reported.
- 6. Click **Search** to display the notifications or click **Clear** to return the parameters to the defaults.

Business Online Receivables 2.05 User Guide

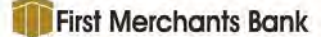

Based on the filter parameters entered, the notifications display in the Notifications grid which provides the following information.

- **Date**-the date and time the notification was generated. Time information is based on the time zone of the user's system.
- **ID**-the workgroup ID.
- Message-a descriptive message about the notification.
- Attachments-the number of files attached to the notification.

Click anywhere in a notification row to view the Notification Details page.

| ashboard)                                            | Batch Summary                                       | Capture + | Exceptions = | Search * | Reports | Notifications | Admin * |         | Dee Hiatt 👻 sign out  |
|------------------------------------------------------|-----------------------------------------------------|-----------|--------------|----------|---------|---------------|---------|---------|-----------------------|
| Notification                                         | ns > Notificatior                                   | n Detail  |              |          |         |               |         |         |                       |
| Date: 11/15/201<br>D: 1123211 - 1<br>Message: FIT Si | 19 8:25:35 PM CST<br>123211<br>imple File Drop Test |           |              |          |         |               |         |         |                       |
| Attachments                                          | ( )                                                 |           |              |          |         |               |         |         |                       |
| Show 10                                              | v entries                                           |           |              |          |         |               |         | Search: |                       |
| File                                                 |                                                     |           |              |          |         | File Type 🎼   |         |         | Download              |
| SimpleFile                                           | DropAttachment20253                                 | 5         |              |          |         | text          |         |         | File not available    |
| Showing 1 t                                          |                                                     |           |              |          |         |               |         |         | Demoisture Demoisture |

The **Notification Detail** page displays the **File** name, the **File Type**, and a **Download** icon. Click the download icon **(i)** to view or save the notification file depending on the file type (i.e., text, MS Word, PDF, MP3, etc.).

NOTE: Users with permission to view **Notifications** will also be able to view the **Notification Detail** page but to see and use the download icon they must also have download permission.

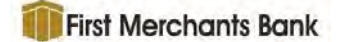

## Admin – User Preferences

The Admin menu option has a number of sub-menu options that provide access for modifying settings for **Security Admin**, **Configuration Admin** and **Operational Admin**, as shown here.

Users may be granted permissions to access some or all of the Admin settings.

For information about the various functions in the Admin UI, please see the *Business Online Receivables Admin Guide* document.

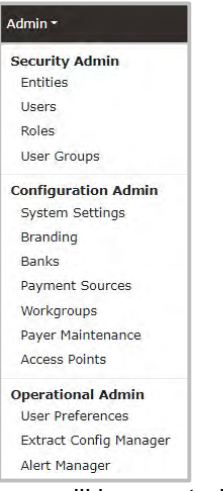

Most users will be granted access to the **User Preferences** page where they can set their own preferences for specified items.

Click Admin on the menu bar then select the **User Preferences** option from the dropdown list to open the **User Preferences** page.

| <b>DELUXE</b>                                                |                                                     | Success!                   |
|--------------------------------------------------------------|-----------------------------------------------------|----------------------------|
| Dashboard Batch Summary Capture *                            | Exceptions * Search * Reports Notifications Admin * | User preferences have been |
| User Preferences                                             |                                                     |                            |
| Display Payer Name     (In Images PDF and Batch Detail Page) |                                                     |                            |
| Submit Restore Defaults                                      |                                                     |                            |
|                                                              |                                                     |                            |

Currently there is only one user preference option.

Display Payer Name—Check the box to display the Payer Name in images PDF documents.

Click **Submit** to save the option changes.

Click **Restore Defaults** to return User Preferences to the default values from the System Settings page.

The **Success!** message is displayed at the upper right whenever a change is successfully submitted, or defaults are successfully restored.

NOTE: Settings made on this page apply to the logged in user only.

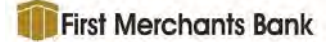

# **Addendum A - Column Headings and Browser Size**

## Breadcrumbs

| Dashboard  | Batch Summary | Capture * | Exceptions * | Search - | Reports | Notifications | Admin * | 1 |
|------------|---------------|-----------|--------------|----------|---------|---------------|---------|---|
| Dashboar   | d > Batch Sun | nmary >   | Batch Detai  | l > Tran | saction | Detail        |         |   |
| Transactio | on Details    |           |              |          |         |               |         | _ |

A "breadcrumb" trail is prominently displayed on appropriate pages to facilitate navigating backward through previous pages. Although browser window "back" buttons will sometimes work, they are not consistent in operation. Use of the browser "back" button may lead to browser and connectivity errors. Use of the breadcrumb trail ensures a reliable user experience in the Business Online Receivables application.

## Entity/Workgroup Selector

| Entity/Workgroup:                                                                                                    | Selected: WFS | 7 |
|----------------------------------------------------------------------------------------------------|---------------|---|
| The state of the state of the s |               |   |

This navigation tool is used throughout the Business Online Receivables application. It allows the user to select an entity, or a workgroup, for which data is to be displayed. Selecting an entity that has child entities will display data for the parent and the child entities.

Click anywhere in the Entity/Workgroup field, or on the down arrow, to display the dropdown list.

Entities that have an arrow before the name have child entities. Click the arrow to expand the tree and display the child entities. Expand and scroll the tree to find the desired entity or workgroup, and then double-click the name to select.

| Sele | ected: WFS               | *         |
|------|--------------------------|-----------|
| Clic | k here to search in: WFS | *         |
| Þ    | JRR                      |           |
|      | LA FI                    |           |
| Þ    | Michael Bank             |           |
| -    | Mosinee Bank             |           |
|      | Ag Second                |           |
|      | Bark2                    |           |
|      | CopyRole Test            |           |
|      | CopyRole three           |           |
|      | CopyRole Two             |           |
|      | ▼ Mosinee Inc            |           |
|      | 🔳 68 - Jeff Test Group   |           |
|      | 🔳 3434 - Generic Workg   | roup 3434 |
|      | New Bank Test            |           |
|      | nth Branch               |           |
|      | Three                    | -         |
|      |                          | 1         |

Business Online Receivables 2.05 User Guide

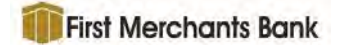

To search for an entity or workgroup, click the **Click here to search in:** title to display the

#### Search In box.

Type a minimum of three characters of the name or workgroup number to be found. The search will automatically begin after the third character is typed, but additional characters may be added to refine the search.

Click once on an item in the search results to select it.

| Selected: WFS                        |    |
|--------------------------------------|----|
| Click here to search in: WFS         |    |
| Mich                                 | ×q |
| WFS<br>Michael Bank                  | ~  |
| WFS / Michael Bank<br>Michael Child  |    |
| WFS / Michael Bank<br>Michael Corp   |    |
| WFS / Michael Bank<br>Michael Test   |    |
| WFS / Michael Bank<br>Michael Test1  |    |
| WFS / Michael Bank<br>Michael Tect12 | ~  |

### Icons

A number of icons are used throughout Business Online Receivables .

| Icon                         | Image  | Description                                                                                                |
|------------------------------|--------|----------------------------------------------------------------------------------------------------|
| Calendar                     | 🛍 or 苗 | Displays a calendar to select a desired date. Pages that have calendars use one of two types of calendars. |
| Refresh Page                 | C      | Refresh the data on the displayed page.                                                                    |
| View Notification<br>Detail  | a,     | On the Notifications page, displays the Notifications Detail page for an item.                             |
| View Check Image             | 0      | View the image of the check or ACH and WIRE surrogate check images.                                        |
| View Transaction<br>Document | ß      | View the non-check items.                                                                                  |
| View All Images              | A      | View all corresponding documents for the transaction or batch in a printer friendly version.               |
| Mark sense data              |        | Items with mark sense data will display this icon.                                                         |
| View report                  | 8      | Displays a context sensitive report such as an item report or a transaction report.                        |
| Print                        | 0      | Print the item/report.                                                                                     |
| Expand Group                 | Ŧ      | Expands an individual group to show the items in the group.                                                |
| Collapse Group               |        | Collapses an individual group to hide the items in the group.                                              |

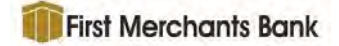

| Icon                      | Image     | Description                                                                                                    |
|---------------------------|-----------|----------------------------------------------------------------------------------------------------|
| Locked                    | <b></b>   | Items that have been locked will display this icon.                                                                                                    |
| Edit                      | Ø         | Opens a dialog box to edit parameters.                                                                                                    |
| Delete                    | × O       | Opens a confirmation dialog box to delete or remove<br>an item. It can also signify Non Active and Close<br>Modal.                                                                                                    |
| Expand All<br>Groupings   | 2         | Expands all groups in a data grid.                                                                                                    |
| Flip Image                | <b>B</b>  | Flips the image.                                                                                                    |
| Unassign                  | 8         | Unassign the item.                                                                                                    |
| Active                    | ~         | The item is currently Active or assigned.                                                                                                    |
| Collapse All<br>Groupings | ×         | Collapses all groups in a data grid.                                                                                                    |
| Dropdown                  | -         | Drop down the field to see more options.                                                                                                    |
|                           | \$        |                                                                                                    |
| Previous                  | ← ◀       | Display the previous item or page.                                                                                                    |
| Next                      | <b>→ </b> | Display the next item or page.                                                                                                    |
| First/Last                | ₩ ₩       | Displays the first page/item or last page/item.                                                                                                    |
| Add/Subtract              | * *       | These buttons are used to configure parameters<br>where items are moved between an "available" box<br>and a "selected" box. The double arrow moves all<br>items across boxes, the single arrow moves selected<br>items across boxes. |
| Move Up/Down              |           | This function can be found as part of the search<br>criteria window and is used when building a search<br>query. These buttons move a selected item up or<br>down the display order.                                                 |
| Page Navigation           |           | Allows the user to navigate through the pages of a grid.                                                                                                    |
| Warning on Modal          | 0         | Displays a warning for the modal.                                                                                                    |
| Warning on Table<br>Item  | A         | Displays a warning for a table item change.                                                                                                    |

User Guide

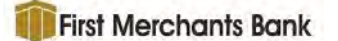

• The **Show entries** tool will be found on many pages and allows the user to adjust the number of rows that display. This setting may be used to eliminate the need to scroll the screen depending on the size and resolution of the computer monitor. Click anywhere in the quantity box to display the pick list of values.

Dropdown box for the Receivables Summary section of the Dashboard and Manage Queries pages.

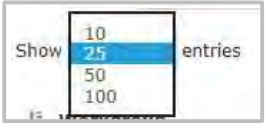

Dropdown box for the Batch Summary, Batch Detail and Transaction Details pages.

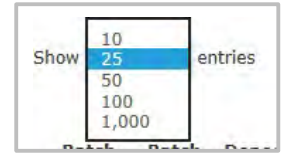

### Viewing Grids

The column widths in the Receivables360 browser window are dynamic and change as the width of the browser window is changed. The column heading line wrapping illustrated in this addendum is done using a 24" monitor with a native resolution of 1920 x 1080.

Some grids, such as those in the Receivables Summary, Batch Summary, Batch Detail, Transaction Detail and Advanced Search pages, may be adjusted to better view the data. The following functionality should be kept in mind.

Columns on the Business Online Receivables web pages are dynamic, which means that the width of the column get wider and narrower as the browser window is widened and narrowed. As a user reduces the width of the browser window, the column headers and data begin to wrap as the columns become narrower.

Sample of a page when the browser window is wide.

| ansaction De   | tails               |                     |                   |                        |                  |                   |                              |
|----------------|---------------------|---------------------|-------------------|------------------------|------------------|-------------------|------------------------------|
| ank: 1159511   |                     | Accou               | int Site Code: -1 |                        |                  | View All In       | ages 1 Go to Transaction 1 🚽 |
| orkgroup: 33   | 336888 - 33336688   | Batch Site Code: -1 |                   |                        |                  |                   |                              |
| eposit Date: 0 | 9/20/2018           | Batch               | Cue ID: 0         |                        |                  |                   |                              |
| tch: 59060     |                     | Trans               | action: I         |                        |                  |                   |                              |
| yment Items    |                     |                     |                   |                        |                  |                   |                              |
| Show 10        | ✓ entries           |                     |                   |                        |                  |                   | Search:                      |
|                | Payment Sequence    | R/T                 | Account Number    | Check/Trace/Ref Number | Payer            | DDA -             | Payment Amount               |
| (E)            | 1                   |                     |                   | 021001527533150        | HONEYWELL INTERN | 00000009112345667 | \$367.50                     |
|                | Data Extrary Fields |                     |                   |                        |                  |                   |                              |
|                |                     |                     |                   |                        |                  |                   | Total: \$362.50              |
| Showing 1 t    | o 1 of 1 entries    |                     |                   |                        |                  |                   | Previous II Next             |
|                |                     |                     |                   |                        |                  |                   |                              |

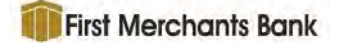

Sample of a page when the browser window is narrowed. Note that some of the column headers have wrapped to fit in the narrower columns.

| Transaction Dotails                                           |                    |                   |                           |             |              |                       |
|---------------------------------------------------------------|--------------------|-------------------|---------------------------|-------------|--------------|-----------------------|
| Bank: 1159511                                                 | Acco               | ount Site Code:   | -1                        | 1           | unan i Sar   |                       |
| Morkarous, 2000000 000000                                     | Botch Cite Code: 1 |                   |                           | View All Im | ages 1       | Go to Transaction 1 → |
| Depert Date: 00/20/2019                                       | Date               | th Gue TD: 0      |                           |             |              |                       |
|                                                               | Бац                | in cde 10. 0      |                           |             |              |                       |
| 3atch: 89060                                                  | Tran               | isaction: 1       |                           |             |              |                       |
| Payment Items                                                 |                    |                   |                           |             |              |                       |
| Show 10 V entries                                             |                    |                   |                           |             | Search:      |                       |
| Payment Sequence                                              | R/T                | Account<br>Number | Check/Trace/Ref<br>Number | Payer       | DDA          | Payment<br>Amount     |
|                                                               | -                  |                   | 021001527533150           | HONEYWELL   | 000000091123 | 45657 \$362.50        |
|                                                               |                    |                   |                           | INTERN      |              | and transit           |
| Data Entry Fields                                             |                    |                   |                           |             |              |                       |
| Company Name: HONEYWELL     INTERN                            |                    |                   |                           |             |              |                       |
| Company Data: DIRECT     DEPOSIT                              |                    |                   |                           |             |              |                       |
| <ul> <li>Company ID: 9872583001</li> </ul>                    |                    |                   |                           |             |              |                       |
| <ul> <li>Standard Entry Class: CTX</li> </ul>                 |                    |                   |                           |             |              |                       |
| Entry Description: TRADEPAY                                   |                    |                   |                           |             |              |                       |
| 12:00:00 AM                                                   |                    |                   |                           |             |              |                       |
| Settlement Date: 9/20/2018                                    |                    |                   |                           |             |              |                       |
| 12:00:00 AM                                                   |                    |                   |                           |             |              |                       |
| <ul> <li>Originating DFI: 02100002</li> </ul>                 |                    |                   |                           |             |              |                       |
| ACH Batch Number: 1501642                                     |                    |                   |                           |             |              |                       |
| Electronic Transaction Code: 22     Receiving Company: VISHAY |                    |                   |                           |             |              |                       |
| AMERICAS                                                      |                    |                   |                           |             |              |                       |
| Trace Number:                                                 |                    |                   |                           |             |              |                       |
| 004004507500450                                               |                    |                   |                           |             |              |                       |

It is possible to get all columns into a smaller browser window using Windows hot keys for sizing. Use <CRTL -> to reduce the size of type and objects in the browser window, and use <CRTL +> to enlarge type and objects. <CTRL 0> returns the text and objects to the default (100%) browser size.

Click on a column heading to change the sort order of the results. The data will toggle between ascending and descending order with each click of the header.

Adjustments to the appearance of the grid will be reflected in the PDF documents created by the Print icon.

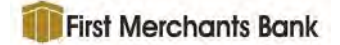

Adjusts to the appearance of the grid are not retained when the user leaves a page. The default column setting will be used when the page is next opened.

| shboard > Batch Summary > Batch Detail > Transa                                                                                                    | ction Detail |                   |                        |                  |                   |                               |
|----------------------------------------------------------------------------------------------------|--------------|-------------------|------------------------|------------------|-------------------|-------------------------------|
| ransaction Details                                                                                                    |              |                   |                        |                  |                   |                               |
| tank: 1159511                                                                                                    | Acco         | int Site Code: -1 |                        |                  | Sa View All Is    | napes 1 Go to Transaction 1 + |
| Vorkgroup: 33338888 - 33338888                                                                                                    | Batch        | Site Code: -1     |                        |                  |                   |                               |
| leposit Date: 09/20/2018                                                                                                    | Batch        | Coe ID: 0         |                        |                  |                   |                               |
|                                                                                                    |              |                   |                        |                  |                   |                               |
| ayment Items                                                                                                    |              |                   |                        |                  |                   |                               |
| show 10 😽 entries                                                                                                    |              |                   |                        |                  |                   | Search:                       |
| Payment Sequence                                                                                                    | R/T          | Account Number    | Check/Trace/Ref Number | Payer            | DDA -             | Payment Amount                |
| CD 3<br>Data Catry Helds.<br>Service Cana Cana Cana<br>Service Cana Cana Cana<br>Service Cana Cana<br>Service Cana<br>Service |              |                   | 921091527532199        | HOMEYWELL INTERN | 00000009112345667 | 6367.59                       |
| Showing 1 to 1 of 1 antifes                                                                                                    |              |                   |                        |                  |                   | Total: \$362.50               |
|                                                                                                    |              |                   |                        |                  |                   |                               |

As a user reduces the width of the window, the column headers begin to wrap (stack) as the columns become narrower. All screens shots below are displayed at the same percentage as the maximized screen above (39%) to provide an accurate comparison.

Note in the following screenshots that as the browser window is narrowed, the column headers begin to wrap and stack up.

| ank: 1159511                                                          |                                                                                                    | Acco                                         | ant Site Code: -1 |                        |                  |                             |                    |              |
|-----------------------------------------------------------------------|----------------------------------------------------------------------------------------------------|----------------------------------------------|-------------------|------------------------|------------------|-----------------------------|--------------------|--------------|
| /orkgroup: 33338886 - 33.                                             | 336688                                                                                                    | Account Site Code: -1<br>Batch Site Code: -1 |                   |                        |                  | View All Images 1 Ger to Tr |                    | nsaction   + |
| Deposit Date: 09/20/2018<br>Satch: 89060                              |                                                                                                    | Batci                                        | Cue ID: 0         |                        |                  |                             |                    |              |
|                                                                       |                                                                                                    | Trans                                        | action: 1         |                        |                  |                             |                    |              |
| ayment Items                                                          |                                                                                                    |                                              |                   |                        |                  |                             |                    |              |
| Show 10 🗸 entrie                                                      | 89                                                                                                    |                                              |                   |                        |                  |                             | Search:            |              |
| Payme                                                                 | nt Sequence B                                                                                                    | R/T                                          | Account Number    | Check/Trace/Ref Number | Payer            | DDA                         | Payment Amou       | nt           |
| [0] 1                                                                 |                                                                                                    |                                              |                   | 021001527533150        | HONEYWELL INTERN | 00000009112345657           | \$362.             | 50           |
| Data E<br>- 5<br>- 0<br>- 0<br>- 0<br>- 0<br>- 0<br>- 0<br>- 0<br>- 0 | http:/fields<br>windtame.intervention.<br>windtame.intervention. |                                              |                   |                        |                  |                             |                    |              |
|                                                                       |                                                                                                    |                                              |                   |                        |                  |                             | Total: \$362.      | 50           |
| Chamles I to I of I aste                                              | ler                                                                                                    |                                              |                   |                        |                  |                             | Dentilence De tree |              |

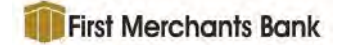

As the browser window is made narrower, the column header wrapping becomes more pronounced.

| ashboard > Batch Sur                                                                                                    | nmary > Batch Detail >                                                                                                    | Transact                                | ion Detail                                                                                             |                                              |                                             |                                                       |                                                         |
|----------------------------------------------------------------------------------------------------|----------------------------------------------------------------------------------------------------|-----------------------------------------|----------------------------------------------------------------------------------------------------|----------------------------------------------|---------------------------------------------|-------------------------------------------------------|---------------------------------------------------------|
| Transaction Details                                                                                                    | and the back becall a                                                                                                    |                                         | an octain                                                                                              |                                              |                                             |                                                       |                                                         |
| Bank: 1159511                                                                                                    |                                                                                                    | Acco                                    | unt Site Code: -1                                                                                      |                                              |                                             | View All Imanes                                       | Go to Transaction 1                                     |
| Workgroup: 33338888 - 3333                                                                                                    | 8888                                                                                                    | Batch                                   | Site Code: -1                                                                                          |                                              |                                             | The sign we have be                                   | Solid Transaction 1                                     |
| Deposit Date: 09/20/2018                                                                                                    |                                                                                                    | Batch                                   | Cue ID: 0                                                                                              |                                              |                                             |                                                       |                                                         |
| Batch: 89060                                                                                                    |                                                                                                    | Trans                                   | saction: 1                                                                                             |                                              |                                             |                                                       |                                                         |
| Payment Items                                                                                                    |                                                                                                    |                                         |                                                                                                    |                                              |                                             |                                                       |                                                         |
| Show 10 V entries                                                                                                    |                                                                                                    |                                         |                                                                                                    |                                              |                                             | Search:                                               |                                                         |
| Baumant C                                                                                                    | muanca (i                                                                                                    | P/T                                     | Account                                                                                                | Check/Trace/Ref Numbe                        | Bauer                                       | DDA                                                   | Payment                                                 |
| (0) 1                                                                                                    | squence                                                                                                    | 167.1                                   | Humber                                                                                                 | 021001527533150                              | HONEYWELL                                   | 00000009112345657                                     | \$362.50                                                |
| Data Entry                                                                                                    | Fields                                                                                                    |                                         |                                                                                                    |                                              | INTERN                                      |                                                       |                                                         |
| Sarvici                                                                                                    | Class Code: 220                                                                                                    |                                         |                                                                                                    |                                              |                                             |                                                       |                                                         |
| <ul> <li>Compa</li> <li>Compa</li> </ul>                                                                                                    | ny Data: DIRECT DEPOSIT                                                                                                    |                                         |                                                                                                    |                                              |                                             |                                                       |                                                         |
| Compa     Standa                                                                                                    | ny 1D: 9872583001<br>rd Entry Class: CTX                                                                                                    |                                         |                                                                                                    |                                              |                                             |                                                       |                                                         |
| . Entry I                                                                                                    | Description: TRADEPAY                                                                                                    |                                         |                                                                                                    |                                              |                                             |                                                       |                                                         |
| • Settler                                                                                                    | nent Date: 9/20/2018 12:00:00 AM                                                                                                    |                                         |                                                                                                    |                                              |                                             |                                                       |                                                         |
| Origina     ACH B:                                                                                                    | ting DF1: 02100002<br>atch Number: 1501642                                                                                                    |                                         |                                                                                                    |                                              |                                             |                                                       |                                                         |
| Electro     Electro                                                                                                    | nic Transaction Code: 22<br>no Company: VISHAY AMERICAN                                                                                                    |                                         |                                                                                                    |                                              |                                             |                                                       |                                                         |
| • Trace I                                                                                                    | umber: 021001527533150                                                                                                    |                                         |                                                                                                    |                                              |                                             |                                                       |                                                         |
|                                                                                                    |                                                                                                    |                                         |                                                                                                    |                                              |                                             |                                                       | Total: \$362.50                                         |
| Showing 1 to 1 of 1 entries                                                                                                    |                                                                                                    |                                         |                                                                                                    |                                              |                                             |                                                       | Previous 1 Next                                         |
| Related Items                                                                                                    |                                                                                                    |                                         |                                                                                                    |                                              |                                             |                                                       |                                                         |
| Show 10 🗸 entries                                                                                                    |                                                                                                    |                                         |                                                                                                    |                                              |                                             | Search:                                               |                                                         |
|                                                                                                    | ch Summary > Bate                                                                                                    | ch Deta                                 | il > Transac                                                                                           | tion Detail                                  |                                             |                                                       | 80                                                      |
| Transaction Details<br>Bank: 1159511<br>Workgroup: 3333888<br>Deposit Date: 09/20/                                                                                          | ch Summary > Bato<br>8 - 33338888<br>2018                                                                                                    | ch Deta<br>Acco<br>Batc<br>Batc         | unt Site Code:<br>h Site Code: -1<br>h Cue ID: 0                                                       | tion Detail                                  | View All Im                                 | ages 1 Go to                                          | ⊖ C                                                     |
| Transaction Details<br>Bank: 1159511<br>Workgroup: 3333888<br>Deposit Date: 09/20/<br>Batch: 89060                                                                          | ch Summary > Bato<br>8 - 33338888<br>2018                                                                                                    | ch Deta<br>Acco<br>Batc<br>Batc<br>Tran | unt Site Code: -1<br>h Site Code: -1<br>h Cue ID: 0<br>saction: 1                                      | tion Detail                                  | View All Im                                 | ages 1 Go to                                          | ⊖ C                                                     |
| Transaction Details<br>Bank: 1159511<br>Workgroup: 3333888<br>Deposit Date: 09/20/<br>Batch: 89060                                                                          | c <b>h Summary &gt; Bato</b><br>8 - 33338888<br>2018                                                                                                    | ch Deta<br>Acco<br>Batc<br>Batc<br>Tran | il > Transac<br>unt Site Code: -1<br>h Site Code: -1<br>h Cue ID: 0<br>saction: 1                      | tion Detail                                  | View All Im                                 | ages 1 Go to                                          | Ĥ 2                                                     |
| Transaction Details<br>Bank: 1159511<br>Workgroup: 3333888<br>Deposit Date: 09/20/<br>Batch: 89060<br>Payment Items                                                         | ch Summary > Bato<br>8 - 33338888<br>2018                                                                                                    | ch Deta<br>Acco<br>Batc<br>Batc<br>Tran | il > Transac<br>unt Site Code: -1<br>h Site Code: -1<br>h Cue ID: 0<br>saction: 1                      | tion Detail                                  | View All Im                                 | ages 1 Go to                                          | Gamma       Transaction 1 +                             |
| Transaction Details<br>Bank: 1159511<br>Workgroup: 3333888<br>Deposit Date: 09/20/<br>Batch: 89060<br>Payment Items<br>Show 10 V                                            | ch Summary > Bato<br>8 - 33338888<br>2018<br>entries                                                                                                    | Acco<br>Bate<br>Bate<br>Tran            | il > Transac<br>unt Site Code: -1<br>h Site Code: -1<br>h Cue ID: 0<br>saction: 1                      | tion Detail                                  | View All Im                                 | ages 1 Go to<br>Search:                               | →     2       Transaction 1 →                           |
| Transaction Details<br>Bank: 1159511<br>Workgroup: 3333888<br>Deposit Date: 09/20/<br>Batch: 89060<br>Payment Items<br>Show 10 🗸                                            | ch Summary > Bato<br>8 - 33338688<br>2018<br>entries                                                                                                    | ch Deta<br>Acco<br>Bato<br>Bato<br>Tran | il > Transac<br>unt Site Code: -1<br>h Site Code: -1<br>h Cue ID: 0<br>saction: 1                      | tion Detail                                  | View All Im                                 | ages 1 Go to<br>Search:                               | A 2 Transaction 1 → Payment                             |
| Transaction Details<br>Bank: 1159511<br>Workgroup: 3333898<br>Deposit Date: 09/20/<br>Batch: 89060<br>Payment Items<br>Show 10 V                                            | entries                                                                                                    | Ch Deta<br>Acco<br>Batc<br>Batc<br>Tran | il > Transac<br>unt Site Code: -1<br>h Site Code: -1<br>h Cue ID: 0<br>saction: 1                      | tion Detail                                  | View All Im                                 | ages 1 Go to<br>Search:                               | Payment<br>Amount                                       |
| Transaction Details<br>Bank: 1159511<br>Workgroup: 3333888<br>Deposit Date: 09/20/<br>Batch: 89060<br>Payment Items<br>Show 10 V<br>Payme                                   | entries                                                                                                    | ch Deta<br>Acco<br>Batc<br>Batc<br>Tran | il > Transac<br>unt Site Code: -1<br>h Site Code: -1<br>h Cue ID: 0<br>saction: 1<br>Account<br>Number | Check/Trace/Ref<br>Number                    | View All Im<br>Payer<br>HONEYWELL           | ages 1 Go to<br>Search:<br>DDA 0<br>00000009112345667 | Payment<br>Amount<br>\$362.50                           |
| Transaction Details<br>Bank: 1159511<br>Workgroup: 3333898<br>Deposit Date: 09/20/<br>Batch: 89060<br>Payment Items<br>Show 10 V<br>Paymen<br>10 J                          | entries                                                                                                    | Acco<br>Bate<br>Bate<br>Tran            | il > Transac<br>unt Site Code: -1<br>h Site Code: -1<br>h Cue ID: 0<br>saction: 1                      | Check/Trace/Ref<br>Number<br>021001527533150 | View All Im<br>Payer<br>HONEYWELL<br>INTERN | ages 1 Go to<br>Search:<br>DDA<br>0000009112345667    | Payment<br>Amount<br>\$362.50                           |
| Transaction Details<br>Bank: 1159511<br>Workgroup: 3333888<br>Deposit Date: 09/20/<br>Batch: 89060<br>Payment Items<br>Show 10 V<br>Paymen<br>10 I<br>1 Data E              | entries<br>nt Sequence I <sup>E</sup><br>mtry Fields<br>tento faits Code: 220                                                                                                    | Acco<br>Batc<br>Batc<br>Tran            | il > Transac<br>unt Site Code:<br>h Site Code:<br>h Cue ID: 0<br>saction: 1<br>Account<br>Number       | Check/Trace/Ref<br>Number<br>021001527533150 | Payer<br>HONEYWELL<br>INTERN                | ages 1 Go to<br>Search:<br>DDA 0<br>0000009112345667  | Payment<br>Amount<br>\$362.50                           |
| Transaction Details<br>Bank: 1159511<br>Workgroup: 3333888<br>Deposit Date: 09/20/<br>Batch: 89060<br>Payment Items<br>Show 10 V<br>Paymen<br>(1) 1<br>Data E               | entries Int Sequence                                                                                                    | Acco<br>Batc<br>Batc<br>Tran            | il > Transac<br>unt Site Code: -1<br>h Site Code: -1<br>h Cue ID: 0<br>saction: 1                      | Check/Trace/Ref<br>Number<br>021001527533150 | View All Im<br>Payer<br>HONEYWELL<br>INTERN | ages 1 Go to<br>Search:<br>DDA 0<br>0000009112345667  | Payment<br>Amount<br>\$362.50                           |
| Transaction Details<br>Bank: 1159511<br>Workgroup: 3333888<br>Deposit Date: 09/20/<br>Batch: 89060<br>Payment Items<br>Show 10 V<br>Paymen<br>(1) 1<br>Data E<br>• 6<br>• 1 | entries Int Sequence                                                                                                    | Acco<br>Bate<br>Bate<br>Tran            | il > Transac<br>unt Site Code: -<br>h Site Code: -1<br>h Cue ID: 0<br>saction: 1<br>Account<br>Number  | Check/Trace/Ref<br>Number<br>021001527533150 | Payer<br>HONEYWELL<br>INTERN                | ages 1 Go to<br>Search:<br>DDA 0<br>0000009112345667  | Payment<br>Amount<br>\$362.50                           |
| Transaction Details<br>Bank: 1159511<br>Workgroup: 3333888<br>Deposit Date: 09/20/<br>Batch: 89060<br>Payment Items<br>Show 10 V<br>Paymee<br>3 1<br>Data E<br>6 1<br>0 0   | entries entries entries entry Fields farvice Class Code: 220 formpany Name: HONEYWELL NTERN hompany Data: DIRECT percent                                                                                                    | Acco<br>Bate<br>Bate<br>Tran            | il > Transac<br>unt Site Code: -1<br>h Site Code: -1<br>h Cue ID: 0<br>saction: 1                      | Check/Trace/Ref<br>Number<br>021001527533150 | View All Im<br>Payer<br>HONEYWELL<br>INTERN | ages 1 Go to<br>Search:<br>DDA 0<br>0000009112345667  | Payment<br>Amount<br>\$362.50                           |
| Transaction Details<br>Bank: 1159511<br>Workgroup: 3333888<br>Deposit Date: 09/20/<br>Batch: 89060<br>Payment Items<br>Show 10 V<br>Payme<br>[2] 1<br>Data E                | entries entries entrie | Acco<br>Batc<br>Batc<br>Tran            | ill > Transac<br>unt Site Code: -1<br>h Site Code: -1<br>h Cue ID: 0<br>saction: 1                     | Check/Trace/Ref<br>Number<br>021001527533150 | Payer<br>HONEYWELL<br>INTERN                | ages 1 Go to<br>Search:<br>DDA 0<br>0000009112345667  | Payment<br>\$362.50                                     |
| Transaction Details<br>Bank: 1159511<br>Workgroup: 3333898<br>Deposit Date: 09/20/<br>Batch: 89060<br>Payment Items<br>Show 10 V<br>Payme<br>10 V<br>Data E                 | entries entries entries entries entries entries entry Fields impany Name: HONEYWELL WTERN wTERN KOMPANY DI 19872583001 itandard Entry Class CTX                                                                                                    | Acco<br>Bate<br>Bate<br>Tran            | il > Transac<br>unt Site Code: -1<br>h Site Code: -1<br>h Cue ID: 0<br>saction: 1                      | Check/Trace/Ref<br>Number                    | Payer<br>HONEYWELL<br>INTERN                | ages 1 Go to<br>Search:<br>DDA (<br>00000009112345667 | Payment<br>Amount<br>\$362.50                           |
| Transaction Details<br>Bank: 1159511<br>Workgroup: 3333888<br>Deposit Date: 09/20/<br>Batch: 89060<br>Payment Items<br>Show 10 V<br>Payme<br>[1] 1<br>Data E                | entries entries entries entries entries entry Fields entry Fields entry Class Code: 220 company Name (NEWY) TERM VIELL NTERM VIELL NTERM VIELS URECT DEPOSIT COMPANY LISSECT DEPOSIT COMPANY Class: CTX intry Description TRADEDPAY discrive Date: 920/2014                                                                                                    | Acco<br>Batc<br>Batc<br>Tran            | il > Transac<br>unt Site Code:<br>h Site Code:<br>h Cue ID: 0<br>saction: 1<br>Account<br>Number       | Check/Trace/Ref<br>Number<br>021001527533150 | Payer<br>HONEYWELL<br>INTERN                | ages 1 Go to<br>Search:<br>DDA<br>00000009112345667   | Payment<br>Amount<br>\$362.50                           |
| Transaction Details<br>Bank: 1159511<br>Workgroup: 3333888<br>Deposit Date: 09/20/<br>Batch: 89060<br>Payment Items<br>Show 10 V<br>Paymen<br>(3) 1<br>Data E               | entries entries entrie | Acco<br>Bate<br>Bate<br>Tran            | il > Transac<br>unt Site Code: -1<br>h Site Code: -1<br>h Cue ID: 0<br>saction: 1                      | Check/Trace/Ref<br>Number<br>021001527533150 | Payer<br>HONEYWELL<br>INTERN                | ages 1 Go to<br>Search:<br>DDA 0<br>0000009112345667  | Payment<br>Amount<br>\$362.50                           |
| Transaction Details<br>Bank: 1159511<br>Workgroup: 3333888<br>Deposit Date: 09/20/<br>Batch: 89060<br>Payment Items<br>Show 10 V<br>Payme<br>[2] 1<br>Data E                | entries entries entrie | Acco<br>Batc<br>Batc<br>Tran            | il > Transac<br>unt Site Code: -1<br>h Site Code: -1<br>h Cue ID: 0<br>saction: 1<br>Account<br>Number | Check/Trace/Ref<br>Number<br>021001527533150 | Payer<br>HONEYWELL<br>INTERN                | ages 1 Go to<br>Search:<br>DDA 0000009112345667       | Payment<br>Amount<br>\$362.50                           |
| Transaction Details<br>Bank: 1159511<br>Workgroup: 3333888<br>Deposit Date: 09/20/<br>Batch: 89060<br>Payment Items<br>Show 10 V<br>Payme<br>[2] 1<br>Data E                | entries entries entrie | ch Deta<br>Acco<br>Batc<br>Batc<br>Tran | il > Transac<br>unt Site Code: -<br>h Site Code: -1<br>h Cue ID: 0<br>saction: 1<br>Account<br>Number  | Check/Trace/Ref<br>Number<br>021001527533150 | Payer<br>HONEYWELL<br>INTERN                | ages 1 Go to<br>Search:<br>DDA 0<br>00000009112345667 | Payment         \$362.50                                |
| Transaction Details<br>Bank: 1159511<br>Workgroup: 3333888<br>Deposit Date: 09/20/<br>Batch: 89060<br>Payment Items<br>Show 10 V<br>Payme<br>[5] 1<br>Data E                | entries entries entries entries entries entries entries entries entries entries entries entries entries entry Fields entry Fields entry | Acco<br>Bate<br>Bate<br>Tran            | il > Transac<br>unt Site Code:<br>h Site Code:<br>h Cue ID: 0<br>saction: 1<br>Account<br>Number       | Check/Trace/Ref<br>Number                    | Payer<br>HONEYWELL<br>INTERN                | ages 1 Go to<br>Search:<br>DDA 0<br>00000009112345667 | Payment<br>Amount<br>\$362.50                           |
| Transaction Details<br>Bank: 1159511<br>Workgroup: 3333888<br>Deposit Date: 09/20/<br>Batch: 89060<br>Payment Items<br>Show 10 V<br>Payme<br>(3) 1<br>Data E                | entries entries entries entries entry Fields entry Fields entry Fields entry Class Code: 220 company Name: HONEYWELL NTERN NTERN Name: HONEYWELL NTERN NTERN Name: HONEYWELL NTERN NTERN Name: HONEYWELL NTERN Endard Entry Class: CTX intry Description: TRADEPAY Hective Date: 9/20/2018 2/0000 AM iettlement Date: 9/20/2018 2/0000 AM                                                                                                    | ch Deta<br>Acco<br>Batc<br>Batc<br>Tran | il > Transac<br>unt Site Code: -1<br>h Site Code: -1<br>h Cue ID: 0<br>saction: 1                      | Check/Trace/Ref<br>Number<br>021001527533150 | Payer<br>HONEYWELL<br>INTERN                | ages 1 Go to<br>Search:<br>DDA 0000009112345667       | ₽ 2<br>Transaction 1 →<br>Payment<br>Amount<br>\$362.50 |
| Transaction Details<br>Bank: 1159511<br>Workgroup: 3333888<br>Deposit Date: 09/20/<br>Batch: 89060<br>Payment Items<br>Show 10 V<br>Paymen<br>(2) 1<br>Data E               | entries entries entrie | Acco<br>Bato<br>Bato<br>Tran            | il > Transac<br>unt Site Code: -1<br>h Site Code: -1<br>h Cue ID: 0<br>saction: 1                      | Check/Trace/Ref<br>Number<br>021001527533150 | Payer<br>HONEYWELL<br>INTERN                | ages 1 Go to<br>Search:<br>DDA 0<br>00000009112345667 | Payment<br>Amount<br>\$362.50                           |
| Transaction Details<br>Bank: 1159511<br>Workgroup: 3333888<br>Deposit Date: 09/20/<br>Batch: 89060<br>Payment Items<br>Show 10 V<br>Paymen<br>10 V<br>Data E                | entries entries entrie | Acco<br>Batc<br>Batc<br>Tran            | il > Transac<br>unt Site Code: -1<br>h Site Code: -1<br>h Cue ID: 0<br>saction: 1<br>Account<br>Number | Check/Trace/Ref<br>Number<br>021001527533150 | Payer<br>HONEYWELL<br>INTERN                | ages 1 Go to<br>Search:<br>DDA 0<br>00000009112345667 | Payment<br>Amount<br>\$362.50                           |
| Transaction Details<br>Bank: 1159511<br>Workgroup: 3333888<br>Deposit Date: 09/20/<br>Batch: 89060<br>Payment Items<br>Show 10 V<br>Paymen<br>Data E                        | entries entries entrie | ch Deta<br>Acco<br>Batc<br>Batc<br>Tran | il > Transac<br>unt Site Code: -1<br>h Site Code: -1<br>h Cue ID: 0<br>saction: 1<br>Account<br>Number | Check/Trace/Ref<br>Number<br>021001527533150 | Payer<br>HONEYWELL<br>INTERN                | ages 1 Go to<br>Search:<br>DDA 0<br>00000009112345667 | Payment<br>Amount<br>\$362.50                           |
| Transaction Details<br>Bank: 1159511<br>Workgroup: 3333888<br>Deposit Date: 09/20/<br>Batch: 89060<br>Payment Items<br>Show 10 V<br>Payment<br>30 1<br>Data E               | entries<br>entries<br>entries<br>entries<br>nt Sequence La<br>htty Fields<br>barvice Class Code: 220<br>company Name: HONEYWELL<br>NTERN<br>NTERN Data: DIRECT<br>DEPORT<br>Dampany Data: DIRECT<br>DEPORT<br>Data: DIRECT<br>DEPORT<br>Dispasy Laber (Class: CTX<br>http: Description: TRADEPAY<br>Hective Date: 9/20/2018<br>2:00000 AM<br>Decimating DFII: 021:00002<br>dectronic Transaction Code: 22<br>deceving Company: VIBHAY<br>MERICAS<br>Tace Number:<br>121001527533150                                                                                                    | ch Deta<br>Acco<br>Batc<br>Batc<br>Tran | il > Transac<br>unt Site Code: -1<br>h Site Code: -1<br>h Cue ID: 0<br>saction: 1                      | Check/Trace/Ref<br>Number<br>021001527533150 | Payer<br>HONEYWELL<br>INTERN                | ages 1 Go to<br>Search:<br>DDA<br>00000009112345667   | Payment<br>Amount<br>\$362.50                           |

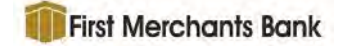

As one squeezes the browser window smaller and smaller, eventually the type size will go to a smaller point size and the menu bar at the top starts to wrap (stack).

| a shi sand a Da    |                                                       | Barada  | Detail + T        |                 |           |                   |                   |
|--------------------|-------------------------------------------------------|---------|-------------------|-----------------|-----------|-------------------|-------------------|
| asnboard > Ba      | itch Summary >                                        | Batch   | Detail > 1        | ransaction De   | tan       |                   |                   |
| Transaction Detail | 5                                                     |         | che cada a        |                 |           |                   |                   |
| Bdnk: 1159511      | 2222000                                               | Datch C | Site Code: -1     | View All In     | mages 1   | Go to Transac     | tion 1 +          |
| Deposit Date: 09/3 | 0/2018                                                | Batch C | the Code: -1      |                 |           |                   |                   |
| Batch: 89060       | 0/2020                                                | Transac | tion: 1           |                 |           |                   |                   |
| bucch, oppos       |                                                       | Transac |                   |                 |           |                   |                   |
| Payment Items      |                                                       |         |                   |                 |           |                   |                   |
| Show 10            | <ul> <li>entries</li> </ul>                           |         |                   |                 | Search    |                   |                   |
| Payment 5          | iequence II.                                          | R/T     | Account<br>Number | Check/Trace/Ref | Payer     | DDA               | Payment<br>Amount |
| CC 1               |                                                       |         |                   | 021001527533150 | HONEYWELL | 00000009112345667 | \$362.50          |
| Data Entry         | Fields                                                |         |                   |                 | INTERN    |                   |                   |
| * Ser              | vice Class Code: 220                                  |         |                   |                 |           |                   |                   |
| INT                | ERN                                                   |         |                   |                 |           |                   |                   |
| • Con              | pany Data: Direct Devosit                             |         |                   |                 |           |                   |                   |
| • Star             | Idard Entry Class: CTX<br>V Description: TRADEPAV     |         |                   |                 |           |                   |                   |
| • Effe             | ctive Date: 9/20/2016 12:00:00                        |         |                   |                 |           |                   |                   |
| + Sen              | lement Date: 9/20/2018                                |         |                   |                 |           |                   |                   |
| 12:1               | 00:00 AM                                              |         |                   |                 |           |                   |                   |
| • AG               | Batch Number: 1501642                                 |         |                   |                 |           |                   |                   |
| • Đạc<br>• Reg     | tronic Transaction Code: 22<br>eiving Company: VISHAV |         |                   |                 |           |                   |                   |
| AME T              | RICAS                                                 |         |                   |                 |           |                   |                   |
| - 15               | 2 NOTICE   021001327333330                            |         |                   |                 |           |                   |                   |
|                    |                                                       |         |                   |                 |           | Tota              | al: \$362.50      |

Continuing to narrow the browser window eventually begins to truncate columns.

|            | u > bd                                | tch Summary                                   | > Batch    | Detail   | > Transaction             | Detail   |                     | 0    |
|------------|---------------------------------------|-----------------------------------------------|------------|----------|---------------------------|----------|---------------------|------|
| Transactio | on Details                            |                                               |            |          |                           |          |                     |      |
| Bank: 115  | 9511                                  |                                               | Account Si | te Code: | View All Images           | 1        | Go to Transaction 1 | +    |
| Workgrou   | p: 333388                             | 88 - 33338888                                 | Batch Site | Code: -1 |                           |          |                     |      |
| Deposit D  | ate: 09/20                            | 0/2018                                        | Batch Cue  | ID: 0    |                           |          |                     |      |
| Batch: 89  | 060                                   |                                               | Transactio | n: 1     |                           |          |                     |      |
| Payment    | Items                                 |                                               |            |          |                           |          |                     |      |
| Show       | 10 🗸                                  | entries                                       |            |          | 5                         | Search:  |                     |      |
|            | Payment S                             | equence Jà                                    | R/T        | Accoun   | r Check/Trace/R<br>Number | ef Payer | DDA                 |      |
|            | 1                                     |                                               |            |          | 02100152753315            | O HONEY  | WELL 000000911234   | 5667 |
|            | Data Entry                            | Fields                                        |            |          |                           | INTERO   |                     |      |
|            | <ul> <li>Sand</li> <li>Com</li> </ul> | pany Name: HONEVWELL                          |            |          |                           |          |                     |      |
|            | Com                                   | RN<br>pany Data: DIRECT DEPOS                 | T          |          |                           |          |                     |      |
|            | • Com                                 | pany ID: 9872583001<br>dard Entry Class: CTX  |            |          |                           |          |                     |      |
|            | · Entry                               | Description: TRADERAV                         | 200        |          |                           |          |                     |      |
|            | AM                                    | 100 Date: 9/20 2018 7210                      | 2100       |          |                           |          |                     |      |
|            | * Setti<br>12:0                       | ement Date: 9/20/2018<br>0:00 AM              |            |          |                           |          |                     |      |
|            | Origi     ACH                         | nating DFI: 02100002<br>Batch Number: 1501642 |            |          |                           |          |                     |      |
|            | • Elect                               | ronic Transaction Code: 22                    |            |          |                           |          |                     |      |
|            | AME                                   | RICAS                                         | 470        |          |                           |          |                     |      |
|            | - Mau                                 | E WORDET 0210010270001                        | 20         |          |                           |          |                     |      |

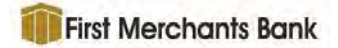

It is possible to get all columns into a smaller browser window using Windows hot keys for sizing. Use <CRTL -> to reduce the size of type and objects and <CRTL +> enlarge type and objects.

<CTRL 0> returns the text and objects to the default (100%) size.

The screen shot below is captured with <CRTL -> applied and inserted here at the same 39% of the actual screen size the same as the screen shots above. Note that all column headers are displayed without wrapping even though the window is much narrower that the maximized window screen shot at the beginning of this document.

| inpourd > L                                                | atch Summary > Batch Detail > Transa                                                                                                    | iction Detail |                    |                        |                  |                   |                       |
|------------------------------------------------------------|----------------------------------------------------------------------------------------------------|---------------|--------------------|------------------------|------------------|-------------------|-----------------------|
| nsaction Deta                                              | ils .                                                                                                    |               |                    |                        |                  |                   |                       |
| ak: 1159511                                                |                                                                                                    | Acco          | ount Site Code: -1 |                        |                  | View All Intege   | 1 Go to Transaction I |
| Workgroup: 23238888 - 33338888<br>Deposit Date: 09/20/2018 |                                                                                                    | Bate          | h Site Coder -1    |                        |                  |                   |                       |
|                                                            |                                                                                                    | Bak           | h Cue ID: 0        |                        |                  |                   |                       |
| CH1 59060                                                  |                                                                                                    | Irat          | isaction: 1        |                        |                  |                   |                       |
| ment Items                                                 |                                                                                                    |               |                    |                        |                  |                   |                       |
| Show 10                                                    | ✓ entries                                                                                                    |               |                    |                        |                  |                   | Search:               |
|                                                            | Payment Sequence                                                                                                    | R/T           | Account Number     | Check/Trace/Ref Number | Payer            | DDA               | Payment Amount        |
| œ                                                          | 1                                                                                                    |               |                    | 021001527533150        | HONEVWELL INTERN | 00000009112345567 | \$362.50              |
|                                                            | Data Early Fields<br>- Service Case Data 120<br>- Despary, Termit (NEIRWORL), UTBR/<br>- Despary, Data E. INEET CPO2017<br>- Despary, 20: 8877840001<br>- Despary, 20: 8877840001<br>- Benetic Service Service Service<br>- Benetics Data 5: 92020 12: 92000<br>- Benetics Data 5: 92020 12: 920001<br>- Benetics Data 5: 92020 12: 920001<br>- Benetics Data 5: 92020 12: 920001<br>- Benetics Data 5: 92020 12: 920001<br>- Benetics Data 5: 92020 12: 920001<br>- Benetics Data 5: 92020 12: 920001<br>- Benetics Data 5: 92020 12: 920001<br>- Benetics Data 5: 92020 12: 920001<br>- Benetics Data 5: 92020 12: 920001<br>- Benetics Data 5: 92020 12: 920001<br>- Benetics Data 5: 92020 12: 920001<br>- Benetics Data 5: 92020 12: 920001<br>- Benetics Data 5: 92000 12: 920001<br>- Benetics Data 5: 92000 12: 92000 12: 92000 12: 92000 12: 92000 12: 92000 12: 92000 12: 92000 12: 92000 12: 92000 12: 92000 12: 920000 12: 920000 12: 920000 12: 9200000000000000000000000000000000000 |               |                    |                        |                  |                   |                       |
| 20.00                                                      |                                                                                                    |               |                    |                        |                  |                   | Total: \$362.50       |
| Showing 3 to                                               | 1 of 1 entries                                                                                                    |               |                    |                        |                  |                   | Previous friend       |

A Receivables360 user will need to size the browser window and scaling to meet their needs, understanding that narrowing the browser window will cause column headers and date to wrap.

## Columns

#### 'View' Links

'View' links have been added in a new column for each of the following pages:

- Dashboard
- Batch Summary
- Batch Detail
- Pre-Deposit Exception Summary
- Pre-Deposit Exceptions Detail
- Post-Deposit Exceptions Summary

These links are tab focusable to allow keyboard users to tab to every line of data in the grid so the information in those rows can be read by a screen reader. When users press enter after placing focus on one of these links, the next page containing further information in regard to the row the user was on will be displayed.

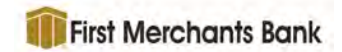

#### Dashboard Example:

| asinovaru barci Suminary i                                                                                                    | Capture * Exceptions * Search * Repair                                                      | 15 Natifications Admin *                                                                                                  |                                                                                                    |                                 |                                                                                                    | * Sign D                        |
|----------------------------------------------------------------------------------------------------|---------------------------------------------------------------------------------------------|----------------------------------------------------------------------------------------------------|----------------------------------------------------------------------------------------------------|---------------------------------|----------------------------------------------------------------------------------------------------|---------------------------------|
| ashboard                                                                                                    |                                                                                             |                                                                                                    |                                                                                                    |                                 |                                                                                                    | 8:                              |
| tity/Workgroup: Selected: V                                                                                                    | NFS - Grouping                                                                              | Payment Type                                                                                                    | 1                                                                                                    |                                 |                                                                                                    |                                 |
| posit Date: 4/12/2024                                                                                                    |                                                                                             |                                                                                                    |                                                                                                    |                                 |                                                                                                    |                                 |
| Summary Amounts and County                                                                                                    | s                                                                                           |                                                                                                    |                                                                                                    |                                 |                                                                                                    |                                 |
|                                                                                                    | e Act<br>Car<br>Car<br>Silv<br>Wir                                                          | n: \$89,030.633,31 (100.00%)<br>h: \$258,21 (0.00%)<br>h: \$258,21 (0.00%)<br>F7: \$551.89 (0.00%)<br>f: \$230.00 (0.00%) |                                                                                                    |                                 | 241 18 (23,65%)<br>vd: 4 (5,26%)<br>vd: 7 (5,26%)<br>vlFT: 7 (9,21%)<br>2 (2,63%)                  |                                 |
|                                                                                                    |                                                                                             |                                                                                                    | Search:                                                                                                    |                                 |                                                                                                    |                                 |
| Total Amount                                                                                                    | t: \$89,033,834.18                                                                          |                                                                                                    | Total 14                                                                                                    | Actions                         |                                                                                                    |                                 |
| Total Amount<br>Receivables Summary                                                                                                    | : \$89,033,834.18                                                                           |                                                                                                    | Search:<br>Total 14                                                                                           | Actions                         |                                                                                                    |                                 |
| Total Amount<br>Receivables Summary<br>Show 50 - entries                                                                                                    | t: \$89,033,834.18                                                                          |                                                                                                    | Search:<br>Total 14<br>\$89,030,630.33<br>\$6,050.00                                                          | Actions<br><u>View</u>          | Search:                                                                                            | • 2 2                           |
| Total Amount<br>Receivables Summary<br>Show 50 v entries<br>Workgroup 17                                                                                                    | t: \$89,033,834.18<br>Payment Source 14                                                     | Payment Type                                                                                                    | Search:<br>Total 14<br>\$89,030,630.33<br>\$6,050.00                                                          | Actions<br>View                 | Search:<br>nt 32 Total 71                                                                          | O Z Z<br>Actions                |
| Total Amount<br>Receivables Summary<br>show 50 v entries<br>Workgroup 17<br>– Payment Type: ACH                                                                                     | t: \$89,033,834.18<br>Payment Source 14                                                     | Payment Type                                                                                                    | Search:<br>Total 14<br>\$89,030,630.33<br>\$6,050.00<br>\$88,901,877,86                                       | Actions<br>View<br>View         | Search:<br>nt 12 Total 11<br>18 689,020,630.33                                                     | Actions                         |
| Total Amount<br>Receivables Summary<br>show 10 - entries<br>Workgroup 17<br>- Payment Type: ACH<br>2234322 - Automation Filter                                                      | t: \$89,033,834.18<br>Payment Source 14<br>AutomationACH                                    | Payment Type<br>ACH                                                                                                    | Search:<br>Total 14<br>\$89,030,630.33<br>\$6,050.00<br>\$88,901,877,86                                       | Actions<br>View<br>View         | Search:<br>nt 12 Total 11<br>18 1070,030.23<br>2 46,05000                                          | C Actions<br>View               |
| Total Amount<br>Receivables Summary<br>Show 50 entries<br>Workgroup 17<br>—Payment Type: ACH<br>2234322 - Automation-Filter<br>2224322 - Automation-Filter                          | t: \$89,033,834.19<br>Poyment Source 14<br>AutomationACH<br>AutomationACH_Services          | Раутевт Туре<br>Асн<br>АСН                                                                                                | Total         ***           \$89,030,630.33         \$6,050.00           \$88,901,877,86         \$122,680.64 | Actions<br>View<br>View<br>View | Search:<br>nt 72 Total 71<br>18 409,410,630.33<br>2 46,055/00<br>3 \$88,903,877.86                 | Actions<br>View<br>View         |
| Total Amount<br>Receivables Summary<br>Show 50 entries<br>Workgroup: TF<br>- Payment Type: ACH<br>2234322 - Automation-Filter<br>2234322 - Automation-Filter<br>33330888 - 33330888 | t: \$89,033,834.19<br>Poyment Source 7,6<br>AutomationACH<br>AutomationACH<br>AutomationACH | Раушент Туре<br>Асн<br>АСН<br>АСН                                                                                         | Total         14           \$89,030,630.33         \$6,050.00           \$88,901,877.86         \$122,680.64  | Actions<br>View<br>View<br>View | Search:<br>nt 71 Total 71<br>18 407,410,630.33<br>2 46,0550<br>3 388,901,877.86<br>11 \$122,680,64 | Actions<br>View<br>View<br>View |

# **Change Log**

| Date          | Description                                                                                                    |
|---------------|----------------------------------------------------------------------------------------------------|
| 18 April 2024 | Document modified for v2.05. Added bullet at beginning for screen reader support & <u>'View' Links</u> section for functionality in hotfix 2.05.01. |
| 23 April 2024 | Removed Online from the product where referenced in the guide.                                                                                      |
| 13 Feb 2025   | Added MFA.                                                                                                    |